# HUAWEI P40 lite Käyttöopas

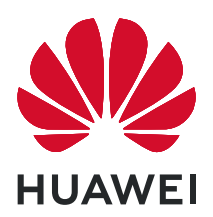

# Sisällys

# Olennaiset

| Peruseleet                                                   | 1  |
|--------------------------------------------------------------|----|
| Järjestelmänavigointi                                        | 3  |
| Phone Clone                                                  | 4  |
| Lukitse ja avaa näyttösi                                     | 5  |
| Tutustu aloitusnäyttöön                                      | 6  |
| Ilmoitus- ja tilakuvakkeet                                   | 7  |
| Pikakytkimet                                                 | 9  |
| Aloitusnäytön widgetit                                       | 9  |
| Aseta taustakuvasi                                           | 9  |
| Näyttökuvat ja näytön tallennus                              | 10 |
| Näytä ja tyhjennä ilmoituksia                                | 12 |
| Säädä ääniasetuksia                                          | 12 |
| Syötä tekstiä                                                | 13 |
| Jaetun näytön tila ja kelluva ikkuna                         | 13 |
| Kytke laite päälle ja pois päältä tai käynnistä se uudelleen | 15 |
| Ladataan                                                     | 15 |

# Älykkäät ominaisuudet

| AI Lens      | 18 |
|--------------|----|
| HiTouch      | 18 |
| Huawei Share | 18 |

# Kamera ja Galleria

| Käynnistä kamera                                        | 21 |
|---------------------------------------------------------|----|
|                                                         | 21 |
| Kuwaa muotokuwa, ja vätilassa sokä suuren aukon tilassa | 23 |
| Kuvaa muulokuva- ja yolilassa sekä suuren aukon lilassa | 20 |
| Zoomaa ja ota valokuvia                                 | 24 |
| Ota panoraamavalokuvia                                  | 24 |
| AR-linssi                                               | 25 |
| Valomaalaus                                             | 25 |
| Ota HDR-valokuvia                                       | 27 |
| Liikkuvat kuvat                                         | 27 |
| Lisää tarroja valokuviin                                | 28 |
| Asiakirjatila                                           | 28 |
| Time-lapse-valokuvaus                                   | 29 |
| Suodattimet                                             | 29 |
| Muokkaa kameratiloja                                    | 29 |
| Säädä kameran asetuksia                                 | 30 |
| Hallitse Galleriaa                                      | 31 |
| Älykäs valokuvien luokittelu                            | 36 |
|                                                         |    |

|            |                                                     | Sisällys |
|------------|-----------------------------------------------------|----------|
|            | Huawei Vlog -editori                                | 37       |
|            | Huawei Vlogit                                       | 37       |
| Sovellukse | t                                                   |          |
|            | Sovellukset                                         | 39       |
|            | Yhteystiedot                                        | 40       |
|            | Puhelin                                             | 43       |
|            | Viestit                                             | 49       |
|            | Kalenteri                                           | 51       |
|            | Kello                                               | 53       |
|            | Muistio                                             | 54       |
|            | Tallennin                                           | 56       |
|            | Sähköposti                                          | 57       |
|            | Laskin                                              | 61       |
|            | Taskulamppu                                         | 62       |
|            | Kompassi                                            | 62       |
|            | Peili                                               | 62       |
|            | Kaksoissovellus                                     | 63       |
|            | Usein käytettyjen sovellusominaisuuksien pikakäyttö | 63       |
|            | Optimoija                                           | 64       |
|            | Phone Clone                                         | 66       |
|            | HiSuite                                             | 67       |
|            | Vihjeitä                                            | 69       |
| Asetukset  |                                                     |          |
|            | Etsi kohteita asetuksista                           | 70       |
|            | Wi-Fi                                               | 70       |
|            | Bluetooth                                           | 71       |
|            | Mobiilidata                                         | 72       |
|            | Lisää yhteyksiä                                     | 76       |
|            | Aloitusnäyttö ja taustakuva                         | 81       |
|            | Näyttö ja kirkkaus                                  | 83       |
|            | Äänet ja värinä                                     | 86       |
|            | Ilmoitukset                                         | 89       |
|            | Biometriset tiedot ja salasana                      | 91       |
|            | Sovellukset                                         | 93       |
|            | Akku                                                | 94       |

| Akku                       | 94  |
|----------------------------|-----|
| Tallennustila              | 95  |
| Turvallisuus               | 96  |
| Tietosuoja                 | 99  |
| Digitaalinen saldo         | 100 |
| Helppokäyttöominaisuudet   | 101 |
| Käyttäjät ja tilit         | 103 |
| Järjestelmä ja päivitykset | 105 |
|                            |     |

# Olennaiset

# Peruseleet

# Peruseleet

# Järjestelmänavigointieleet

Mene kohtaan Asetukset > Järjestelmä ja päivitykset > Järjestelmänavigointi ja varmista, että Eleet on valittu.

| <b>Takaisin</b><br>Palaa edelliseen näyttöön pyyhkäisemällä sisäänpäin<br>vasemmasta tai oikeasta reunasta.                    |
|----------------------------------------------------------------------------------------------------|
| <b>Palaa aloitusnäyttöön</b><br>Siirry aloitusnäyttöön pyyhkäisemällä näytön alaosasta ylös.                                   |
| <b>Tarkastele viimeisimpiä tehtäviä</b><br>Katso viimeisimmät tehtävät pyyhkäisemällä ylös näytön<br>alareunasta ja pitämällä. |
| <b>Sulje sovellus</b><br>Sulje sovellus pyyhkäisemällä viimeisimpien tehtävien näytöllä<br>ylös sovelluksen esikatselussa.     |

## Lisää eleitä

| <b>Kahdenna näyttö</b><br>Pyyhkäise ylös näytöllä kolmella sormella.                      |
|-------------------------------------------------------------------------------------------|
| <b>Käytä aloitusnäytön muokkaustilaa</b><br>Nipistä kaksi sormea yhteen aloitusnäytöllä.  |
| <b>Näytä pikakuvakepaneeli lukitusnäytöllä</b><br>Pyyhkäise ylös lukitusnäytön alaosasta. |
| <b>Hakupalkin näyttäminen</b><br>Pyyhkäise alas aloitusnäytöllä.                          |
| <b>Avaa ilmoituspaneeli</b><br>Pyyhkäise alas tilapalkista.                               |

# Painikkeiden pikakuvakkeet

| Virran katkaisu ja käynnistys                                  |
|----------------------------------------------------------------|
| Paina ja pidä virtapainiketta, kunnes <b>Katkaise virta</b> ja |
| <b>Käynnistä uudelleen</b> -valinnat tulevat näkyviin.         |

| <b>Suurenna äänenvoimakkuutta</b><br>Paina äänenvoimakkuuden lisäyspainiketta.                                                         |
|----------------------------------------------------------------------------------------------------|
| <b>Vähennä äänenvoimakkuutta</b><br>Paina äänenvoimakkuuden vähennyspainiketta.                                                        |
| <b>Ota näyttökuva</b><br>Paina äänenvoimakkuuden vähennyspainiketta ja<br>virtapainiketta yhtä aikaa.                                  |
| <b>Ultravalokuva</b><br>Kaksoispaina äänenvoimakkuuden vähennyspainiketta<br>ottaaksesi valokuvan, kun näyttö on sammunut tai lukittu. |

# Järjestelmänavigointi

# Vaihda navigoinnin tilaa

Siirry kohtaan **Asetukset** > **Järjestelmä ja päivitykset** > **Järjestelmänavigointi** valitaksesi haluamasi navigointitilan.

# Navigoi eleillä

Mene kohtaan **Asetukset** > **Järjestelmä ja päivitykset** > **Järjestelmänavigointi** ja ota käyttöön tai poista käytöstä **Eleet**.

Kun Eleet on otettu käyttöön, voit tehdä seuraavia:

- · Palaa edelliseen näyttöön: Pyyhkäise sisäänpäin vasemmasta tai oikeasta reunasta.
- Palaa aloitusnäyttöön: Pyyhkäise ylös näytön alareunasta.
- Mene viimeisimpien tehtävien näyttöön: Pyyhkäise ylös näytön alareunasta ja pidä.
- Sulje sovellus viimeisimpien tehtävien näytöltä: Pyyhkäise ylös sovelluksen esikatselussa.

# Kolminäppäinnavigointi

# Mene kohtaan **Asetukset > Järjestelmä ja päivitykset > Järjestelmänavigointi** ja valitse Navigointi kolmella näppäimellä.

Valitse haluamasi navigointinäppäinyhdistelmä koskettamalla kohtaa Asetukset. Navigointipalkin kuvakkeet ovat seuraavat:

- S: Takaisin-näppäin palaa edelliselle näytölle, poistuu sovelluksesta tai sulkee näyttönäppäimistön.
- . O: Aloitusnäyttönäppäin palaa aloitusnäyttöön.
- . 🛛 : Viimeisimmät-näppäin näyttää viimeaikaisten tehtävien näytön.
- $\mathbf{\overline{\Psi}}$ : Ilmoitusnäppäin avaa ilmoituspaneelin.

### Mukauta navigointinäppäinyhdistelmää

Siirry kohtaan Navigointi kolmella näppäimellä > Asetukset. Voit tehdä seuraavia:

- Valitse navigointinäppäinyhdistelmä.
- Ota käyttöön Piilota navigointinäppäimet mahdollistaaksesi navigointirivin piilottamisen, kun se ei ole käytössä.

# Navigointinäppäin

# Siirry kohtaan **Asetukset > Järjestelmä ja päivitykset > Järjestelmänavigointi >** Navigointinäppäin ja ota käyttöön Navigointinäppäin.

Kun navigointinäppäin tulee näkyviin, voit tehdä seuraavia:

- · Vedä painike haluamaasi kohtaan.
- · Kosketa painiketta palataksesi takaisin.
- · Kaksoiskosketa painiketta palataksesi takaisin kaksi askelta.
- · Kosketa ja pidä painiketta ja vapauta se sitten palataksesi aloitusnäyttöön.
- Kosketa ja pidä painiketta ja pyyhkäise sitten vasemmalle tai oikealle katsellaksesi viimeisimpiä tehtäviä.

# **Phone Clone**

# Phone Clone

**Phone Clone** antaa sinun siirtää nopeasti ja saumattomasti kaikki perustiedot (sisältäen yhteystiedot, kalenterin, kuvat ja videot) vanhalta laitteeltasi uudelle laitteellesi.

### Kloonaa tiedot Android-laitteesta

- Avaa uudessa laitteessasi Phone Clone. Vaihtoehtoisesti siirry kohtaan Asetukset
   > Järjestelmä ja päivitykset > Phone Clone, kosketa kohtaa Tämä on uusi puhelin ja kosketa sitten Huawei tai Muu Android.
- **2** Noudata näytön ohjeita ladataksesi ja asentaaksesi kohteen **Phone Clone** vanhaan laitteeseesi.
- **3** Avaa vanhassa laitteessasi **Phone Clone** ja kosketa **Tämä on vanha puhelin**. Noudata näytön ohjeita yhdistääksesi vanhan laitteesi uuteen laitteeseesi skannaamalla koodi tai yhdistämällä manuaalisesti.
- **4** Valitse vanhassa laitteessasi tiedot, jotka haluat kloonata, ja kosketa sitten kohtaa **Siirrä** aloittaaksesi kloonauksen.
- *i* Phone Clone on käytettävissä vain laitteissa, joissa on Android 4.4 tai uudempi.

### Kloonaa tiedot iPhonesta tai iPadista

- Avaa uudessa laitteessasi Phone Clone. Vaihtoehtoisesti siirry kohtaan Asetukset
   > Järjestelmä ja päivitykset > Phone Clone, kosketa Tämä on uusi puhelin ja kosketa sitten iPhone/iPad.
- **2** Noudata näytön ohjeita ladataksesi ja asentaaksesi kohteen **Phone Clone** vanhaan laitteeseesi.
- **3** Avaa vanhassa laitteessasi **Phone Clone** ja kosketa **Tämä on vanha puhelin**. Noudata näytön ohjeita yhdistääksesi vanhan laitteesi uuteen laitteeseesi skannaamalla koodi tai yhdistämällä manuaalisesti.
- **4** Valitse vanhassa laitteessasi tiedot, jotka haluat kloonata, ja suorita kloonaus sitten noudattamalla näytön ohjeita.
- *i* Phone Clone on käytettävissä vain laitteissa, joissa on iOS 8.0 tai uudempi.

# Lukitse ja avaa näyttösi

## Lukitse ja avaa näyttösi

### Lukitse näyttö

Jos laitteesi pysyy ei-aktiivisena jonkin aikaa, se lukitsee näytön automaattisesti ja siirtyy lepotilaan säästääkseen virtaa.

Vaihtoehtona voi manuaalisesti lukita näytön toisella seuraavista tavoista:

- Paina virtapainiketta.
- Siirry näytön muokkaustilaan nipistämällä kaksi sormea yhteen aloitusnäytöllä. Kosketa kohtaa Widgetit ja vedä sitten Näytön lukitus-kuvake aloitusnäytölle. Voit nyt koskettaa Näytön lukitus-kuvaketta lukitaksesi näytön.

### Aseta näytön aikakatkaisuaika

Siirry kohtaan **Asetukset** > **Näyttö ja kirkkaus** > **Lepotila** ja valitse näytön aikakatkaisuaika.

#### Avaa näytön lukitus salasanalla

Kun näyttö on kytketty päälle, pyyhkäise ylös näytön keskeltä, jolloin salasanan syöttöpaneeli tulee näyttöön. Anna sitten lukitusnäytön salasana.

#### Käytä Face Unlockia

Kytke näyttö päälle ja kohdista se kasvoihisi. Laitteesi lukitus avautuu, kun kasvosi tunnistetaan.

#### Avaa laitteesi lukitus sormenjäljelläsi

Paina rekisteröityä sormea sormenjälkitunnistinta vasten avataksesi laitteesi lukituksen.

# Vaihda lukitusnäyttöä

Siirry kohtaan Asetukset > Aloitusnäyttö ja taustakuva, kosketa kohtaa Lukitusnäytön allekirjoitus ja kirjoita sitten tekstiä näytettäväksi lukitusnäytöllä.

Poistaaksesi allekirjoituksen kosketa kohtaa Lukitusnäytön allekirjoitus ja poista teksti.

## Käytä sovelluksia lukitusnäytöltä

Voit käyttää lukitusnäytöltä yleisiä sovelluksia, kuten kameraa, tallenninta ja laskinta.

- Kytke näyttö päälle, kosketa ja pidä 🧖 ja pyyhkäise sitten ylös, jolloin **Kamera** avautuu.
- Kytke näyttö päälle ja avaa pikakuvakepaneeli pyyhkäisemällä ylös lukitusnäytön alaosasta.
   Kohteiden Ääninauhuri, Taskulamppu, Laskin ja Ajastin pikakuvakkeet ovat käytettävissä.

# Tutustu aloitusnäyttöön

## Tutustu aloitusnäyttöön

Aloitusnäytössä voit tehdä seuraavia:

- Tarkista laitteesi tilan ja ilmoitukset tilapalkista näytön yläosasta.
- Pyyhkäise vasemmalle tai oikealle katsellaksesi aloitusnäytöllä esitettyjä sovelluksia ja widgetejä.

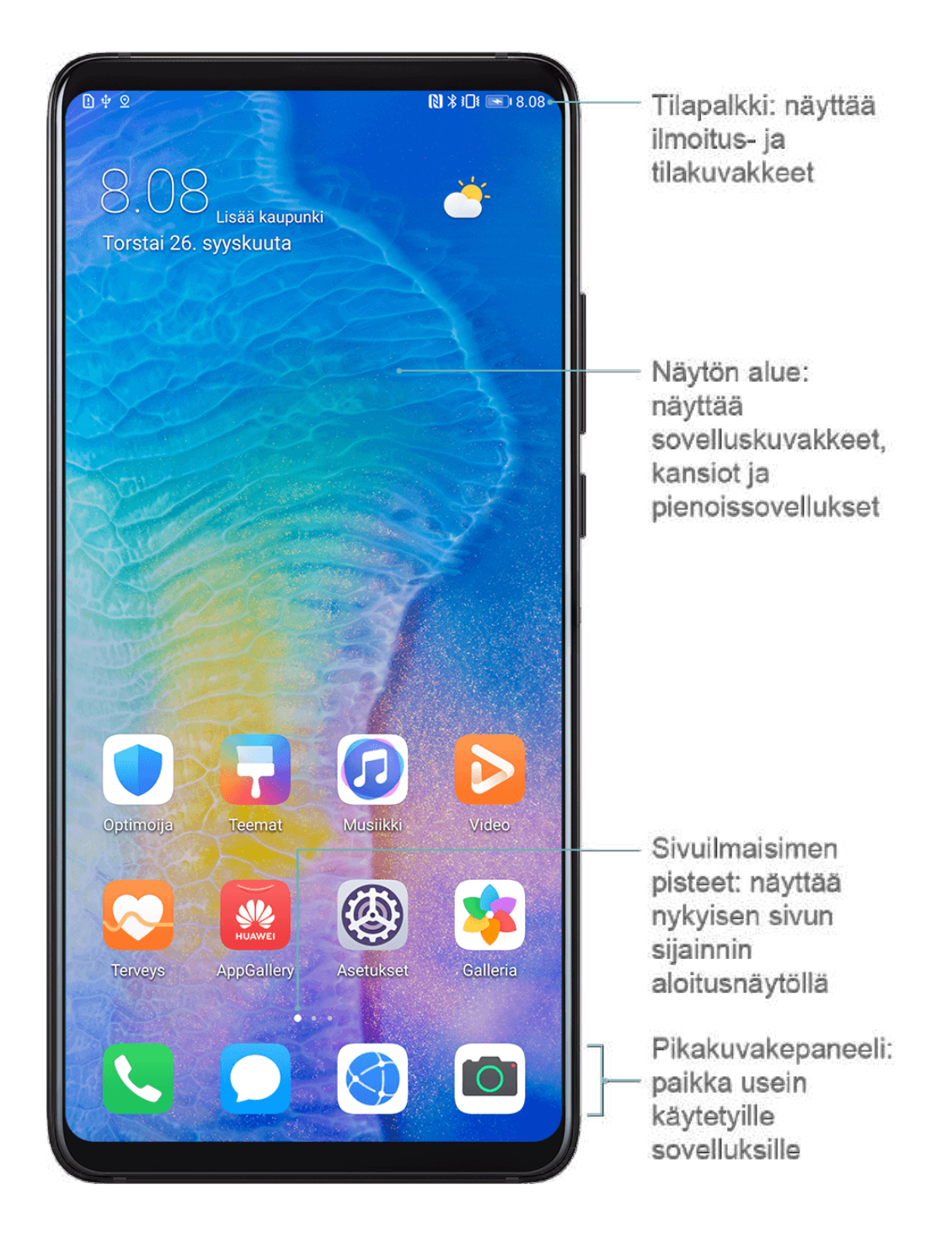

# Ilmoitus- ja tilakuvakkeet

# Ilmoitus- ja tilakuvakkeet

 Verkon tilakuvakkeet voivat vaihdella alueen tai verkon palveluntarjoajan mukaan. Tuetut toiminnot vaihtelevat laitemallin mukaisesti. Jotkin seuraavista kuvakkeista eivät ehkä ole käytettävissä laitteessasi.

| <sup>56</sup>     | 5G-verkko yhdistetty       | <sup>46</sup> .111 | 4G-verkko yhdistetty |
|-------------------|----------------------------|--------------------|----------------------|
| <sup>36</sup> .11 | 3G-verkko yhdistetty       | <sup>26</sup>      | 2G-verkko yhdistetty |
|                   | Täysi signaalin voimakkuus | R.II               | Verkkovierailu       |

|            | Datan säästäjä käytössä      | !                    | SIM-korttia ei löytynyt                 |
|------------|------------------------------|----------------------|-----------------------------------------|
| $\bigcirc$ | Tukiasema käytössä           |                      | Tukiasema yhdistetty                    |
| 6          | Soittaminen                  | HD                   | VoLTE otettu käyttöön                   |
|            | Wi-Fi-verkko yhdistetty      |                      | Skytone käytössä                        |
| <u>()</u>  | Tukiasema katkaistu          |                      | Wi-Fi+ vaihtaa verkkoa                  |
|            | Lentokonetila käytössä       | $\mathbf{\tilde{O}}$ | Hälytykset asetettu                     |
|            | Akku tyhjä                   |                      | Akun varaus vähissä                     |
|            | Lataaminen                   |                      | Pikalataus                              |
|            | Superlataus                  |                      | Virransäästötila käytössä               |
| *          | Bluetooth käytössä           | *                    | Bluetooth-laitteen akku                 |
| *          | Bluetooth-laite yhdistetty   | 0                    | VPN yhdistetty                          |
| <u></u>    | Ajotila                      | $\mathbb{Z}$         | Projisointilaite liitetty               |
| $\bigcirc$ | Sijaintipalvelu käytössä     | ${\bigstar}$         | Silmäystävällinen tila käytössä         |
|            | Kuulokesetti kytketty        |                      | Kuulokesetti mikrofonilla<br>yhdistetty |
|            | Vastaamatta jäänyt puhelu    |                      | Lukematon tekstiviesti                  |
| X.         | Mikrofoni poistettu käytöstä | Ŋ                    | Mykistetty                              |
| • • •      | Lisää ilmoituksia            | <b>}</b> [[{         | Vain värinä                             |
|            | NFC käytössä                 | C                    | Älä häiritse -tila käytössä             |
| 0          | Tietojen synkronointi        | (j)                  | Tietojen synkronointi epäonnistui       |
| (1)        | Suorituskykytila käytössä    | $\searrow$           | Uudet sähköpostiviestit                 |
|            | Tapahtumamuistutukset        | X                    | Digitaalinen saldo käytössä             |

# Pikakytkimet

# Pikakytkimet

### Kytke päälle pikakuvakekytkin

Avaa ilmoituspaneeli pyyhkäisemällä tilapalkista alaspäin ja pyyhkäise sitten uudelleen alas näyttääksesi kaikki pikakuvakkeet.

- · Ota vastaava ominaisuus käyttöön tai poista se käytöstä koskettamalla pikakuvakekytkintä.
- · Kosketa ja pidä pikakuvakekytkintä siirtyäksesi asetusnäytölle sitä ominaisuutta varten.
- Kosketa kohtaa 🐼 avataksesi Asetukset.

## Mukauta pikakytkimiä

Kosketa 🖉, kosketa ja pidä kuvaketta ja vedä se sitten haluamaasi kohtaan.

# Aloitusnäytön widgetit

# Aloitusnäytön widgetit

Voit omien toiveittesi mukaisesti lisätä, siirtää tai poistaa aloitusnäytön widgetejä, kuten Näytön lukitus, Sää, Muistio, Kello, Yhteystiedot ja Kalenteri.

### Lisää widget aloitusnäyttöön

- **1** Nipistä kahta sormea aloitusnäytöllä käyttääksesi aloitusnäytön asetukset -tilaa.
- 2 Kosketa kohtaa Widgetit ja pyyhkäise sitten vasemmalle katsellaksesi kaikkia widgetejä.
- **3** Joistakin widgeteistä, kuten **Sää**, on eri muotoja. Kosketa widgetiä katsellaksesi kaikkia muotoja ja pyyhkäise sitten oikealle palataksesi.
- **4** Kosketa widgetiä lisätäksesi sen aloitusnäyttöön. Jos nykyisellä näyttösivulla ei ole tilaa, kosketa ja pidä sitä ja vedä se sitten toiselle näyttösivulle.

### Siirrä tai poista widget

Kosketa ja pidä aloitusnäytön widgetiä, kunnes laitteesi värisee, ja vedä se sitten haluamaasi kohtaan, tai kosketa kohtaa **Poista**.

# Aseta taustakuvasi

# Aseta taustakuvasi

### Käytä esiasetettua taustakuvaa

**1** Siirry kohtaan Water Aloitusnäyttö ja taustakuva > Taustakuva.

- **2** Kosketa kuvaa, jonka haluat asettaa taustakuvaksi.
- **3** Aseta seuraavat haluamallasi tavalla:
  - Pehmennys käyttää pehmennystehostetta, jota voi säätää vetämällä liukusäädintä.
  - Vieritettävä: ottaa käyttöön aloitusnäytöllä vieritettävän taustakuvan.
- 4 Kosketa kohtaa ✓ ja määritä sitten haluatko asettaa kuvan kohteeseen Näytön lukitus, Aloitusnäyttö tai molempiin.

### Aseta Galleriasta kuva taustakuvaksesi

- 1 Avaa 🏽 Galleria ja avaa kuva, jonka haluat asettaa taustakuvaksi.
- 2 Siirry kohtaan · > Aseta > Taustakuva ja noudata sitten näytön ohjeita määrittääksesi asetuksen.

# Näyttökuvat ja näytön tallennus

# Ota näyttökuva

### Ota näyttökuva näppäinyhdistelmällä

Ota näyttökuva painamalla ja pitämällä virtapainiketta ja äänenvoimakkuuden vähennyspainiketta yhtä aikaa.

### Ota näyttökuva pikakuvakkeella

Avaa ilmoituspaneeli pyyhkäisemällä tilapalkista alaspäin ja pyyhkäise sitten uudelleen alas

näyttääksesi kaikki pikakuvakkeet. Ota näyttökuva koskettamalla 😽.

#### Jaa ja muokkaa näyttökuvia tai vaihda vierityskuvaan

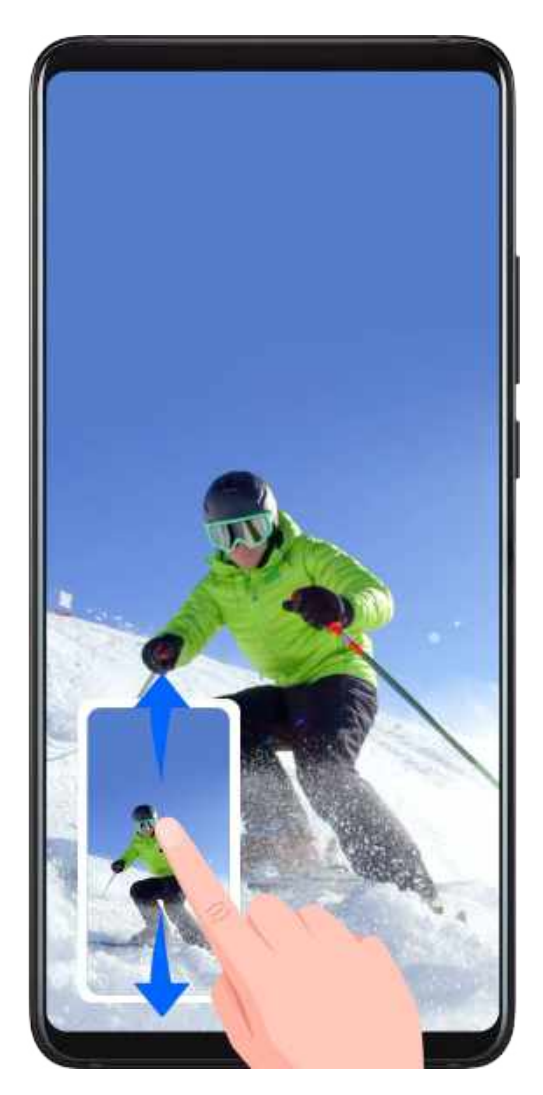

Kun olet ottanut näyttökuvan, pikkukuva näkyy näytön vasemmassa alakulmassa. Tämän jälkeen voit suorittaa seuraavat toiminnot:

- Pyyhkäise alas pikkukuvassa ottaaksesi vieritettävän näyttökuvan.
- Pyyhkäise ylös pikkukuvaa valitaksesi jakamistilan, ja jaa näyttökuva ystävillesi.
- Kosketa pikkukuvaa muokataksesi sitä tai poistaaksesi sen.

Näyttökuvat tallennetaan oletuksena kohtaan Galleria.

# Tallenna näyttö

Tallenna näyttötoimintosi jaettaviksi videoiksi koostaaksesi opetusohjelman, näyttääksesi mahtavia pelitaitojasi ja monta muuta tarkoitusta varten.

## Aloita näytön tallennus näppäinyhdistelmällä

Paina ja pidä virtapainiketta ja äänenvoimakkuuden lisäyspainikkeita samaan aikaan aloittaaksesi näytön tallennuksen. Lopeta tallennus painamalla ja pitämällä molempia painikkeita uudelleen.

## Aloita näytön tallennus pikakuvakkeella

- **1** Avaa ilmoituspaneeli pyyhkäisemällä tilapalkista alaspäin ja pyyhkäise sitten uudelleen alas näyttääksesi kaikki pikakuvakkeet.
- **2** Kosketa kohtaa **Näytön tallenne** aloittaaksesi näytön tallennuksen.

- **3** Pysäyttääksesi tallennuksen kosketa ajastinta näytön yläosasta.
- 4 Tallenne tallennetaan kohteeseen Galleria.

## Tallenna äänesi näytön tallennuksen aikana

Voit ottaa käyttöön mikrofonin tallentaaksesi äänesi samalla kun näyttöä tallennetaan. Kun aloitat näytön tallennuksen, kosketa mikrofonikuvaketta ja varmista, että se näkyy

kuvakkeena 🦞. Nyt voit tallentaa äänesi.

Jos mikrofoni on pois käytöstä (jos se näkyy kuvakkeena  $\mathbb{N}$ ), voit tallentaa vain järjestelmän ääniä, kuten musiikkia. Jos et halua näytön tallennukseen mitään järjestelmän ääniä, mykistä laite ja kytke kaikki musiikin ja muun median äänet pois päältä, ennen kuin aloitat näytön tallennuksen.

# Näytä ja tyhjennä ilmoituksia

# Näytä ja tyhjennä ilmoituksia

### Näytä ilmoitukset

(i

Kun palkissa on muistutus, voit käynnistää näytön ja pyyhkäistä alaspäin tilapalkista avataksesi ilmoituspaneelin ja nähdäksesi ilmoituksen.

## Tyhjennä ilmoitukset

- Pyyhkäise oikealle ilmoitusmuistutuksessa tyhjentääksesi ilmoituksen.
- Kosketa kohtaa ण ilmoituspaneelin alaosassa tyhjentääksesi kaikki ilmoitukset.

## Estä, hiljennä tai viivästytä ilmoituksia

Estä, hiljennä tai viivästytä ilmoitukset lähteestä pyyhkäisemällä ilmoituksessa vasemmalle ja

koskettamalla sitten 🐼 .

Joitakin järjestelmäilmoituksia ei voi estää, tyhjentää tai viivästyttää.

# Säädä ääniasetuksia

# Säädä ääniasetuksia

### Paina äänenvoimakkuuspainiketta säätääksesi äänenvoimakkuutta

Paina äänenvoimakkuuden lisäys- tai vähennyspainiketta säätääksesi äänenvoimakkuutta.

### Paina virtapainiketta mykistääksesi laitteesi, kun se soi

Kun laitteesi soi saapuvan puhelun tai hälytyksen takia, voit painaa virtapainiketta mykistääksesi sen.

## Taita mykistääksesi tai nosta vähentääksesi soittoäänen äänenvoimakkuutta

Kun vastaanotat saapuvan puhelun, voit kääntää laitteesi mykistääksesi sen, tai nostaa sen pienentääksesi soittoäänen äänenvoimakkuutta.

Siirry kohtaan Asetukset > Helppokäyttöominaisuudet > Pikakuvakkeet ja eleet > Mykistä soittoääni / vähennä soittoääntä ja ota sitten käyttöön Mykistä soittoääni kääntämällä ympäri ja Vähennä soittoääntä nostamalla.

### Aseta äänenvoimakkuuden oletusarvo

Siirry kohtaan **Asetukset** > **Äänet ja värinä**, niin voit asettaa äänen seuraaville kohteille:

- Media (videot, pelit, musiikki ja muuta)
- Soittoäänet
- Hälytykset
- Puhelut

### Käytä pikakuvaketta vaihtaaksesi soittoäänen, värinän tai mykistetyn tilan välillä

- **1** Avaa ilmoituspaneeli pyyhkäisemällä tilapalkista alaspäin ja pyyhkäise sitten uudelleen alas näyttääksesi kaikki pikakuvakkeet.
- **2** Kosketa  $\bigcirc$  Ääni,  $\bigcirc$  Äänetön tai  $\bigcirc$  Värinä -kuvaketta vaihtaaksesi eri tilojen välillä.

# Syötä tekstiä

# Muokkaa tekstiä

Voit valita näytölläsi näytettävän tekstin, kopioida tai leikata sen leikepöydälle ja liittää sen sitten muualle. Voit myös jakaa sen usealla tavalla.

- 1 Kosketa ja pidä tekstiä, kunnes näyttöön tulee 🌄.
- 2 Valitse tarvittava teksti vetämällä kohtia 🧧 ja 🛡 tai valitse kaikki teksti koskettamalla Valitse kaikki.
- **3** Kosketa **Kopioi** tai **Leikkaa** tarpeen mukaan.
- **4** Kosketa ja pidä kohtaa, johon haluat liittää tekstin, kunnes **Liitä** tulee näkyviin, ja kosketa sitten **Liitä**.

# Jaetun näytön tila ja kelluva ikkuna

# Jaetun näytön tila

Voit jakaa laitteesi näytön käyttääksesi kahta sovellusta samaan aikaan.

### Ota jaetun näytön tila käyttöön

*i* Tietyt sovellukset eivät tue jaetun näytön tilaa.

- **1** Avaa sovellus.
- **2** Ota jaetun näytön tila käyttöön millä tahansa seuraavista tavoista:
  - Pyyhkäise ylös näytön keskeltä kolmella sormella.
  - Kun käytät elenavigointia, pyyhkäise ylös näytön alaosasta ja pidä siirtyäksesi

viimeisimpien tehtävien näytölle. Kosketa sitten 🗔 sovelluksen esikatselun oikeassa yläkulmassa.

- 🛛 Kun käytät kolminäppäinnavigointia, kosketa ja pidä 🗔-näppäintä.
- **3** Avaa toinen sovellus, jotta voit tehdä useita tehtäviä samanaikaisesti.

### Säädä jaetun näytön paneelien kokoa

Vedä 🛑 keskeltä näytön jakoviivaa haluttuun näytön kohtaan.

*i* Tätä ominaisuutta voi käyttää vain kun laitteesi on muotokuvausasennossa.

#### Vaihda jaetun näytön paneeleita

*i* Jos aloitusnäyttö näkyy toisessa jaetun näytön paneelissa, et voi vaihtaa paneeleita.

Kosketa kohtaa 🗖 näytön jakoviivan keskeltä ja kosketa sitten ル

### Poista jaetun näytön tila käytöstä

Kosketa kohtaa 🛑 näytön jakoviivan keskeltä ja kosketa sitten 🗙.

# Kelluva ikkuna

Kun katsot videoita tai pelaat pelejä koko näytön tilassa, voit katsella ja vastata saapuviin viesteihin kelluvassa ikkunassa ilman tarvetta lopettaa sitä, mitä olit tekemässä.

### Näytä kelluva ikkuna

Kelluva ikkuna -ominaisuuden tuki voi vaihdella sovelluskohtaisesti.

- **1** Ennen tämän ominaisuuden käyttöä varmista, että laitteesi ei ole helppokäyttötilassa, ultravirransäästötilassa tai yhden käden tilassa.
- **2** Kun käytät laitetta koko näytön tilassa, kosketa kohtaa 🙂 uuden viestin hälytysten ilmoitusbannerissa, jolloin ne näytetään kelluvassa ikkunassa.
- **3** Voit vastata viesteihin suoraan kelluvasta ikkunasta.

### Muuta kelluvan ikkunan kokoa

Kosketa ja pidä kelluvan ikkunan reunaa ja suurenna tai pienennä ikkunan kokoa vetämällä reunaa sisään- tai ulospäin.

## Sulje kelluvan ikkuna

Kosketa kohtaa X kelluvassa ikkunassa sulkeaksesi sen.

# Kytke laite päälle ja pois päältä tai käynnistä se uudelleen

# Kytke laite päälle ja pois päältä tai käynnistä se uudelleen

### Kytke laitteesi päälle ja pois päältä

Sammuta laite pitämällä virtapainiketta painettuna muutaman sekunnin ja koskettamalla sitten kohtia **Katkaise virta** ja **Katkaise virta koskettamalla**.

Voit käynnistää laitteen pitämällä virtapainiketta painettuna muutaman sekunnin, kunnes laite värisee ja näyttöön tulee logo.

### Käynnistä laite uudelleen

Käynnistä laitteesi uudelleen säännöllisesti tyhjentääksesi välimuistin ja pitääksesi laitteen parhaassa mahdollisessa tilassa. Uudelleenkäynnistys voi joskus ratkaista laitteessasi ilmenevän ongelman.

Pidä vain virtapainiketta painettuna muutaman sekunnin ajan ja kosketa sitten kohtia Käynnistä uudelleen ja Käynnistä uudelleen koskettamalla.

### Pakota laitteesi uudelleenkäynnistys

Jos laitteesi ei toimi tai ei sammu normaalisti, voit pakottaa sen uudelleenkäynnistyksen. Vain paina ja pidä virtapainiketta painettuna vähintään 10 sekuntia.

# Ladataan

## Lataa laitteesi

Laitteesi hälyttää sinulle, kun sen virta on loppumassa. Varmista, että lataat laitteesi ajoissa estääksesi sitä sammumasta automaattisesti, kun virta loppuu.

### Varotoimet lataamista varten

- Lataa laitteesi normaalilla sovittimella ja USB-kaapelilla, jotka tulivat laitteesi mukana. Muiden laturien tai USB-kaapelien käyttäminen voi aiheuttaa toistuvia uudelleenkäynnistymisiä, hidasta latausta, ylikuumenemista tai muita ei-toivottuja tilanteita.
- Laitteesi suorittaa automaattisesti turvallisuustarkastuksen, kun laturi tai muu laite kytketään USB-porttiin. Jos kosteutta havaitaan USB-portissa, laitteesi aktivoi

automaattisesti turvatoimia ja lopettaa latauksen. Irrota laitteesi USB-portista ja odota, kunnes USB-portti on kuiva.

- Akun latausaika vaihtelee ympäristön lämpötilan ja akun iän mukaan.
- Akkujen latauskertojen määrä on rajallinen. Kun akun kestoaika lyhenee huomattavasti, mene valtuutettuun Huawei-huoltoliikkeeseen akun vaihtamiseksi.
- · Älä peitä laitetta tai laturia latauksen aikana.
- Laitteesi voi lämmetä, kun sitä on käytetty pitkään, erityisesti korkeammissa lämpötiloissa.
   Siinä tapauksessa lopeta lataus, poista käytöstä joitakin ominaisuuksia ja siirrä laitteesi viileään paikkaan.
- · Älä käytä laitettasi, kun se latautuu.
- Jos laitteesi ei vastaa, kun virtapainiketta on painettu ja pidetty painettuna, sen akku on todennäköisesti tyhjä. Lataa 10 minuuttia ja käynnistä se sitten.

### Puhelimen mukana tulleen laturin käyttäminen

- **1** Käytä laitteesi mukana tullutta USB-kaapelia yhdistääksesi laitteen sovittimeen.
- **2** Kytke sovitin pistorasiaan.

### Lataa laitteesi tietokoneella

- **1** Yhdistä laite tietokoneeseen tai toiseen laitteeseen USB-kaapelilla.
- 2 Kun laitteessasi avautuu valintaikkuna USB:n käyttötila, kosketa kohtaa Vain lataus. Jos toinen valinta on asetettu aiemmin, valintaikkuna ei tule esiin. Avaa ilmoituspaneeli pyyhkäisemällä tilapalkista alaspäin, kosketa sitten kohtaa Asetukset ja valitse sitten Vain lataus.

### Akkukuvakkeiden yleiskuvaus

Voit tarkistaa akun tason laitteen näytön akkukuvakkeesta.

| Akkukuvake | Akun taso                                                                                                    |
|------------|----------------------------------------------------------------------------------------------------|
|            | Akun varausta jäljellä alle 4 %                                                                                                    |
|            | Lataa, akun varaustaso alle 10 %                                                                                                    |
|            | Lataa, akun varaustaso 10 %–90 %                                                                                                    |
|            | Lataa, akun varaustaso vähintään 90 %<br>Jos akkukuvakkeen vieressä näkyy 100 % tai latauksen<br>valmistumisviesti näkyy lukitusnäytöllä, akku on ladattu täyteen. |

# Käänteislataus OTG-kaapelilla

On-The-Go (OTG) on USB-siirtoteknologia, jonka avulla laite voi käyttää suoraan tiedostoja USB-muistitikulta tai digitaalikamerasta tai muodostaa OTG-kaapelin avulla yhteyden ulkoiseen laitteeseen, kuten näppäimistöön tai hiireen.

Voit käyttää laitettasi muiden laitteiden lataamiseen OTG-kaapelin avulla.

- **1** Yhdistä laitteesi ladattavaan laitteeseen OTG-kaapelilla.
- 2 Kun laitteessasi avautuu valintaikkuna USB:n käyttötila, kosketa kohtaa Virtalähde. Jos toinen valinta on asetettu aiemmin, valintaikkuna ei tule esiin. Avaa ilmoituspaneeli pyyhkäisemällä tilapalkista alaspäin, kosketa kohtaa Asetukset ja valitse sitten Virtalähde.
- **3** Noudata ladattavan laitteen näytön ohjeita latauksen aloittamiseksi.

# Älykkäät ominaisuudet

# Al Lens

# Skannaa koodeja

HiVision voi lukea useita eri QR-koodeja ja ohjata sinut välittömästi vastaavalle sovellusnäytölle.

- **1** Avaa kamera, kosketa kohtaa itten .
- 2 Sijoita QR-koodi skannauskehykseen ja odota, että se tunnistetaan.

# Skannaa ja osta

HiVisionin ostosominaisuuden avulla voit skannata tuotteita ja saada ostosuosituksia vastaavista tuotteista verkossa.

- 1 Avaa kamera, kosketa kohtaa 🕥 ja kosketa sitten 🗅
- 2 Rajaa kuvattava kohde etsimeen. Saat ostosuosituksia, kun kohde on tunnistettu. Voit myös ottaa automaattisesti tunnistettavan kuvan koskettamalla .

# HiTouch

# Kätevät ostokset

Kun näet laitteen näytöllä tuotteen, jonka haluat ostaa, paina ja pidä sitä kahdella sormella etsiäksesi sitä verkosta ja kosketa näytettäviä linkkejä katsoaksesi tarkempia tietoja.

- 1 Siirry kohtaan Asetukset > Helppokäyttöominaisuudet > HiTouch ja ota käyttöön HiTouch.
- **2** Kosketa ja pidä kaksi sormea hieman erilleen levitettynä kohdetta, jonka haluat ostaa.
- **3** Kun kohde on tunnistettu, näytetään linkkejä tuotteeseen eri verkkokauppa-alustoilla.
- **4** Sitten voit säätää tunnistusruudun paikkaa ja kokoa ja valita muita kiinnostuksesi kohteita.
- **5** Kosketa linkkejä katsoaksesi tuotteen tietoja ja ostaaksesi sen.

# Huawei Share

# Huawei Share

Huawei Share on langaton jakamisteknologia, joka mahdollistaa nopean kuvien, videoiden, asiakirjojen ja muuntyyppisten tiedostojen siirron laitteiden välillä. Tämä teknologia luottaa

Bluetoothiin lähellä olevien laitteiden löytämisessä ja käyttää Wi-Fi Directiä siirtääkseen tiedostoja ilman mobiilidatan käyttöä.

### Ota Huawei Share käyttöön tai poista käytöstä

Voit ottaa Huawei Sharen käyttöön tai poistaa käytöstä toisella seuraavista tavoista:

- Pyyhkäise alas tilapalkista avataksesi ilmoituspaneelin ja kosketa sitten kohtaa
   ottaaksesi käyttöön tai poistaaksesi käytöstä Huawei Sharen. Paina ja pidä kytkintä siirtyäksesi Huawei Share -asetusnäytölle.
- Siirry kohtaan Asetukset > Lisää yhteyksiä > Huawei Share ja ota käyttöön tai poista käytöstä Huawei Share.

Huawei Sharen ottaminen käyttöön kytkee automattisesti päälle Wi-Fi- ja Bluetoothtoiminnot.

### Jaa tiedostoja nopeasti laitteiden välillä Huawei Sharen avulla

Voit käyttää Huawei Sharea tiedostojen nopeaan jakamiseen Huawei-laitteiden välillä. Vastaanottaja voi esikatsella tiedostoja, ennen kuin ne lähetetään, ja katsella sitten tiedostojen täyttä sisältöä, kun ne on otettu vastaan. Vastaanottaja voi esimerkiksi katsella kuvia ja videoita Galleriassa.

- **1** Ota vastaanottavassa laitteessa käyttöön **Huawei Share**.
- 2 Kosketa ja pidä lähettävässä laitteessa tiedostoa, valitse jaettavat tiedostot ja kosketa

- Kosketa kohtaa **Huawei Share** ja kosketa sitten vastaanottavan laitteen kuvaketta lähettääksesi tiedoston.

Toiminnot voivat vaihdella, jos jaat tiedostoja suoraan sovelluksista.

3 Vastaanottavassa laitteessa kosketa kohtaa Hyväksy hyväksyäksesi siirtopyynnön.

Mene vastaanotettujen tiedostojen katselua varten kohtaan **Tiedostot** ja sitten kohtaan **Sisäinen muisti** > **Huawei Share** välilehdellä **Luokat**.

Vastaanotetut kuvat löytyvät myös 🤒 Galleria > Albumit > Huawei Sharesta.

### Jaa tiedostoja laitteen ja tietokoneen välillä

Voit käyttää Huawei Sharea jakaaksesi tiedostoja langattomasti, nopeasti ja helposti laitteesi ja tietokoneen välillä (Windows PC tai Apple Mac).

- **1** Varmista, että laitteesi ja tietokone on liitetty samaan Wi-Fi-verkkoon.
- 2 Mene laitteessa Huawei Share -asetuksiin ja ota käyttöön Huawei Share ja Tietokonejako.
- **3** Merkitse muistiin, mitä näytetään kohdan **Tietokoneissa näkyvä nimi** vieressä sekä käyttäjänimi ja salasana kohdassa **Tarkistaminen tietokoneissa**.
- **4** Siirry tietokoneellasi kohtaan:
  - Windows: This PC (Computer) > Network.

- macOS: **Finder** > **Go** > **Network**.
  - Tämä ominaisuus on tällä hetkellä käytettävissä vain Mac-tietokoneissa, joissa on macOS 10.8 – 10.14.
- **5** Kaksoisnapsauta tietokoneellasi laitteesi nimeä ja anna aiemmin muistiin merkityt käyttäjänimi ja salasana.
- **6** Avaa laitteesi jaettu kansio, kuten sisäisen tallennustilan kansio tai albumikansio ja sitten katso, muokkaa tai kopioi tiedostoja tietokoneelle tai kopioi tiedostoja tietokoneelta jaettuun kansioon tallentaaksesi ne laitteellesi.

Jos muokkaat jaetun kansion tiedostoja tietokoneellasi, muutokset synkronoidaan laitteellesi automaattisesti. Samoin jos muokkaat jaetun kansion tiedostoja laitteellasi, muutokset synkronoidaan tietokoneellesi.

#### Yhden kosketuksen tulostus Huawei Share -sovelluksella

Kun lähellä on tulostin, joka tukee Huawei Sharea, voit käyttää Huawei Sharea etsiäksesi tulostimen ja tulostaaksesi kuvia tai PDF-tiedostoja laitteestasi.

- **1** Tulostimen tyypistä riippuen, varmista seuraava:
  - Tulostimet, joissa on Wi-Fi-tuki: Tulostimen on oltava päälle kytkettynä ja yhdistettynä samaan verkkoon kuin laitteesi.
  - Tulostimet, joissa on Wi-Fi Direct -tuki: Tulostimen on oltava päälle kytkettynä ja Wi-Fi Directin käytössä.
  - Tulostimet, joissa on Bluetooth-tuki: Tulostimen on oltava päälle kytkettynä ja löydettävissä.
- **2** Esikatsele laitteellasi tulostettavaa tiedostoa ja siirry sitten kohtaan Jaa > Huawei Share.
- **3** Kun tulostin on löydetty, kosketa sen nimeä laitteellasi ja säädä asetuksia esikatselunäytöllä. Kosketa sitten kohtaa **TULOSTA** tulostaaksesi. Jos olet yhdistämässä Bluetooth-tulostinta laitteeseesi ensimmäisen kerran, etsi tulostin laitteeltasi, kosketa sen nimeä ja paina ja pidä sitten tulostimen virtapainiketta noin 1 sekunnin ajan vahvistaaksesi yhteyden.
- Nähdäksesi luettelon tuetuista laitteista kosketa kohtaa Lue lisää Huawei Sharen jakamisnäytöllä, pyyhkäise näytöllä vasemmalle ja kosketa sitten kohtaa Mitä tulostimia tuetaan? nähdäksesi luettelon.

# Kamera ja Galleria

# Käynnistä kamera

# Käynnistä kamera

Kamerasovelluksen avaamiseen on useita tapoja.

# Aloitusnäytöltä

Avaa aloitusnäytöltä 🥮 Kamera.

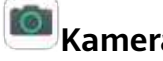

# Lukitusnäytöltä

Kun näyttö on lukittu, kytke näyttö päälle ja pyyhkäise sitten ylös kamerakuvakkeesta oikeasta alakulmasta avataksesi kameran.

# Ultravalokuvan ottaminen

Kun ominaisuus on käytössä, kaksoispaina vain äänenvoimakkuuden vähennyspainiketta avataksesi kameran, kun näyttö on pois päältä.

- **1** Avaa Kamera.
- 2 Siirry kohtaan 😳 > Ultravalokuva ja valitse Avaa kamera tai Ota tilannekuva.
- **3** Voit nyt avata kameran tai ottaa tilannekuvan avaamatta näytön lukitusta.

# Ota valokuvia

# Ota valokuvia

- **1** Avaa **Kamera**.
- **2** Tämän jälkeen voit tehdä seuraavat toimet:
  - Tarkenna: Kosketa kohtaa, johon haluat tarkentaa. • Säätääksesi tarkennusta ja mittausta erikseen, kosketa ja pidä etsintä ja vedä yksittäinen kehys tai rengas haluttuun kohtaan.
  - • vedä sitä ylös tai alas.
  - Lähennä tai loitonna: Nipistä tai levitä kahta sormea etsimessä tai vedä zoomauksen liukusäädintä.
  - Valitse kameratila: Pyyhkäise vasemmalle tai oikealle kameratilan valintojen yli.

 $\cdot$  Kytke salama päälle tai pois päältä: Kosketa kohtaa 🄀 ja valitse  $7^{\mathsf{A}}$ 

(automaattinen), 🕇 (käytössä), 🔀 (pois käytöstä) tai 🍚 (aina käytössä).

Jotkin ominaisuudet ovat käytettävissä vain, kun otat kuvia takakameralla.

**3** Ota valokuva koskettamalla  $\bigcirc$ .

## Ota sarjakuvauskuvia

Käytä sarjakuvaustilaa ottaaksesi sarjan kuvia nopeasti peräkkäin, jotta voit valita niistä parhaan.

Sarjakuvaus on käytettävissä vain, kun otat kuvia takakameralla.

- **1** Avaa Kamera ja valitse tila Valokuva.
- 2 Kosketa ja pidä kohtaa 💛 tai paina ja pidä toista äänenvoimakkuuspainiketta ottaaksesi sarjakuvauskuvia. Kuvatessasi näet laskurin, joka ilmaisee, kuinka monta kuvaa olet ottanut tähän mennessä.
- **3** Nosta sormeasi lopettaaksesi kuvaamisen.

Kun olet lopettanut, valitse sarjasta valokuvat, jotka haluat pitää.

- 1 Avaa 🏽 Galleria.
- **2** Kosketa sarjakuvauskuvaa (jossa on merkintä ) ja kosketa sitten kohtaa
- **3** Pyyhkäise sarjakuvien läpi, valitse ne, jotka haluat pitää, kosketa sitten kohtaa noudata näytön ohjeita.
- **4** Poistaaksesi koko sarjakuvauskuvan, kosketa ja pidä valitaksesi valokuvan ja kosketa sitten kohtaa **1**.

# Ota ajastettuja valokuvia

Kameran ajastimella voit asettaa aikaviiveen niin, että voit siirtyä paikoillesi sen jälkeen, kun olet koskettanut suljinpainiketta.

# **1** Avaa <sup>I</sup>Kamera.

- 2 Siirry kohtaan 😳 > Ajastin ja valitse viivevaihtoehto.
- **3** Palaa etsimeen ja kosketa suljinpainiketta. Laitteesi ottaa valokuvan, kun laskenta päättyy.

## Ota valokuvia puhekomennoilla

Voit käyttää ääntäsi valokuvien ottamiseen ilman tarvetta koskettaa suljinpainiketta.

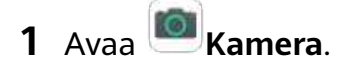

- 2 Siirry kohtaan > Ääniohjaus, ota käyttöön Ääniohjaus ja valitse ääniohjausvalinta.
- **3** Palaa etsimeen ja sano komentosi ottaaksesi valokuvan.

# Kuvaa muotokuva- ja yötilassa sekä suuren aukon tilassa

# Kuvaa muotokuva-, yö- ja suuren aukon tilassa

### Ota yökuvia

Yötila ratkaisee hämärän valaistuksen ja yökuvauksen aiheuttamat ongelmat ja tuo kuviin terävämpiä yksityiskohtia ja kirkkaampia värejä.

Voit käyttää Yötilaa myös kun kuvaat taustavalaistuja kohteita ja virtaavaa vettä sisältäviä näkymiä, kuten vesiputouksia, luodaksesi paremman kontrastin tai tasaisen, silkkisen veden vaikutelman.

- 1 Avaa Kamera, ja valitse tila Yö.
- 2 Jos käytät takakameraa, kosketa etsimessä kohtaa <sup>ISO</sup> säätääksesi ISO-herkkyyttä tai kohtaa <sup>S</sup> säätääksesi suljinnopeutta.
- **3** Pidä laitteesi vakaana ja kosketa kohtaa O.
- **4** Laitteesi säätää valotusajan ympäristön valoisuuden perusteella. Pidä laite vakaana. Älä lopeta kuvaamista, ennen kuin laskuri päättää laskennan, tai valokuvista voi tulla sumuisia.

### Kuvaa suuren aukon valokuvia ja videoita

Suuren aukon tilan avulla voit ottaa kuvia ja videoita, joissa tausta on pehmennetty, samalla kun kohde pysyy terävästi tarkennettuna.

- 1 Avaa Kamera > Lisää ja valitse Aukko-tila.
- **2** Kosketa kohtaa, johon haluat tarkentaa. Parhaiden tulosten saamiseksi laitteesi on oltava 2 metrin (noin 7 jalan) sisällä kohteesta.
- **3** Kosketa kohtaa 💬 etsimessä ja säädä aukon asetuksia vetämällä liukusäädintä. Pienempi aukkoarvo tuottaa sumeamman taustan.
- **4** Kosketa suljinpainiketta kuvataksesi valokuvan tai videon. Tallennuksen aikana kosketa etsintä säätääksesi tarkennusta.

#### Muokkaa taustan pehmennystä suuren aukon valokuvissa

Voit säätää tarkennusta ja taustan pehmennystä, kun olet ottanut suuren aukon valokuvan.

**1** Siirry kohtaan **Siirry kohtaan Siirry kohtaan** 

- **2** Kosketa valokuvaa, joka on merkitty merkinnällä  $\bigotimes$ , ja kosketa sitten kohtaa  $\bigotimes$  kuvan yläreunassa.
- **3** Noudata ohjeita koskettaaksesi kuvaa uudelleentarkennusta varten. Vedä alhaalla olevaa liukusäädintä säätääksesi aukkoa.
- **4** Tallenna asetukset koskettamalla kohtaa  $\checkmark$  .

# Zoomaa ja ota valokuvia

# Ota valokuvia eri zoomausasetuksilla

Laitteesi kameran zoomauskapasiteetin avulla on mahdollista tallentaa enemmän maisemaa tai etäisiä kohteita.

### Ota laajakulmakuvia

- 1 Avaa Kamera ja valitse Valokuva-tila.
- 2 Varmista koskettamalla (A), että AI-kamera on käytössä.
- **3** Suuntaa kamera kohti kohdetta, josta haluat ottaa valokuvan. Kamera suosittelee automaattisesti **Laaja**-tilaa, jos se havaitsee rakennuksen. Koskettamalla **Laaja** saat laajemman kuvakulman.

Voit myös säätää zoomaustasoa vetämällä zoomausliukusäädintä etsimessä tai nipistämällä tai levittämällä. Pienempi arvo tuottaa suuremman kuvakulman.

- **4** Ota valokuva koskettamalla
- *i* Et pysty säätämään zoomausta, kun tarkkuus on asetettu maksimiarvoon. Kamera vaihtaa tarkkuutta automaattisesti.

### Ota valokuvia etäisestä kohteesta

- **1** Avaa Kamera ja valitse Valokuva-tila.
- 2 Suuntaa kamera kohti etäistä kohdetta, josta haluat ottaa valokuvan. Säädä zoomaustasoa vetämällä zoomausliukusäädintä tai nipistämällä ja levittämällä. Et pysty säätämään zoomausta, kun tarkkuus on asetettu maksimiarvoon. Kamera vaihtaa tarkkuutta automaattisesti.
- **3** Kosketa etsimessä kohtaa, johon haluat tarkentaa. Kun kamera on tarkentanut, kosketa kohtaa O.

# Ota panoraamavalokuvia

## Ota panoraamavalokuvia

Lisää leveyttä maisemiin tai ryhmäkuviin Panoraama-ominaisuudella. Kamera ottaa useita valokuvia näkökenttäsi kohteista ja liittää ne yhteen yhdeksi panoraamakuvaksi.

#### Käytä takakameraa panoraamavalokuvien ottamiseen

- 1 Siirry kohtaan Kamera > Lisää ja valitse Panoraama-tila.
- **2** Kosketa kohtaa <sup>••••</sup> etsimen alareunasta asettaaksesi panorointisuunnan.
- **3** Suuntaa kamera alkukohtaan ja kosketa sitten kohtaa 💛 aloittaaksesi kuvaamisen.
- **4** Liikuta kameraa hitaasti näytöllä näkyvän nuolen suuntaan. Pidä laitteesi vakaana ja nuoli koko ajan keskellä viivaa.
- **5** Kosketa kohtaa (**•**), kun olet valmis.

# **AR-linssi**

# AR-linssi

Käytä AR-objektiivia tehdäksesi valokuvistasi hauskoja ja erottuvia.

### Käytä 3D-Qmojia luodaksesi omia Qmojeitasi

- 1 Mene kohtaan **Kamera** ja valitse **AR-objektiivi**.
- **2** Kosketa kohtaa **3D Qmoji** ja valitse animoitu Qmoji. Sitten Qmoji matkii ja esittää kasvonilmeitäsi vastaavasti.
- **3** Ota Qmoji käyttöön koskettamalla **GIF** ja katso sitten suoraan etukameraan.
- 4 Aloita tallennus koskettamalla ja pitämällä kohtaa 🌘
- **5** Kun tallennus on valmis, lisää teksti tai tallenna Qmoji suoraan. Qmoji tallennetaan Galleriaan GIF-muodossa.

### Käytä 3D-Qmojeita videoiden tallennukseen

- **1** Kosketa kohtaa **3D Qmoji** ja valitse animoitu Qmoji. Sitten Qmoji matkii ja esittää kasvonilmeitäsi vastaavasti.
- **2** Ota tausta käyttöön tai poista se käytöstä koskettamalla <sup>O</sup>.
- **3** Poista Qmoji käytöstä koskettamalla **GIF** ja katso sitten suoraan etukameraan.
- **4** Aloita tallennus koskettamalla
- 5 Lopeta tallennus koskettamalla

# Valomaalaus

# Valomaalaus

Valomaalaus auttaa tallentamaan valojuovia pitämällä sulkimen auki pitemmän aikaa. Ei tarvita manuaalista aukon tai sulkimen säätöä.

Valitse vain käytettävissä olevista vaihtoehdoista kohteen ja valaistusolosuhteiden mukaisesti. Kameran tärinän vähentämiseksi suositellaan jalustan käyttöä laitteesi vakauttamiseksi.

#### Tallenna autojen valojuovia Liikenneväylätilassa

Liikenneväylätilassa voit tuottaa taiteellisia valokuvia autojen takavaloista yöllä.

- **1** Siirry kohtaan Kamera > Lisää > Valomaalaus > Liikenneväylät.
- **2** Etsi paikka, jossa näet autojen luomia valojuovia pitkän matkan päästä. Varmista, että auton ajovalot eivät osoita suoraan kameraan, sillä tällöin kuva voi ylivalottua.
- **3** Aloita kuvaaminen koskettamalla O. Tarkkaile otosta etsimessä. Kun valotus on juuri

oikea, kosketa kohtaa tehdäksesi kuvauksen valmiiksi.

#### Tallenna valograffiteja Valograffititilassa

Valograffitilla voit luoda kuvioita tai kirjoittaa sanoja liikuttamalla valonlähdettä kameran edessä.

- **1** Siirry kohtaan Kamera > Lisää > Valomaalaus > Valograffiti.
- **2** Pimeässä ympäristössä, jossa ei ole häiritseviä valonlähteitä, siirrä sopivan värinen, kirkas valonlähde, kuten pieni taskulamppu tai loistotikku, kameran eteen. Vältä laajoja kehon liikkeitä, koska tämä voi vaikuttaa kuvaustuloksiin.
- **3** Aloita kuvaaminen koskettamalla O. Tarkkaile otosta etsimessä. Kun valotus on juuri

oikea, kosketa kohtaa tehdäksesi kuvauksen valmiiksi.

#### Tallenna jokia ja vesiputouksia Silkkinen vesi -tilassa

Silkkisellä vedellä voit ottaa silkinsileitä kuvia vesiputouksista ja joista.

- **1** Siirry kohtaan Kamera > Lisää > Valomaalaus > Silkkinen vesi.
- **2** Tämä ominaisuus toimii parhaiten otettaessa kuvia virrasta tai putouksesta, jossa vesi virtaa voimakkaasti.
- **3** Aloita kuvaaminen koskettamalla . Tarkkaile otosta etsimessä. Kun valotus on juuri

oikea, kosketa kohtaa tehdäksesi kuvauksen valmiiksi.

### Tallenna tähtien kauneus Tähtien jäljet -tilassa

Tähtien jäljillä voit kuvata kameralla tähtien liikettä yötaivaalla.

1 Siirry kohtaan Kamera > Lisää > Valomaalaus > Tähtiväylät.

- **2** Parhaiden tulosten saamiseksi valitse selkeä yö ja paikka, jossa ei ole valosaastetta ja jossa näkymä taivaalle on avoin.
- **3** Aloita kuvaaminen koskettamalla O. Tarkkaile otosta etsimessä. Kun valotus on juuri oikea, kosketa kohtaa tehdäksesi kuvauksen valmiiksi.

# Ota HDR-valokuvia

# Ota HDR-valokuvia

Kun kuvaat valokuvia taustavalossa tai suuressa valokontrastissa, High Dynamic Range (HDR) -tila voi auttaa sinua parantamaan valokuviesi valojen ja varjojen vaikutelmaa tuottaen kuviisi terävämpiä yksityiskohtia.

### Käytä HDR:ää takakameran kanssa

- **1** Siirry kohtaan Kamera > Lisää ja valitse HDR.
- **2** Vakauta laitteesi tarvittaessa jalustan avulla.
- **3** Ota valokuva koskettamalla O.

# Liikkuvat kuvat

# Liikkuvat kuvat

Liikkuva kuva tallentaa sekunnin liikettä ja ääntä, ennen kuin painat sulkimen painiketta, ja sekunnin sen jälkeen.

### Liikkuvien kuvien ottaminen

Siirry kohtaan 👛 Kamera > Lisää > Liikkuva kuva ja kosketa 🔘 ottaaksesi valokuvan.

## Toista liikkuvia kuvia

Liikkuvat kuvat tallennetaan JPG-muodossa kohteeseen Galleria.

Siirry kohtaan 🤒 Galleria > Albumit > Kamera, kosketa liikkuvaa kuvaa ja kosketa sitten

kohtaa <sup>O</sup> kuvan yläreunassa katsellaksesi sitä.

Liikkuva kuva pysähtyy automaattisesti, kun se on toistettu kokonaan. Voit myös pysäyttää toiston koskettamalla näyttöä.

## Jaa liikkuvia kuvia

Voit jakaa liikkuvia kuvia Huawei- tai Honor-laitteilla käyttämällä eri tapoja, kuten Wi-Fi Direct, Bluetooth ja Huawei Share. Siirry kohtaan 🌺 Galleria > Albumit > Kamera, kosketa ja pidä niitä liikkuvia kuvia, jotka

haluat jakaa, ja kosketa sitten kohtaa 🍊 jakaaksesi ne.

Jos jaat liikkuvia kuvia kolmansien osapuolien laitteille tai epäyhteensopiville laitteille, liikkuvat kuvat näytetään staattisina kuvina.

# Lisää tarroja valokuviin

# Lisää tarroja valokuviin

Lisää vesileima, kuten aika, sijainti, sää tai tunnetila, piristämään valokuvaasi.

**1** Siirry kohtaan Kamera > Lisää > Tarrat.

Jos tätä tilaa ei näy, kosketa kohtaa  $\checkmark$  ja lataa sitten **Tarrat**.

- **2** Kosketa kohtaa  $\stackrel{\text{$\Omega$}}{=}$  ja valitse vesileima. Valittu vesileima näytetään etsimessä.
- **3** Vedä vesileimaa vaihtaaksesi sen paikkaa. Voit myös muokata joidenkin vesileimatyyppien tekstiä
- **4** Ota valokuva koskettamalla kohtaa

# Asiakirjatila

# Asiakirjatila

Vinosuunnasta kuvatut kuvat kärsivät aina perspektiiviongelmista. Jos et pysty ottamaan kuvaa aivan suoraan asiakirjaa kohden, käytä Asiakirjatilaa.

Kamera säätää automaattisesti vinot kuvat, jotka on otettu Asiakirjatilassa.

### Kuvaa valokuvia asiakirjatilassa

1 Mene kohtaan 🤷 Kamera > Lisää ja kosketa Asiakirjat.

Jos tätä vaihtoehtoa ei ole, kosketa  $\checkmark$  ja lataa sitten Asiakirjat.

- 2 Kehystä kuvattava asiakirja etsimessä ja kosketa 🦳
- **3** Kamera tunnistaa sitten tekstialueen etsimessä automaattisesti ja korjaa kuvan vinouden.

### Säädä tekstialuetta

Jos Asiakirjatilan vinouden korjaus ei sinusta ole hyvä, voit säätää tekstialuetta myös manuaalisesti.

Tämä on käytettävissä vain Asiakirjattilassa otetuille valokuville.

- 1 Siirry kohtaan <sup>Seg</sup> Galleria > Albumit > Kamera ja kosketa sitten valokuvaa, jota haluat säätää.
- **2** Kosketa kohtaa valokuvan yläpuolella.
- ${f 3}\,$  Vedä neljää kulmaa mukauttaaksesi korjausaluetta. Kosketa sitten kohtaa  ${igvee}$  .

# Time-lapse-valokuvaus

# Time-lapse-valokuvaus

Voit käyttää intervallikuvaa tallentamaan kuvia hitaasti muutaman minuutin tai jopa muutaman tunnin aikana ja tiivistämään ne sitten yhdeksi lyhyeksi videoksi. Näin voit tallentaa muutoksen kauneuden – aukeavat kukat, vaeltavat pilvet ja muuta.

- 1 Siirry kohtaan Kamera > Lisää ja kosketa Intervallikuva.
- **2** Laita laite valmiusasentoon. Kameran tärinän vähentämiseksi käytä jalustaa laitteesi vakauttamiseen.
- **3** Aloita tallennus koskettamalla . Jos tallennuksen kestoa ei ole asetettu, lopeta

tallennus koskettamalla

Tallennettu video tallennetaan automaattisesti Galleriaan.

# Suodattimet

# Suodattimet

- **1** Avaa Kamera ja valitse tila Valokuva tai Videot.
- **2** Kosketa kohtaa tai kohtaa isi tai kuvaketta.
  **2** Kosketa kohtaa isi tai kuvaketta.
- **3** Kosketa suljinpainiketta kuvataksesi valokuvan tai videon.

# Muokkaa kameratiloja

# Muokkaa kameratiloja

Laitteellasi voit ladata, päivittää ja poistaa kameratiloja, jotka sopivat paremmin tarpeisiisi.

## Lataa Kameratiloja

1 Siirry kohtaan 🥮 Kamera > Lisää.

2 Kosketa kohtaa ⊥ ja kosketa sitten LISÄÄ sen tilan vierestä, jonka haluat ladata.
 Kun lataus on valmis, uusi malli näkyy kohdassa Lisää.

### Poista kameratiloja

- **1** Kosketa Lisää-näytöllä kohtaa Zavataksesi muokkausnäytön.
- 2 Kosketa kohtaa 🖄 sen tilan oikeassa yläkulmassa, jonka haluat poistaa ja kosketa sitten kohtaa 🗸 tallentaaksesi asetuksesi. Jos 🏵 ei näy, tilaa ei voi poistaa.
- i Sen varmistamiseksi, että kamera toimii oikein, esiasennettuja kameratiloja ei voi poistaa.

# Säädä kameran asetuksia

## Säädä kameran asetuksia

Voit säätää kamera-asetuksia ja ottaa valokuvia ja videoita nopeammin.

*i* Seuraavat ominaisuudet eivät välttämättä ole käytettävissä joissakin kameratiloissa.

#### Säädä kameran tarkkuutta

- **1** Avaa Kamera ja kosketa kohtaa 🐼 käyttääksesi Asetukset-näyttöä.
- 2 Kosketa kohtaa Tarkkuus ja valitse tarkkuus.
- *i* Tämä ominaisuus ei ole käytettävissä joissakin tiloissa.

### Ota sijaintitunniste käyttöön

Ota Sijaintitunniste käyttöön merkitäksesi sijaintisi valokuviin ja videoihin.

Pyyhkäise ylös Gallerian valokuvassa tai videossa nähdäksesi sen kuvauspaikan.

### Lisää valokuviin laitteen vesileimoja

Ota käyttöön **Lisää vesileima**. Valokuvissa, jotka on kuvattu takakameralla, on mukana laitteen vesileima.

### Käytä apuruudukkoa valokuvien sommitteluun

Käytä apuruudukkoa auttamaan täydellisen kuvan kohdistamisessa.

- **1** Mene kohtaan Kamera > O.
- **2** Ota käyttöön **Kameran ruudukko**.
- **3** Etsimessä näkyvät ruudukon viivat. Aseta valokuvan kohde johonkin leikkauspisteistä ja kosketa sitten suljinpainiketta.

### Ota käyttöön peilin heijastus

Kun käytät etukameraa, voit koskettaa kohtaa 😳 ottaaksesi käyttöön tai poistaaksesi käytöstä ominaisuuden **Peilin heijastus**.

#### Mykistä suljinääni

Ota käyttöön Mykistä tarpeen mukaan.

#### Kuvaa hymyjä

Ota käyttöön **Kuvaa hymyjä**. Kamera ottaa valokuvan automaattisesti tunnistaessaan hymyn etsimessä.

# Hallitse Galleriaa

## Näytä valokuvia ja videoita

Galleriassa voit katsella, muokata ja jakaa valokuviasi ja videoitasi sekä selata niistä automaattisesti muodostettuja leikkeitä.

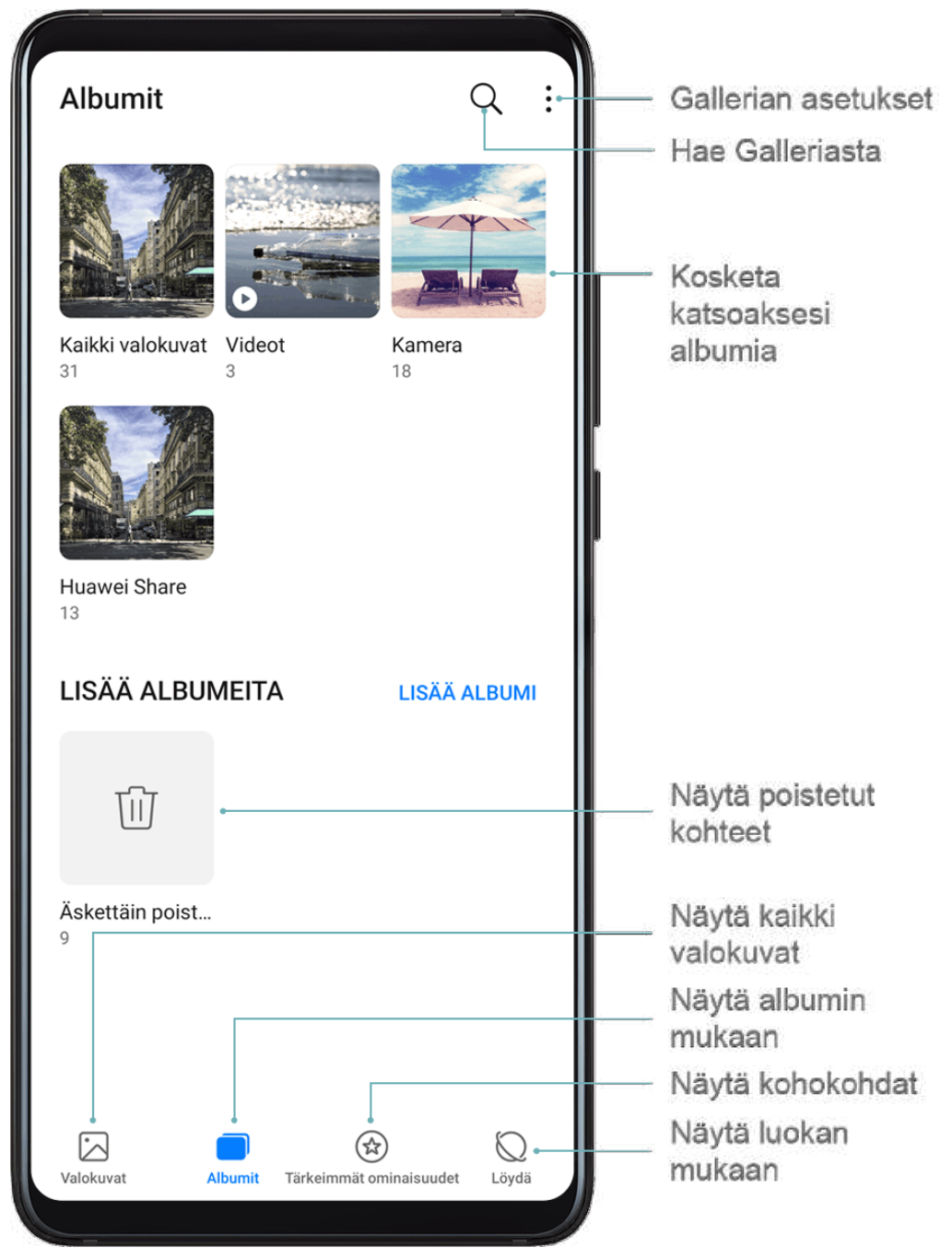

## Näytä albumin mukaan

Voit näyttää valokuvia ja videoita albumeittain Albumit-välilehdellä.

Jotkin valokuvat ja videot on tallennettu oletusalbumeihin. Esimerkiksi kameralla kuvatut videot tallennetaan **Kamera**-albumiin. Näyttökuvat ja näyttötallennukset tallennetaan **Näyttökuvat**-albumiin.

### Näytä luokan mukaan

Galleria lajittelee älykkäästi valokuvat luokkiin, jolloin voit nopeasti selata suuria albumeja luokan mukaan.

Kosketa luokka-albumia **Löydä**-välilehdellä (kuten ruoka, muotokuvat tai maisemat) katsellaksesi kyseisen albumin valokuvia.
#### Katso tietoja valokuvista ja videoista

- **1** Kosketa haluamaasi valokuvaa tai videota, jotta näet sen koko näytön tilassa. Kosketa näyttöä uudelleen piilottaaksesi valikon.
- **2** Koko näytön tilassa voit tarkistaa seuraavat:
  - Perustiedot: Saat perustiedot näkyviin pyyhkäisemällä ylös valokuvassa tai videossa.
  - Kuvaustiedot: Kosketa kohtaa  $\bigcirc$  ja katsele ponnahdusikkunassa olevia kuvaustietoja, kuten tallennuspolku, tarkkuus ja koko.

## Etsi valokuvia

Paikanna nopeasti valokuva etsimällä Galleriasta avainsanoilla.

- **1** Avaa **Solution** Ja kosketa sitten kohtaa Q näytön yläosassa.
- **2** Anna avainsana (kuten "ruoka", "maisema" tai "kukka").
- **3** Tähän avainsanaan liittyvät valokuvat näytetään. Kosketa ehdotettua hakusanaa tai syötä lisää hakusanoja, jotta saat tarkempia tuloksia.

## Muokkaa valokuvia ja videoita

Galleria tarjoaa laajan valikoiman muokkausmahdollisuuksia valokuville ja videoille.

#### Perusmuokkaus

Avaa **Galleria**, kosketa sen valokuvan pikkukuvaketta, jota haluat muokata, ja kosketa sitten kohtaa **Muokkaa** käyttääksesi muokkausominaisuuksia.

- Kierrä: Kosketa kohtaa <sup>1</sup> ja vedä kulmapyörä haluttuun suuntaan.
  Voit myös kiertää kuvaa 90 astetta koskettamalla kohtaa Kierrä tai kääntää sen ympäri koskettamalla kohtaa Peilikuva.
- Rajaa: Kosketa kohtaa 77 ja tee valintasi vetämällä ristikkotyökalulaatikkoa tai sen nurkkia.

Voit myös valita kiinteän suhteen ja vetää ristikkotyökalun nurkkia kuvan rajaamiseksi.

- Lisää suodatintehosteita: Kosketa kohtaa 🐼 valitaksesi suodattimen.
- Väriroiske: Valitse korostettavat värit koskettamalla kohtaa 💬. Kuvan muista osista tulee mustavalkoisia.
- $\cdot$  Pehmennys: Kosketa kohtaa  $\bigcirc$ , valitse pehmennystila ja säädä pehmennystä vetämällä liukusäädintä.
- Säädä valokuvan tehosteita: Kosketa kohtaa säätääksesi valokuvan kirkkautta, kontrastia, värikylläisyyttä ja muita ominaisuuksia.

- Graffiti: Kosketa kohtaa o ja valitse sivellin ja väri lisätäksesi valokuviin graffitia.
- Lisää tekstielementti: Kosketa kohtaa 🛇 valitaksesi elementtityylin ja fonttimuodon.

## Lisää tarroja valokuviin

- **1** Mene Galleriassa kohtaan **Muokkaa** > **Tarrat**.
- 2 Valitse lisättävän tarran tyyppi, kuten Aika, Sijainti, Sää tai Mieliala.
- **3** Valitse tarra ja vedä se paikalleen. Voit myös muokata joidenkin tarrojen tekstisisältöä.
- **4** Tallenna muokkaukset koskettamalla kohtaa ✓ ja tallenna valokuva koskettamalla kohtaa □.

### Pikselöi valokuvia

- 1 Siirry kohtaan Muokkaa > Mosaiikki.
- 2 Valitse mosaiikkityyli ja -koko peittämään osa valokuvaa.
- **3** Poista mosaiikki koskettamalla kohtaa **Pyyhekumi** ja pyyhkäisemällä se pois kuvasta.
- **4** Tallenna muokkaukset koskettamalla  $\checkmark$  ja tallenna valokuva koskettamalla  $\boxminus$ .

### Nimeä kuvia uudelleen

- **1** Kohdassa **Galleria** kosketa sitä valokuvan pikkukuvaa, jonka haluat nimetä uudelleen.
- 2 Mene kohtaan : > Nimeä uudelleen ja anna uusi nimi.
- **3** Kosketa **OK**.

### Muokkaa videoita

- 1 Siirry kohtaan 🌺 Galleria > Albumit > Videot ja kosketa videota, jota haluat muokata.
- **2** Kosketa kohtaa *L*. Tämän jälkeen voit suorittaa seuraavat toiminnot:
  - Rajaa videota: Vedä liukusäädintä videoleikkeen molemmista päistä valitaksesi, minkä
    - kohdan haluat säilyttää. Kosketa kohtaa 🕑 esikatsellaksesi rajattua videota.
  - Säädä videon tarkkuutta: Valitse haluttu tarkkuus.
    - Suurempi tarkkuus tuottaa paremman videolaadun, mutta kuluttaa myös enemmän tallennustilaa.
- 3 Kun olet valmis, kosketa kohtaa ✓ viedäksesi videon. Viety video tallennetaan alkuperäisen videon rinnalle alkuperäiseen albumiinsa.

## Jaa valokuvia ja videoita

Gallerian valokuvia ja videoita voidaan jakaa monella tavalla.

1 Avaa <sup>S</sup>Galleria.

- 2 Käytä jotakin seuraavista tavoista:
  - Jaa yksittäinen valokuva tai video: Kosketa valokuvaa tai videota ja kosketa sitten 🍊.
  - Jaa useita valokuvia tai videoita: Valitse albumista useita valokuvia ja videoita

koskettamalla ja pitämällä. Kosketa sitten 🦾.

## Hallitse Galleriaa

Järjestä valokuvat ja videot albumeihin selataksesi niitä helpommin.

Avaa 🥗 Galleria ja kosketa sitten Albumit. Täältä voit tehdä seuraavat toimet:

## Lisää albumeja

- 1 Avaa 🌺 Galleria ja kosketa sitten Albumit.
- 2 Kosketa kohtaa Lisää albumi ja nimeä sitten albumi.
- **3** Kosketa kohtaa **OK**.
- 4 Valitse kuvat tai videot, jotka haluat lisätä.

## Siirrä valokuvia ja videoita

- **1** Avaa albumi ja kosketa ja pidä valitaksesi useita valokuvia ja videoita, jotka haluat siirtää.
- 2 Kosketa kohtaa 🗼 > Siirrä valitaksesi halutun albumin.
- **3** Kun kohteet siirretään, ne eivät enää ole alkuperäisessä albumissaan.
- Kaikki valokuvat- ja Videot-albumit näyttävät kaikki laitteellesi tallennetut kuvat ja videot.

Kohteiden siirtäminen albumien välillä ei vaikuta näiden albumien näkymiin.

### Poista valokuvia ja videoita

Kosketa ja pidä valitaksesi kohteet, jotka haluat poistaa, ja siirry sitten kohtaan W > Poista.

Poistetut kuvat ja videot siirretään tilapäisesti **Äskettäin poistettu** -albumiin ennen kuin ne poistetaan pysyvästi 30 päivän jälkeen.

Poistaaksesi käsin valokuvan tai videon pysyvästi, kosketa ja pidä sen pikkukuvaa Äskettäin

poistettu -albumissa ja siirry sitten kohtaan  $\overline{\mathbb{U}}$  > Poista.

## Palauta poistettuja valokuvia ja videoita

Kosketa ja pidä Äskettäin poistettu -albumissa kohteita, jotka haluat palauttaa, ja kosketa

sitten kohtaa 🗘 palauttaaksesi ne alkuperäisiin albumeihinsa.

Jos alkuperäinen albumi on poistettu, luodaan uusi.

#### Lisää valokuvia ja videoita suosikkeihin

Avaa valokuva tai video ja kosketa sitten kohtaa  $\heartsuit$ .

Kohde näkyy sekä alkuperäisessä albumissa että **Omat suosikit**-albumissa.

### Estä albumeja

Voit estää kolmannen osapuolen albumeja näkymästä Galleriassa estämällä nämä albumit.

- 1 Kosketa Albumit-välilehdellä kohtaa Muut.
- 2 Kosketa albumia, ja jos ylhäällä näkyy , mene kohtaan > Estä. Siirrä valokuvat ja videot, jotka haluat estää, estettyihin albumeihin. Estettyjä albumeja ei voi katsella missään muussa sovelluksessa kuin Tiedostotsovelluksessa.
- **3** Voit poistaa albumin eston menemällä kohtaan **Muut**, koskettamalla **Näytä estetyt albumit** ja koskettamalla sitten **Pura esto** albumin vieressä.
- Vain jotkin kohdan Muut albumit voidaan estää.

## Älykäs valokuvien luokittelu

## Älykäs valokuvien luokittelu

Galleria voi automaattisesti lajitella valokuvasi luokkiin, kuten muotokuvat, sijainnit, maisemat ja ruoka, jotta voit helposti löytää etsimäsi.

Avaa **Solution** Ja kosketa sitten **Löydä**-välilehteä katsellaksesi valokuviasi järjestettynä kategorioihin.

Poistaaksesi valokuvan albumista, kosketa ja pidä valitaksesi valokuvan ja kosketa sitten

kohtaa 🔟 (tai 🍋 muotokuville).

Kaikkia valokuvia ei voi poistaa kategoria-albumeista.

## Katsele ja aseta Ihmisten albumeja

Kun olet ottanut riittävästi valokuvia, Galleria luo automaattisesti Ihmiset-albumeja henkilöistä tai kuvista tunnistamalla kasvoja valokuvistasi. Näin tapahtuu, kun laitteesi latautuu ja näyttö on sammutettuna.

Voit nimetä ihmiset-albumisi ja asettaa sinun ja henkilöiden välisen suhteen.

Ryhmävalokuva-albumit vaativat tietyn määrän valokuvia, joissa on 2–10 kasvot, jotka on jo nimetty Ihmisiä-albumeissa.

1 Siirry kohtaan 🏁 Galleria > Löydä ja katsele luotuja Ihmiset-albumeja.

- **2** Kosketa albumia, siirry kohtaan suhde (kuten vauva tai äiti).
- > Muokkaa > Lisää nimi ja aseta sitten nimi ja

Kun olet valmis, voit löytää Ihmiset-albumin antamalla hakupalkkiin nimen tai suhteen.

## Huawei Vlog -editori

## Huawei Vlog -editori

Huawei Vlog -editori luo automaattisesti Huawei Vlogeja, kuten kohokohtia, Highlightsvideoita ja ihmiset-albumeja lisätyllä taustamusiikilla valokuvistasi ja videoistasi.

Voit myös valita valokuvia ja videoita itse ja luoda omia Huawei Vlogeja.

Kummin tahansa, voit muokata ja jakaa Huawei Vlogejasi yhdellä sormen kosketuksella.

#### Katso Spotlight-keloja

Spotlight-kela analysoi videoita, luo kohokohtaleikkeitä niissä esiintyvistä henkilöistä ja esineistä ja esittää ne sinulle taustamusiikin kanssa.

- 1 Mene kohtaan <sup>Solution</sup> Galleria > Albumit > Videot.
- 2 Kosketa videota ja pyyhkäise sitten ylös videolla. Katsele luotu Spotlight-kela koskettamalla henkilön kasvoja tai kohtaa **Paras leikkaus**. Jos leikettä ei ole vielä luotu, luo sellainen koskettamalla **ALOITTAMINEN**.
- Tämä ominaisuus toimii automaattisesti, kun laitteesi latautuu ja näyttö on sammutettuna. Se toimii vain paikallisilla videoilla, joiden kesto on 10 sekunnin ja 3 minuutin välillä.

### Muokkaa kohokohtia

- **1** Kun katsot kohokohtia, kosketa toiston aikana videota ja valitse esiasetettu malli näytön alaosasta.
- **2** Mukauttaaksesi taustamusiikkia, suodatinta, introa ja outroa tai muuta ominaisuutta kosketa kohtaa näytön yläosassa. Tallenna video sitten koskettamalla
- **3** Kun olet valmis, vie video koskettamalla

### Jaa Spotlight-keloja

- 1 Siirry kohtaan Galleria > Albumit > Video Editor, josta löydät kaikki viedyt videot.
- **2** Kosketa ja pidä videoita, jotka haluat jakaa, ja kosketa sitten kohtaa **4**.

## Huawei Vlogit

## Henkilöalbumivideot

Galleria luo automaattisesti henkilöalbumeja tunnistamalla kasvoja valokuvista.

Katsele, muokkaa ja jaa näissä henkilöalbumeissa luotuja videoita.

### Näytä Huawei Vlogeja

1 Siirry kohtaan 🏽 Galleria > Löydä ja kosketa ihmiset-albumia.

**2** Kosketa kohtaa **D** albumin kannessa.

## Muokkaa henkilöalbumivideoita

Tee videoistasi mieleenpainuvia lisäämällä niihin erikoistehosteita, suodattimia ja taustamusiikkia.

- 1 Toista video koskettamalla kohtaa 🔍. Toiston aikana voit tehdä seuraavia:
  - Valitse videomalli: Kosketa kohtaa 🛱 .
  - Muokkaa videoleikkeitä: Säädä videon kehystä tai pituutta tai lisää tai poista videoleikkeitä koskettamalla kohtaa X.
  - Muokkaa taustamusiikkia: Kosketa kohtaa 🎜 ja valitse esiasetettu taustamusiikki tai paikallisesti tallennettu musiikki.
  - Lisää suodatintehosteita: Valitse suodatin koskettamalla kohtaa <sup>(1)</sup>. Säädä suodatustehostetta vetämällä liukusäädintä.
  - Muokkaa introa ja outroa: Kosketa kohtaa <sup>(T)</sup> ja valitse intro ja outro. Kun esikatselu on valmis, kosketa introtekstiä ja muokkaa sen sisältöä ja tyyliä.
- 2 Kun olet valmis, tallenna video koskettamalla kohtaa 📛 ja vie se noudattamalla näytön ohjeita.

## Jaa henkilöalbumivideoita

Kun viet henkilöalbumivideoita, voit jakaa ne ystäviesi kanssa noudattamalla näytön ohjeita. Viedyt videoleikkeet tallennetaan kohteeseen **Galleria** > **Albumit** > **Video Editor**.

Kosketa ja pidä videoita, jotka haluat jakaa, ja kosketa sitten 🍊.

# Sovellukset

## Sovellukset

## Sovellukset

#### Paikanna asennettu sovellus

Pyyhkäise alaspäin aloitusnäytön keskeltä näyttääksesi hakupalkin ja anna sovelluksen nimi.

Kun sovellus löytyy, kosketa kohtaa ᅇ sen nimen vieressä.

#### Poista sovelluksen asennus

Voit poistaa sovelluksen asennuksen toisella seuraavista tavoista:

- Kosketa ja pidä sen sovelluksen kuvaketta, jonka asennuksen haluat poistaa, kunnes laitteesi värisee, kosketa sitten kohtaa Poista ja noudata näytön ohjeita poistaaksesi sovelluksen asennuksen.
- Siirry kohtaan Asetukset > Sovellukset > Sovellukset, kosketa sovellusta, jonka haluat poistaa ja kosketa sitten kohtaa Poista.
- Joidenkin esiasennettujen järjestelmäsovellusten asennusta ei voi poistaa, koska niiden poistaminen voi aiheuttaa järjestelmävirheitä.

### Hallitse taustasovelluksia

- **1** Käytä viimeisimpien tehtävien näyttöä toisella seuraavista tavoista, riippuen käyttämästäsi navigointimenetelmästä:
  - Eleet: Pyyhkäise ylös näytön alareunasta ja pidä.
  - Navigointi kolmella näppäimellä: Kosketa kohtaa 🛄.
- **2** Viimeisimmät tehtävät -näytöllä voit:
  - Pyyhkäise poikittain katsellaksesi sovellusten esikatseluja.
  - Kosketa sovelluksen esikatselua käyttääksesi sovellusta.
  - Sulje sovellus pyyhkäisemällä sen esikatselusta ylös.
  - Lukitse sovellus pyyhkäisemällä alas sen esikatselussa.
    tulee näkyviin sovelluksen esikatselun yläosassa. Kohdan koskettaminen ei sulje tätä sovellusta.
  - Pyyhkäise alas uudelleen avataksesi sen lukituksen. 🕤 katoaa.
  - Kosketa kohtaa 🔟 sulkeaksesi kaikki sovellukset (paitsi ne, jotka olet lukinnut).

#### Tyhjennä sovelluksen välimuisti

Poista sovellusten välimuistitiedostot vapauttaaksesi tallennustilaa.

Siirry kohtaan Asetukset > Sovellukset > Sovellukset, valitse sovellus, jonka välimuistin haluat tyhjentää, ja siirry sitten kohtaan Tallennustila > Tyhjennä välimuisti.

## Yhteystiedot

## Luo ja muokkaa yhteystietoja

Voit luoda yhteystietoja useilla eri tavoilla sekä katsella ja hallita yhteystietoluetteloasi.

## Luo yhteystietoja

**1** Avaa **Puhelin**, valitse **Yhteystiedot**-välilehti näytön alaosasta ja kosketa sitten kohtaa

Kosketa kohtaa **Luo uusi yhteystieto** yhteystiedon lisäämisen aloittamiseksi, jos olet luomassa yhteystietoa ensimmäistä kertaa.

**2** Kosketa kameran kuvaa asettaaksesi profiilikuvan yhteystiedolle, syötä yhteystiedon

tiedot, kuten nimi, organisaatio ja puhelinnumero, ja kosketa sitten  $\checkmark$ 

## Tuo yhteystietoja

- 1 Siirry Yhteystiedot-näytöllä kohtaan · > Asetukset > Tuonti/vienti.
- **2** Valitse **Tuo Bluetoothilla**, **Tuo Wi-Fi Directillä** tai **Tuo tallennustilasta** ja noudata näytön ohjeita tuodaksesi yhteystietoja.

## Käyntikorttien skannaaminen lisättäväksi yhteystietoihin

- 1 Siirry Yhteystiedot-näytöllä kohtaan > Skannaa tai siirry kohtaan Käyntikortit > Skannaa.
- 2 Aseta käyntikortti tasaiselle pinnalle, säädä kameraa niin, että käyntikortin sisältö näkyy

etsimessä selkeästi, ja kosketa sitten kohtaa <sup>O</sup> tallentaaksesi yhden tai useampia käyntikortteja peräkkäin.

**3** Kun kuvat on otettu, laitteesi tunnistaa automaattisesti yhteystiedon. Tallenna yhteystieto koskettamalla V.

Voit katsella skannattuja käyntikortteja kohteessa Käyntikortit.

## Lisää yhteystieto skannaamalla QR-koodi

Jos QR-koodi sisältää yhteystiedon, voit skannata QR-koodin lisätäksesi yhteystiedon nopeasti.

- 1 Siirry Yhteystiedot-näytöllä kohtaan 🗼 > Skannaa tai siirry kohtaan Käyntikortit > Skannaa.
- **2** Ota kuva QR-koodista tai valitse QR-kortin kuva Galleriasta, jolloin QR-koodin sisältämä yhteystieto voidaan tunnistaa ja lisätä.

### Hae yhteystietoja

- 1 Siirry Yhteystiedot-näytöllä kohtaan > Asetukset > Yhteystietojen asettelu ja kosketa kohtaa Kaikki yhteystiedot näyttääksesi kaikki yhteystiedot.
- 2 Etsi yhteystietoja jommallakummalla seuraavista tavoista:
  - Pyyhkäise alaspäin aloitusnäytön keskeltä, anna hakuruutuun avainsana yhteystiedosta, jonka haluat löytää (kuten nimi, alkukirjaimet tai sähköpostiosoite). Voit myös syöttää useita avainsanoja hakuusi, kuten "John Lontoo", löytääksesi nopeasti vastaavat yhteystiedot.
  - Anna etsimäsi yhteystiedon avainsanat hakuruutuun yhteystietoluettelon yläpuolelle.
    Hakutulokset näytetään hakuruudun alla.

## Jaa yhteystietoja

- 1 Valitse Yhteystiedot-näytöllä jaettava yhteystieto ja siirry sitten kohtaan · > Jaa yhteystieto.
- **2** Valitse jakamistapa ja jaa yhteystiedot näytön ohjeiden mukaisesti.

## Vie yhteystietoja

- **1** Siirry **Yhteystiedot**-näytöllä kohtaan **Siirry Yhteystiedot**-näytöllä kohtaan
- **2** Kosketa kohtaa **Vie tallennustilaan** ja noudata näytön ohjeita viedäksesi yhteystietoja.

Oletusarvoisesti viedyt **.vcf**-tiedostot tallennetaan laitteesi sisäisen tallennustilan juurihakemistoon. Voit avata kohteen **Tiedostot** nähdäksesi sisäiseen tallennustilaan viedyt tiedostot.

### Poista yhteystietoja

Poista yhteystietoja toisella seuraavista tavoista:

- Kosketa ja pidä merkintää, jonka haluat poistaa, ja kosketa sitten kohtaa **Poista**.
- Siirry Yhteystiedot-näytöllä kohtaan > Asetukset > Järjestä yhteystiedot > Poista

useita yhteystietoja, valitse merkinnät, jotka haluat poistaa, ja kosketa sitten kohtaa 🔟

Palauttaaksesi poistetut yhteystiedot, siirry kohtaan • > Asetukset > Järjestä yhteystiedot > Äskettäin poistettu, kosketa ja pidä yhteystietoa, jonka haluat palauttaa, valitse ruudut

mahdollisista muista yhteystiedoista, jotka haluat palauttaa, ja kosketa sitten kohtaa <sup>k</sup>

## Yhdistä yhteystietojen kaksoiskappaleet

**1** Avaa **Spuhelin**, valitse **Yhteystiedot**-välilehti näytön alaosasta ja kosketa sitten kohtaa

> Asetukset > Järjestä yhteystiedot > Yhdistä yhteystietojen kopiot.

2 Valitse yhdistettävät kaksoiskappaleyhteystiedot ja kosketa kohtaa Yhdistä.

## Hallitse yhteystietoryhmiä

Voit kätevästi lähettää sähköposteja tai viestejä useille yhteystiedoille luomalla ja hallitsemalla yhteystietoryhmiä. Laitteesi ryhmittää yhteystiedot automaattisesti yrityksen, kaupungin ja viimeisimmän yhteysajan mukaan, mutta voit luoda myös uusia ryhmiä omien toiveittesi mukaisesti.

## Luo yhteystietoryhmä

- 1 Avaa **Puhelin**, valitse **Yhteystiedot**-välilehti näytön alaosasta ja kosketa sitten kohtaa **Ryhmät**.
- 2 Kosketa kohtaa +, anna ryhmän nimi, kuten "Perhe" tai "Ystävät", ja kosketa sitten kohtaa **OK**.
- ${f 3}$  Noudata näytön ohjeita lisätäksesi yhteystietoja ryhmään ja kosketa sitten kohtaa  ${igvee}$  .

## Muokkaa yhteystietoryhmää

- 1 Valitse **Ryhmät**-näytöllä ryhmä, jota haluat muokata, ja kosketa kohtaa 🕇 lisätäksesi uuden yhteystiedon.
- 2 Kosketa kohtaa itoimille Poista jäseniä, Ryhmän soittoääni, Poista ryhmä tai Nimeä uudelleen.

## Lähetä ryhmäviestejä tai sähköposteja

Avaa **Ryhmät**-näytöllä ryhmä ja kosketa kohtaa  $\wp$  lähettääksesi viestin, tai kosketa kohtaa

lähettääksesi sähköpostin.

## Poista yhteystietoryhmiä

Kosketa ja pidä **Ryhmät**-näytöllä poistettavaa ryhmää ja kosketa sitten kohtaa **Poista**.

## Luo henkilökohtaisia tietoja

Voit luoda muille jaettavaksi käyntikortin, joka sisältää henkilökohtaiset tietosi. Voit myös lisätä henkilökohtaiset hätätiedot, jotta voit soittaa nopeasti apua hätätilanteessa.

## Laadi henkilökohtainen käyntikortti

- 1 Avaa Superior Valitse Yhteystiedot-välilehti näytön alaosasta ja kosketa sitten kohtaa Oma kortti.
- **2** Aseta profiilikuva ja anna henkilökohtaiset tiedot, kuten nimesi, työosoitteesi ja puhelinnumerosi.
- 3 Kosketa ✓, niin QR-koodikäyntikortti luodaan automaattisesti. Voit jakaa käyntikorttisi QR-koodin avulla.

### Lisää hätätilannetiedot

- **1** Mene **Yhteystiedot**-näytöltä kohtaan **Oma kortti** > **Tiedot hätätilanteessa**.
- **2** Kosketa kohtaa LISÄÄ ja aseta henkilökohtaiset, lääketieteelliset ja hätäyhteystietosi.

Kun olet lisännyt hätäyhteystiedot ja olet hätätilanteessa, mene lukitusnäyttöön, jossa salasana syötetään ja sitten kohtaan **Hätäpuhelu** > **Tiedot hätätilanteessa** > **Yhteystiedot hätätilanteessa**, ja valitse hätäyhteyshenkilö, jolle haluat soittaa.

## Pyyhi yhteystiedon jäljet

- 1 Avaa SPuhelin, kosketa välilehteä Yhteystiedot näytön alaosassa ja kosketa sitten yhteystietoa, jolta haluat poistaa yhteystiedon jäljet.
- 2 Siirry kohtaan > Pyyhi historia > Pyyhi poistaaksesi kaikki yhteystiedon puhelu- ja viestitallenteet.

## Lisää LinkedIn-tilisi

Linkitä LinkedIn-tilisi synkronoimaan yhteystietojesi LinkedIn-tiedot laitteeseesi.

### Synkronoi LinkedIn-yhteystiedot

- 1 Avaa **Puhelin**, valitse **Yhteystiedot**-välilehti näytön alaosasta ja siirry sitten kohtaan
  - > Asetukset > Lisää LinkedIn-tili.
- **2** Noudata näytön ohjeita kirjautuaksesi LinkedIn-tilillesi. Kun olet kirjautunut sisään, yhteystietojesi LinkedIn-tiedot synkronoidaan automaattisesti laitteeseesi.
- 3 Synkronoidaksesi kaikki LinkedIn-yhteystiedot siirry LinkedInin asetusnäytöltä kohtaan Synkronoi LinkedIn-kontaktit > Kaikki LinkedIn-kontaktit ja valitse Synkronointi tai Automaattinen LinkedIn-päivitys.

### Näytä yhteystiedon LinkedIn-tiedot

Valitse Yhteystiedot-näytöltä LinkedIn-yhteystieto ja kosketa sitten kohtaa Näytä LinkedInprofiili online-tilassa.

Poista LinkedIn-tilisi linkitys

Kosketa Yhteystiedot-näytöllä kohtaa • > Asetukset > LinkedIn ja valitse Poista yhteys.

## Puhelin

## Soita puhelu

### Valitse numero tai yhteystieto, jolle soitat

Voit soittaa puhelun toisella seuraavista tavoista:

- Avaa Puhelin, anna osa puhelinnumeroa, yhteystiedon nimen ensimmäinen kirjain tai yhteystiedon nimikirjaimet löytääksesi yhteystiedon.
- Kosketa Puhelin-näytöllä välilehteä Yhteystiedot sen alaosasta ja valitse sitten yhteystieto, jolle soitetaan.

Lopeta puhelu koskettamalla

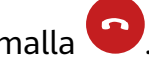

## Käytä pikavalintaa

Kun olet määritellyt pikavalinnan yhteystiedolle, voit soittaa siihen yhteystietoon nopeasti liitetyllä pikavalintanumeronäppäimellä.

Siirry kohtaan **Puhelin** > **\*** > **Asetukset** > **Pikavalinta**, valitse numeronäppäin ja aseta sitten yhteystieto tätä pikavalintanumeroa varten.

## Päätä puhelu painamalla virtapainiketta

Paina puhelun aikana virtapainiketta lopettaaksesi puhelun.

Siirry kohtaan Puhelin > : > Asetukset > Lisää ja ota käyttöön Virtapainike katkaisee puhelun.

## Soita ulkomaanpuhelu

- **1** Ota yhteyttä mobiilioperaattoriisi aktivoidaksesi ulkomaanpuhelupalvelun ja pyytääksesi siitä lisätietoja.
- **2** Avaa **Puhelin**, kosketa **Yhteystiedot** -välilehteä alareunasta ja valitse sitten yhteystieto, jolle soitetaan.

Numeroille, jotka eivät ole yhteystietoluettelossa, kosketa ja pidä **Puhelin**-näytöllä 0numeronäppäintä syöttääksesi merkin +, anna maakoodi ja puhelunnumero ja kosketa

sitten kohtaa 💙 soittaaksesi kansainvälisen puhelun.

## Hallitse puhelulokeja

Voit yhdistää puhelulokit samasta yhteystiedosta tai numerosta siistimmän ja yhtenäisemmän rajapinnan saamiseksi, tai poistaa puhelulokeja tarpeen mukaan.

## Puhelulokien yhdistäminen

- 1 Siirry kohtaan Puhelin > Siirry kohtaan > Puhelin > Siirry kohtaan > Siirry kohtaan > Sii
- **2** Valitse **Yhteystiedon mukaan**, niin laitteesi yhdistää automaattisesti puhelulokit, jotka kuuluvat samaan numeroon tai yhteystietoon.

## Näytä vastaamattomat puhelut

1 Näyttääksesi kaikki vastaamattomat puhelut, avaa **Puhelin**, pyyhkäise alas puhelulokissa ja kosketa **Ei vastatut**-välilehteä.

Kaikki vastaamatta jääneet puhelut näytetään punaisella puhelulokissa, jotta voit helposti tunnistaa ne **Kaikki**-näytöltä.

**2** Kosketa kohtaa <sup>(i)</sup> puhelulokin vieressä soittaaksesi takaisin tai lähettääksesi viestin.

## Aseta soittoääni saapuville puheluille

Voit asettaa suosikkimusiikkisi tai videon saapuvien puheluiden soittoääneksi.

Jos laitteeseesi on asetettu kaksi SIM-korttia, määritä soittoääni erikseen SIM 1:lle ja SIM 2:lle.

### Aseta musiikkisoittoääni

- 1 Siirry kohtaan Puhelin > Asetukset > Soittoääni tai Asetukset > Äänet ja värinä > Puhelimen soittoääni.
- **2** Valitse järjestelmän soittoääni tai kosketa kohtaa **Laitteen musiikki** valitaksesi paikallisen kappaleen soittoääneksi.

## Aseta videosoittoääni

Aseta video saapuvien puheluiden soittoääneksi.

- 1 Siirry kohtaan Puhelin > Asetukset > Soittoääni tai Asetukset > Äänet ja värinä > Puhelimen soittoääni.
- **2** Kosketa kohtaa **Videosoittoäänet** ja valitse video esikatsellaksesi tehostetta saapuvilla puheluilla.
- **3** Kosketa kohtaa 🗸 asettaaksesi videon soittoääneksi.

## Aseta soittoääni yhteystiedolle

- **1** Avaa **Puhelin**, kosketa välilehteä **Yhteystiedot** näytön alaosassa ja valitse sitten yhteystieto, jolle haluat asettaa soittoäänen.
- 2 Kosketa yhteystiedon tietonäytöllä kohtaa Soittoääni ja aseta soittoääni.

## Käytä VoLTEa puheluiden soittamiseen

Voice over LTE (VoLTE) on IP-pohjainen siirtoteknologia, joka kuljettaa sekä puheluita että datapalveluja 4G-verkossa.

Kun VoLTE on käytössä, voit soittaa puheluja samalla kun käytät internetiä. Jos laitteesi tukee kaksois-SIM kaksois-VoLTEa, voit vastaanottaa saapuvan puhelun SIM-kortille vaikka toista SIM-korttia jo käytetään puhelua varten.

VoLTE myös yhdistää puhelut nopeammin ja tekee ääni- ja videopuheluista paremman laatuisia.

#### Ota VoLTE käyttöön

- **1** Ota yhteyttä matkapuhelinoperaattoriisi aktivoidaksesi 4G- ja VoLTE-toiminnot SIMkortiltasi. Jos sekä ensisijainen että toissijainen SIM-korttialusta kaksois-SIM-laitteessa tukevat 4G:tä ja VoLTEa, 4G ja VoLTE voivat olla käytössä molemmille SIM-korteille.
- 2 Mene kohtaan Asetukset > Mobiiliverkko > Mobiilidata. Kytke SIM 1:n tai SIM 2:n verkkoasetusten alueella päälle VoLTE-puhelut-kytkin.
- 🕖 🛯 Tämä ominaisuus voi vaihdella operaattorisi mukaan.
  - Esimerkkinä käytetään 4G-verkkoa. Jos laite tukee 5G:tä, toimenpiteet ovat samat.
  - 5G on saatavana vain joissakin maissa ja alueilla.

#### Soita videopuhelu

Videopuhelut ovat mahdollisia vain, kun molemmat osapuolet käyttävät VoLTE-aktivoituja laitteita.

- 1 Avaa Sume Puhelin, kosketa välilehteä Yhteystiedot näytön alaosassa ja valitse sitten yhteystieto, jolle haluat soittaa.
- **2** Kosketa kohtaa <sup>1</sup> soittaaksesi videopuhelun.

Voit myös äänipuhelun aikana koskettaa kohtaa <sup>D</sup> siirtyäksesi videopuheluun.

## Hallitse saapuvia puheluita

Voit käyttää koputustoimintoa vastataksesi saapuviin puheluihin, kun puhut jo aiempaa puhelua. Jos et voi vastata puheluun, koska laitteesi on viallinen tai verkon signaali on heikko, voit myös asettaa soitonsiirron siirtääksesi puhelut toiseen numeroon tai toiselle laitteelle.

#### Vastaa tai hylkää saapuva puhelu

Jos saat puhelun, kun näyttö on lukittu:

- . Vedä  $\bigcirc$  oikealle vastataksesi puheluun.
- Vedä 🔾 vasemmalle hylätäksesi puhelun.
- $\cdot$  Kosketa kohtaa igsidearrow hylätäksesi puhelun ja vastataksesi tekstiviestillä.
- $\cdot$  Voit asettaa takaisinsoittomuistutuksen koskettamalla  $\bigotimes$

Jos saat puhelun, kun näytön lukitus on avattu:

- Kosketa 🕓 vastataksesi puheluun.
- Kosketa 😶 hylätäksesi puhelun.

- $\cdot$  Kosketa kohtaa igodot hylätäksesi puhelun ja vastataksesi tekstiviestillä.
- $\cdot$  Voit asettaa takaisinsoittomuistutuksen koskettamalla  $\bigotimes$ .

### Ota koputus käyttöön

Koputusominaisuuden avulla voit vastata saapuviin puheluihin, kun puhut jo puhelua, asettamalla ensimmäisen puhelun pitoon.

*i* Tämä ominaisuus vaatii matkapuhelinoperaattorisi tuen. Pyydä lisätietoja operaattoriltasi.

Mene kohtaan **Puhelin** > : > **Asetukset**. Mene SIM-kortissa, johon haluat ottaa koputuksen käyttöön, kohtaan **Lisää** > **Koputus**.

*i* Tämä ominaisuus voi vaihdella operaattorisi mukaan.

#### Vastaa uuteen saapuvaan puheluun puhelun aikana

1 Kun saat saapuvan puhelun, kun olet jo puhumassa aiempaa puhelua, kosketa kohtaa

vastataksesi siihen.

2 Kosketa kohtaa — tai kosketa pidossa olevaa puhelua puheluluettelosta vaihtaaksesi kahden puhelun välillä.

### Ota soitonsiirto käyttöön

Kun soitonsiirto-ominaisuus on käytössä, asetut ehdot täyttävät puhelut siirretään automaattisesti määritettyyn puhelinnumeroon.

*i* Tämä ominaisuus vaatii matkapuhelinoperaattorisi tuen. Pyydä lisätietoja operaattoriltasi.

- 1 Mene Puhelin-näytössä kohtaan · > Asetukset ja kosketa Puhelun siirto sille SIMkortille, josta haluat poistaa soitonsiirron käytöstä.
- **2** Valitse ja ota käyttöön siirtotapa ja anna ja vahvista kohdenumero.

i Tämä ominaisuus voi vaihdella operaattorisi mukaan.

### Poista soitonsiirto käytöstä

- 1 Mene Puhelin-näytössä kohtaan · > Asetukset ja kosketa Puhelun siirto sille SIMkortille, josta haluat poistaa soitonsiirron käytöstä.
- **2** Valitse siirtotapa, jonka haluat poistaa käytöstä, ja poista se käytöstä.
- i Tämä ominaisuus voi vaihdella operaattorisi mukaan.

## Suodata ja estä roskapuhelut

Aseta erilaisia estosääntöjä estääksesi markkinointipuhelut, huijaukset ja muut roskapuhelut.

## Suodata roskapostipuhelut

- Siirry kohtaan Puhelin > : > Estetty > ?, ja aseta estosäännöt.
  Vaihtoehtoisesti siirry kohtaan Optimoija > Estetty > ? asettaaksesi estosäännöt.
- **2** Kosketa kohtaa **Puhelujen estosäännöt** ja vaihda käyttöön vastaavien estosääntöjen kytkimet.

### Estä tietyistä numeroista saapuvat puhelut

Voit estää tietyistä numeroista tulevat puhelut käyttämällä toista seuraavista tavoista:

- Siirry kohtaan Puhelin > : > Estetty > > Musta lista, kosketa kohtaa + ja lisää puhelinnumero, jonka haluat estää.
- Kosketa Puhelin-näytöllä välilehteä Yhteystiedot sen alaosassa, kosketa sitten

yhteystietoa, jonka haluat estää, ja siirry kohtaan 🗼 > Lisää mustalle listalle.

### Aseta, vastaanotatko ilmoituksia estetyistä puheluista

Siirry kohtaan Puhelin > : > Estetty > > Vastaanota ilmoituksia ja aseta, vastaanotatko ilmoituksia estetyistä puheluista.

## Hätätila-SOS ja puhelut

### Käytä hätäviestiä

Jos joudut hätätilanteeseen, voit nopeasti ja salaisesti lähettää SOS-viestin hätäyhteyshenkilöillesi.

- **1** Ota GPS käyttöön ja salli hätäviestiominaisuuden käyttää sijaintiasi.
- 2 Siirry kohtaan Asetukset > Turvallisuus > Hätäviesti, ota käyttöön Lähetä myös hätäviesti ja aseta sitten hätäyhteyshenkilösii.

Kun olet ottanut käyttöön hätäviestiominaisuuden, jos joudut hätätilanteeseen, paina virtapainiketta viisi kertaa nopeasti peräkkäin, niin laitteesi lähettää automaattisesti viestin nykyisestä sijainnistasi hätäyhteyshenkilöillesi.

Kun viesti on lähetetty, laitteesi avaa hätäpuhelunäytön, josta voit nopeasti soittaa hälytyskeskukseen tai jollekin hätäyhteyshenkilöllesi.

### Soita hätäpuheluita

Hätätilanteessa voit soittaa hätäpuheluita suoraan laitteesi lukitusnäytöltä, vaikka signaalia ei olisi.

Hätäpuheluominaisuus on paikallisten määräysten ja kunkin mobiilioperaattorin toimintatapojen alainen. Verkko-ongelmat ja muut häiriöt voivat estää hätäpuheluita toimimasta.

- **1** Mene lukitusnäytöltä salasanan syöttönäyttöön ja kosketa **Hätäpuhelu**. Jos olet alueella, jossa signaali on hyvä ja laitteessa on internet-yhteys, laite yrittää automaattisesti saada sijaintisi ja näyttää sen näytöllä.
- 2 Syötä paikallinen hätänumero ja kosketa kohtaa Soittaaksesi numeroon. Vaihtoehtoisesti kosketa kohtaa **Tiedot hätätilanteessa** ja valitse hätäyhteyshenkilö, jolle soittaa.

## Tee toimintoja puhelun aikana

Puhelun aikana näytetään puheluvalikko.

- Ota handsfree-tila käyttöön koskettamalla (1)).
- Käytä numeronvalitsinta koskettamalla
- Puhelun aikana voit piilottaa puhelunäytön ja käyttää muita sovelluksia palaamalla edelliselle näytölle tai aloitusnäytölle nykyisen navigointitilan avulla.

Voit palata puhelunäyttöön koskettamalla vihreää palkkia tilapalkin vasemmalla puolella.

Lopeta puhelu koskettamalla <sup>C</sup>

## Käytä vastaajaa

Käännä puhelut vastaajaan, kun laite on pois päältä tai kun matkapuhelinkenttää ei ole. Soittajat voivat jättää ääniviestin, jonka voit kuunnella myöhemmin.

Tämä ominaisuus vaatii matkapuhelinoperaattorisi palvelutuen. Ota yhteyttä matkapuhelinoperaattoriisi saadaksesi tarkempia tietoja.

### Ota vastaaja käyttöön

- 1 Siirry kohtaan Puhelin > > Asetukset > Lisää. Jos laitteeseesi on asetettu kaksi SIM-korttia, kosketa Lisää kohdassa SIM 1 tai SIM 2.
- 2 Siirry kohtaan Vastaaja > Puhelinvastaajan numero, anna operaattoriltasi saamasi puhelinvastaajan numero ja kosketa kohtaa OK.

### Kuuntele vastaajaviestejä

Kosketa ja pidä numerovalitsimen 1-näppäintä ja anna sitten vastaajanumerosi.

## Viestit

## Lähetä ja hallitse viestejä

Voit lähettää ja vastaanottaa viestejä, joissa on tekstiä, emojeita, kuvia, äänitiedostoja ja muuta. Voit myös hallita viestejäsi viestiluettelossa.

## Lähetä viestejä

- **1** Avaa **Viestit** ja kosketa <del>†</del>.
- **2** Anna **Uusi viesti** -näytöllä viestisi sisältö. Lisää muuntyyppistä sisältöä, kuten kuvia ja äänitiedostoja, koskettamalla +.
- **3** Kosketa vastaanottajaruudussa kohtaa +, valitse yhteystiedot tai yhteystietoryhmät ja

kosketa sitten V. Voit lähettää ryhmäviestin henkilöille, jotka eivät ole yhteystietoluettelossasi, koskettamalla mihin tahansa tyhjään kohtaan vastaanottajaruudussa ja antamalla vastaanottajan puhelinnumeron. Kosketa näppäimistön paluunäppäintä, kun olet antanut kaikki puhelinnumerot.

**4** Kun muokkaus on valmis, lähetä viesti koskettamalla  $\triangleright$ .

## Tallenna viestiluonnos

Kosketa **Uusi viesti** -näytöllä kohtaa 🧲 tallentaaksesi luonnosviestin.

### Viestin lähettämisen peruuttaminen

```
Siirry Viestit-näytöllä kohtaan 🗼 > Asetukset > Lisäasetukset ja ota käyttöön Palauta viestejä.
```

Kuuden sekunnin kuluessa viestin lähettämisen jälkeen voit kaksoiskoskettaa viestiä peruuttaaksesi sen lähettämisen.

### Katso ja vastaa viesteihin

**1** Valitse **Viestit**-näytöllä yhteystieto katsellaksesi keskusteluasi hänen kanssaan.

2 Vastataksesi viestiin, anna viestin sisältö tekstiruutuun ja kosketa sitten kohtaa ∪udet viestit näytetään ilmoituspaneelissa bannereina, ja voit koskettaa niitä siellä vastataksesi.

## Merkitse viestit luetuiksi

Voit merkitä viestin luetuksi millä tahansa seuraavista tavoista:

- Uudet viestit näytetään ilmoituspaneelissa ilmoituspalkkina, ja voit merkitä ne siellä luetuiksi.
- Pyyhkäise Viestit-näytöllä vasemmalle viestissä, jonka haluat merkitä luetuksi, ja kosketa

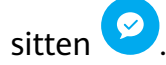

- Siirry Viestit-näytöllä kohtaan
- > Merkitse kaikki luetuiksi.

## Poista viesti

Voit poistaa viestejä jollakin seuraavista tavoista:

- Pyyhkäise Viestit-näytöllä vasemmalle poistettavaa viestiä ja kosketa sitten kohtaa 🖳
- Kosketa ja pidä viestiä, valitse useita viestejä, jotka haluat poistaa ja kosketa sitten kohtaa

· . Poistettuja viestejä ei voi palauttaa.

## Suodata ja estä roskapostiviestit

Aseta erilaisia estosääntöjä, kuten estolistan, estääksesi markkinoinnin, huijaukset ja muut roskaviestit.

## Estä roskapostiviestit

Siirry kohtaan Viestit > Siirry kohtaan Siirry kohtaan Siirry kohtaan Siirtyä kohtaan Optimoija > Estetty > A aseta estosäännöt.

## Estä viestit tietyistä numeroista

- 1 Siirry kohtaan Viestit > : > Estetty > > Musta lista.
- 2 Kosketa kohtaa 🕇 ja lisää numerot, jotka haluat estää. Näiden numeroiden kaikki lähettämät tekstiviestit ja multimediaviestit estetään.

## Estä viestit, jotka sisältävät tiettyjä avainsanoja

- 1 Siirry kohtaan Viestit > Siirry kohtaan Viestit > Siirry kohtaan Vies
- 2 Kosketa kohtaa 🕂 ja lisää suodatettavat avainsanat. Kaikki näitä avainsanoja sisältävät viestit estetään.

## Aseta, vastaanotatko ilmoituksia estetyistä viesteistä

Siirry kohtaan Viestit > : > Estetty > > Vastaanota ilmoituksia ja aseta, vastaanotatko ilmoituksia estetyistä viesteistä.

## Kalenteri

## Lisää ja hallitse tapahtumia

Tapahtumat auttavat sinua suunnittelemaan ja hallitsemaan toimintoja päivittäisessä elämässäsi ja työssäsi, kuten yrityksen palaverit, sosiaalisten kokoontumisien järjestäminen ja luottokorttimaksujen hoitaminen. Voit lisätä tapahtumia ja asettaa muistutuksia auttamaan sinua järjestämään aikataulusi etukäteen.

## Luo tapahtuma

**1** Avaa <sup>31</sup> Kalenteri ja kosketa kohtaa

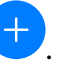

- **2** Anna tapahtuman tiedot, kuten nimi, sijainti sekä alku- ja loppuajat.
- **3** Kosketa kohtaa **Lisää muistutus** asettaaksesi muistutuksen tapahtumasta.
- ${f 4}\,$  Tallenna tapahtuma koskettamalla kohtaa  $\searrow$

### Tuo kokousmuistutuksia

- **2** Kosketa kohtaa **Lisää tili** ja seuraa sitten näytön ohjeita lisätäksesi työsähköpostisi (Exchange-tili) kalenteriin nähdäksesi kokousmuistutukset.

### Hae tapahtumia

- 1 Kosketa Kalenteri-näytöllä kohtaa 🔾
- **2** Anna tapahtumasi avainsanat hakuruutuun, kuten nimi ja sijainti.

### Jaa tapahtuma

- **1** Kosketa tapahtumaa kalenterin **Kalenteri**-näytöllä tai aikataulussa.
- 2 Kosketa kohtaa 🍊 ja noudata näytön ohjeita jakaaksesi tapahtuman haluamallasi tavalla.

## Poista tapahtumia

Voit poistaa tapahtumia seuraavilla menetelmillä:

- $\cdot$  Kosketa sitten **Aikataulu**-näytöllä poistettavaa tapahtumaa ja kosketa kohtaa  $ar{\mathbb{U}}$ .
- Kosketa ja pidä **Aikataulu**-näytöllä tapahtumaa, valitse poistettavat tapahtumat ja kosketa sitten

## Aseta kalenteri-ilmoitus

Valitse kalenteri-ilmoituksen tyyppi vaatimustesi mukaisesti. Voit asettaa tilapalkin ilmoituksia, banneri-ilmoituksia, ääni-ilmoituksia ja muita.

Voit myös muuttaa oletusmuistutusaikaa hallitaksesi sitä, milloin laitteesi lähettää sinulle muistutuksen.

- **1** Siirry kohtaan **3** Kalenteri > **3** > Asetukset.
- 2 Aseta muistutusasetuksissa Muistutuksen oletusaika ja Muistutusaika koko päivän tapahtumille.

**3** Kosketa kohtaa **Ilmoitukset** ja ota käyttöön **Salli ilmoitukset**. Noudata sitten näyttöön tulevia ohjeita asettaaksesi ilmoitustyypin.

## Mukauta kalenterinäkymää

Aseta viikon alkupäivä, näytetäänkö viikkonumerot sekä muita asetuksia kalenterin näyttöasetuksista.

- **1** Siirry kohtaan <sup>31</sup> Kalenteri > : > Asetukset.
- **2** Aseta viikon alkupäivä, näytetäänkö viikkonumerot jne.

## Määritä vaihtoehtoisia kalentereita

Aseta kalenteri näyttämään myös muita kalentereita, kuten kiinalainen kuukalenteri tai islamilainen kalenteri.

Siirry kohtaan <sup>31</sup>Kalenteri > **\*** > Asetukset > Vaihtoehtoiset kalenterit ja valitse toinen kalenteri.

## Näytä kansalliset/alueelliset vapaapäivät

Näytä kansalliset/alueelliset vapaapäivät kalenterissa helpottamaan matkojesi suunnittelua.

- **1** Siirry kohtaan Kalenteri > Asetukset > Kansalliset/alueelliset vapaapäivät.
- **2** Kytke maan/alueen kytkin päälle, niin laitteesi lataa automaattisesti vapaapäivätiedot kyseiselle maalle/alueelle ja näyttää ne kalenterissa.

## Kello

## Hälytys

Voit asettaa hälytyksiä toistamaan ääntä tai värisemään tiettyinä aikoina.

## Aseta hälytys

- **1** Siirry kohtaan Kello > Hälytys, kosketa kohtaa + ja aseta aika.
- **2** Valitse hälytyksen ääni. Ääni toistetaan, kun valitset sen. Voit painaa äänenvoimakkuuspainikkeita säätääksesi sen äänenvoimakkuutta.
- **3** Aseta seuraavat valinnat haluamallasi tavalla:
  - Toista uudelleen
  - Värinä
  - Soiton kesto
  - Torkun kesto
  - Tunniste

 ${f 4}\,$  Kun olet lopettanut, kosketa  $\checkmark$  .

### Hälytyksen muuttaminen tai poistaminen

Kosketa olemassa olevaa hälytystä muuttaaksesi sitä tai poistaaksesi sen.

## Ajastin ja sekuntikello

Voit käyttää ajastinta laskeaksesi kohti tiettyä aikaa. Voit myös käyttää sekuntikelloa mitataksesi tapahtuman keston.

## Ajastin

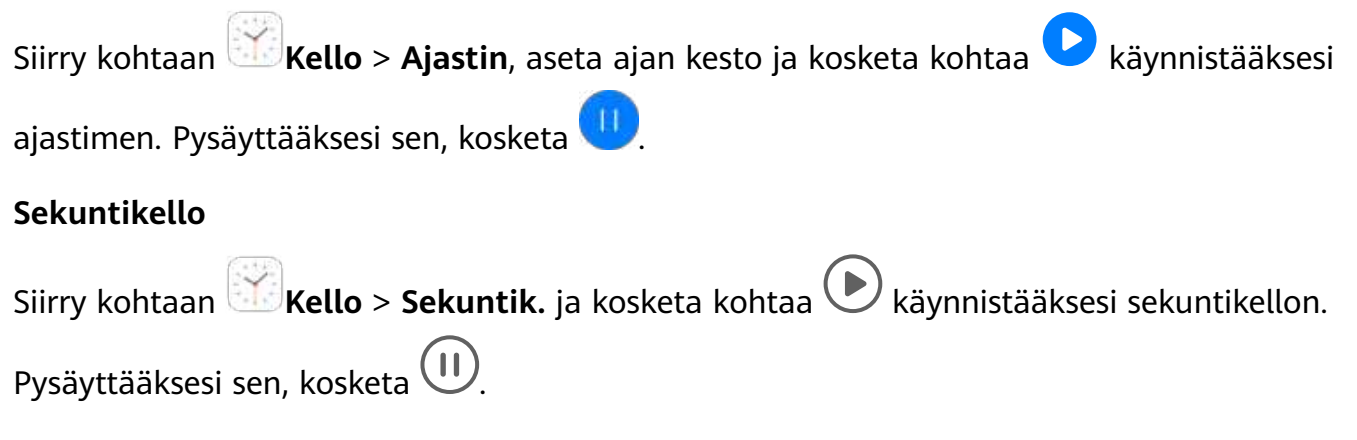

## Näytä aika kaupungeissa ympäri maailmaa

Käytä toimintoa Kello nähdäksesi paikallisen ajan eri aikavyöhykkeillä ympäri maailmaa.

Siirry kohtaan  $\bigotimes$  Kello > Maailmankello, kosketa kohtaa  $\bigoplus$  ja anna kaupungin nimi tai valitse se luettelosta.

## Näytä kaksoiskellot lukitusnäytössä

Kun olet poissa omalta aikavyöhykkeeltäsi, käytä toimintoa **Kaksoiskellot** näyttääksesi sekä kotikaupunkisi että nykyisen sijainnin ajan lukitusnäytöllä.

Siirry kohtaan **Asetukset > Järjestelmä ja päivitykset > Päivämäärä ja kellonaika**, ota käyttöön **Kaksoiskellot** ja aseta **Kotikaupunki**. Kotikaupunkisi ja nykyisen sijainnin aika näkyvät nyt molemmat lukitusnäytöllä.

Vain yksi kello näytetään lukitusnäytöllä, jos nykyinen sijaintisi on samalla aikavyöhykkeellä kuin kotikaupunkisi.

## Muistio

## Luo muistiinpanoja

Voit luoda muistiinpanoja tallentaaksesi ajatuksiasi ja inspiraatioistasi.

1 Siirry kohtaan 💷 Muistio > Muistiinpanot ja kosketa sitten kohtaa 🛨

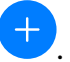

**2** Anna muistiinpanon otsikko ja sisältö.

- **3** Kosketa kohtaa iisätäksesi tarvittaessa kuvan muistiinpanoon. Kosketa ja pidä kuvaa ja vedä se haluttuun kohtaan muistiinpanoa.
- **4** Jos haluat organisoida muistiinpanojasi niiden käytön ja katselun helpottamiseksi, kosketa kohtaa isätäksesi tunnisteen muistiinpanoosi, kun se on valmis.
- $\mathbf{5}\,$  Tallenna muistiinpano koskettamalla kohtaa  $\checkmark$  .

## Luo tehtäviä

Voit luoda tehtäviä asettamalla ajan muistuttamaan sinua niiden tekemisestä.

Jos asetat ajan, laitteesi lähettää sinulle muistutusilmoituksen määritettyyn aikaan.

- 1 Siirry kohtaan 🔍 Muistio > Tehtävät, ja kosketa sitten kohtaa
- **2** Anna tehtäväsi.
- **3** Kosketa kohtaa  $\bigcirc$ , aseta muistutusaika, ja kosketa sitten **OK**.
- **4** Kosketa kohtaa **Tallenna**.

## Hallitse muistiotasi

Voit lajitella Muistion kohteesi luokan mukaan ja sijoittaa ne eri kansioihin, poistaa tarpeettomat kohteet ja jakaa kohteita muille ihmisille.

Kun katselet luetteloa kohteita tai yksittäistä kohdetta Muistiossa, niin kosketa näytön yläosan tilapalkkia palataksesi nopeasti ensimmäiseen kohteeseen tai katselemasi kohteen alkuun.

## Lajittele Muistion kohteet luokan mukaan

Eri tyyppisiä muistiinpanoja tai tehtäviä voidaan lajitella luokittain ja näyttää eri väreillä helpottamaan niiden katselua.

Voit lajitella muistion kohteita toisella seuraavista tavoista:

• Pyyhkäise Kaikki muistiinpanot- tai Kaikki tehtävät -näytöllä vasemmalle kohteessa,

kosketa kohtaa 💛 ja valitse sitten tunniste.

 Kosketa ja pidä muistiinpanoa tai tehtävää, valitse tai vedä se muistiinpanojen tai tehtävien valintaruutujen yli, jos haluat luokitella sen samalla tunnistella, ja kosketa sitten kohtaa

)<sup>;</sup> valitaksesi tunnisteen.

## Jaa Muisto-kohteita

Voit jakaa Muistio-kohteesi tekstitiedostoina tai kuvina.

Kosketa Kaikki muistiinpanot- tai Kaikki tehtävät -näytöllä jaettavaa kohdetta, kosketa

kohtaa 🍊, ja noudata sitten näytön ohjeita jakaaksesi sen.

### Poista Muisto-kohteita

Voit poistaa muistiokohteita toisella seuraavista tavoista:

• Pyyhkäise Kaikki muistiinpanot- tai Kaikki tehtävät-näytöllä vasemmalle muistiinpanossa

tai tehtävässä ja kosketa sitten kohtaa Ѱ poistaaksesi sen.

 Kosketa ja pidä muistiinpanoa tai tehtävää jonka haluat poistaa, valitse tai vedä se muistiinpanojen tai tehtävien valintaruutujen yli, jotka haluat myös poistaa, ja kosketa sitten kohtaa III.

Palauttaaksesi poistetun Muistio-kohteen, kosketa kohtaa **Kaikki muistiinpanot** tai **Kaikki tehtävät**, valitse kohde, jonka haluat palauttaa paikasta **Äskettäin poistettu** ja kosketa

sitten kohtaa 🕗.

## Tallennin

## Tallennin

1 Avaa Työkalut-kansiossa kohta 🕮 Ääninauhuri ja aloita tallennus koskettamalla 💌

**2** Tallennuksen aikana voit lisätä tunnisteen koskettamalla  $\square$ .

- 3 Kun olet valmis, lopeta tallennus koskettamalla 💻
- **4** Voit myös koskettaa ja pitää tallennetta ja sitten jakaa, nimetä uudelleen tai poistaa sen. Tallenteet tallennetaan kohtaan **Tiedostot** > **Luokat** > **Sisäinen muisti** > **Sounds**.

### Toista tallenne

Tallennetiedostot on lueteltu <sup>Men</sup>Ääninauhuri-aloitusnäytöllä. Kosketa tallennetta toistaaksesi sen.

Tallenteen toistonäytöllä voit:

- Kosketa kohtaa  $\checkmark$  ohittaaksesi mykistetyt osat.
- Kosketa kohtaa  $\stackrel{\uparrow 1.0}{\underbrace{}}$  säätääksesi toiston nopeutta.
- Kosketa kohtaa 🗔 lisätäksesi tunnisteen.
- · Kosketa tunnistetta nimetäksesi sen uudelleen.

### Muokkaa tallennetta

- **1** Kosketa **Ääninauhuri**-aloitusnäytöllä tallennetta.
- **2** Kosketa kohtaa <sup>1</sup> näyttääksesi tallenteen aaltomuodon.

**3** Vedä alku- ja loppupalkkeja säätääksesi leikkeen pituutta. Nipistä sormiasi yhteen aaltomuodolla zoomataksesi sisään tai ulos säätääksesi leikkeen pituutta tarkemmin.

**4** Kosketa kohtaa *i valitse* **Säilytä valittu osa** tai **Poista valittu osa**.

## Jaa tallenteita

- **1** Kosketa **HÄäninauhuri**-aloitusnäytöllä tallennetta, jonka haluat jakaa toistaaksesi sen.
- **2** Siirry kohtaan **> Jaa**.
- **3** Valitse suosikkijakamistapasi, ja jaa tallenne noudattamalla näyttöön tulevia ohjeita.

## Sähköposti

## Lisää sähköpostitilejä

Lisää sähköpostitilisi kohtaan Sähköposti voidaksesi käyttää laitettasi kätevään sähköpostin käyttöön milloin vain.

## Lisää henkilökohtainen sähköpostitili

- **Sähköposti** laitteeltasi ja valitse käytettävissä olevista postilaatikon tarjoajista 1 Avaa 🖔 tai kosketa kohtaa Muu.
- 2 Anna sähköpostiosoitteesi ja salasanasi, kosketa kohtaa Kirjaudu sisään ja noudata näytön ohjeita määrittääksesi palvelimen asetukset. Järjestelmä muodostaa sitten automaattisesti yhteyden palvelimeen ja tarkistaa palvelinasetukset.

## Lisää Exchange-tili

Microsoft Exchange mahdollistaa digitaalisen viestinnän yrityksen sisällä. Jos yrityksesi postilaatikko käyttää Exchange-palvelinta, voit kirjautua yrityksesi sähköpostitilille laitteellasi.

- 1 Ota yhteyttä yrityksen sähköpostin järjestelmänvalvojaan saadaksesi toimialueen nimen, palvelimen osoitteen, portin numeron ja suojauksen tyypin.
- **2** Avaa Sähköposti ja valitse Exchange.
- **3** Syötä sähköpostiosoite, käyttäjänimi ja salasana.
- **4** Kosketa **Manuaalinen määritys**. Aseta **Tilin määritys** -näytöllä parametrit, kuten sähköpostin toimialueen nimi, palvelimen osoite, portin numero ja suojauksen tyyppi.
- **5** Kosketa kohtaa **Seuraava** ja viimeistele sitten yhdistäminen noudattamalla näytön ohjeita. Järjestelmä muodostaa sitten automaattisesti yhteyden palvelimeen ja tarkistaa palvelinasetukset.

## Lähetä sähköposteja

Valitse sähköpostitili ja kirjoita sähköposteja lähettääksesi ne vastaanottajien sähköpostiosoitteisiin.

## Lähetä sähköposti

- **1** Avaa **Sähköposti** ja kosketa sitten <del>(</del>.
- 2 Anna vastaanottajan sähköpostiosoite tai kosketa kohtaa 🕇 valitaksesi yhteystiedon tai

ryhmän, ja kosketa sitten kohtaa  $\smallsetminus$ 

- **3** Lisää kaikkien niiden vastaanottajien osoitteet, joille haluat lähettää kopion tai piilokopion sähköpostista. Jos sinulla on useampi kuin yksi sähköpostitili, sinun on myös valittava sähköpostiosoite, josta haluat lähettää sähköpostin.
- **4** Kirjoita sähköposti ja anna aihe, ja kosketa sitten kohtaa  $\triangleright$ .

### Tallenna sähköposti luonnoksena

Anna Laadi-näyttöön vastaanottajan sähköpostiosoite, aihe tai sähköpostin sisältö ja tallenna

sähköposti luonnoksena koskettamalla 🧲

Voit katsella sähköpostiluonnoksia kohdassa **Saapuneet** > **Näytä kaikki kansiot** > **Luonnokset**.

#### Vastaa sähköpostiviestiin

- **1** Kosketa **Saapuneet**-näytössä sähköpostiviestiä, johon haluat vastata.
- **2** Kosketa kohtaa vastataksesi vain sähköpostin lähettäjälle, tai kosketa kohtaa vastataksesi kaikille keskustelun osallistujille.

**3** Kun olet kirjoittanut vastauksesi, kosketa kohtaa  $\triangleright$ .

### Aseta salaus lähteville sähköposteille

Voit salata lähtevät sähköpostiviestit suojataksesi luottamuksellisia tietojasi. Salattuja sähköposteja voi katsella vain vastaanottajat, joilla on vaadittavat digitaaliset varmenteet, mikä takaa tietoturvan.

- **1** Käytä ja asenna digitaalinen varmenne.
  - Sinun on haettava digitaalinen varmenne luotetulta kolmannen osapuolen varmenteen myöntäjältä (CA), ennen kuin asennat sen. Käsittelymenetelmä vaihtelee eri CA:iden välillä. Katso tarkempia tietoja asiaan liittyvältä CA-verkkosivulta.
- **2** Siirry **Saapuneet**-näytöltä kohtaan **> Asetukset**.
- **3** Kosketa tiliä, jolle haluat asettaa salauksen, kosketa kohtaa **Sähköpostin salaus** ja ota sitten käyttöön **Salaa lähtevät sähköpostiviestit**.
- 4 Jos varmenne on asennettu, valitse Salausvarmenne ja aseta Salausalgoritmi haluamallasi tavalla. Jos varmennetta ei ole asennettu, ota käyttöön Lähetä sähköpostit salattuina ilman varmenteiden asentamista.

### Aseta automaattiset vastaukset Exchange-tilille

- **1** Siirry kohtaan Sähköposti > : > Asetukset.
- 2 Valitse Exchange-tili, jolle haluat asettaa automaattiset vastaukset, kosketa kohtaa Automaattiset vastaukset ja kytke päälle kytkin Automaattiset vastaukset.
- **3** Aseta automaattisen vastauksen aika tai sisältö ja kosketa sitten kohtaa **Valmis**.

## Aseta sähköposti-ilmoituksia

Aseta sähköposteillesi ilmoitustila tarpeidesi mukaan.

- 1 Siirry kohtaan Sähköposti > SAsetukset > Yleiset > Ilmoitukset ja ota käyttöön Salli ilmoitukset.
- **2** Valitse sähköpostitili, jolle haluat asettaa ilmoituksia, kytke päälle **Salli ilmoitukset** kytkin ja valitse ilmoitustila.

## Katsele ja hallitse sähköposteja

Vastaanota, katsele ja hallitse sähköpostejasi saapuneissa.

#### Näytä sähköposti

1 Avaa Sähköposti ja päivitä sitten sähköpostiluettelo pyyhkäisemällä alaspäin Saapuneet-näytössä.

Jos sinulla on useita sähköpostitilejä, kosketa kohtaa **Saapuneet** ja valitse se sähköpostitili, jota haluat katsella.

**2** Avaa sähköposti ja katso, vastaa, välitä tai poista sähköposti.

Jos sinulle ilmoitetaan tärkeästä tapahtumasta sähköpostissa, kosketa kohtaa 🗼 > Lisää kalenteriin tuodaksesi tapahtuman kalenteriisi.

**3** Pyyhkäise vasemmalle tai oikealle katsoaksesi seuraavan tai edellisen viestin.

#### Organisoi sähköpostit aiheen mukaan

Siirry Saapuneet-näytöllä kohtaan · > Asetukset > Yleiset, ja ota käyttöön Järjestä aiheen mukaan.

#### Lisää sähköpostiyhteystieto ryhmään

Voit luoda sähköpostiryhmiä viestiäksesi tehokkaammin.

- **1** Avaa **Saapuneet**-näytöllä sähköposti ja kosketa kohtaa **Lisää ryhmään**.
- **2** Valitse lisätä sähköpostin lähettäjä tai vastaanottaja ryhmään ja kosketa kohtaa **OK**.
- **3** Ryhmän valinnan näytöllä valitse olemassa oleva ryhmä ja kosketa sitten kohtaa tallentaaksesi yhteystiedon ryhmään. Vaihtoehtoisesti kosketa kohtaa **Luo uusi ryhmä**, anna ryhmän nimi ja kosketa sitten kohtaa **Tallenna**.

Kun olet luonut ryhmän, voit valita ryhmän vastaanottajien pudotusvalikosta lähettääksesi sähköposteja ryhmän jäsenille.

## Synkronoi sähköpostit

Kun automaattinen sähköpostien synkronointi on käytössä, laitteesi sähköpostit synkronoidaan automaattisesti sähköpostipalvelimien kanssa.

- **1** Mene **Saapuneet**-näytöllä kohtaan **> Asetukset**.
- 2 Kosketa tiliä, jolta haluat synkronoida sähköpostit, ja kytke sitten päälle kytkin **Synkronoi** sähköposti.
- **3** Kosketa kohtaa **Synkronointiväli** asettaaksesi automaattisen synkronointijakson.

## Etsi sähköpostiviestiä

Kosketa **Saapuneet**-näytöllä hakuruutua ja anna sitten avainsanat, kuten sähköpostin aihe tai sisältö.

## Poista sähköposteja

Kosketa ja pidä **Saapuneet**-näytöllä poistettavaa sähköpostia, vedä sitä yli muiden mahdollisesti poistettavaksi haluamiesi sähköpostien valintaruutujen yli ja kosketa sitten

kohtaa 🔟.

## Hallitse sähköpostitilejä

Voit lisätä useita sähköpostitilejä ja hallita niitä samaan aikaan.

### Sähköpostitilien lisääminen

- 1 Siirry kohtaan Sähköposti > : > Asetukset > Lisää tili.
- **2** Valitse olemassa oleva sähköpostipalvelujen tarjoaja, tai kosketa kohtaa **Muu** ja noudata sitten näytön ohjeita lisätäksesi sähköpostitilin. Toista jokaiselle tilille, jonka haluat lisätä.

### Vaihda sähköpostitilistä toiseen

Kosketa Saapuneet-näytössä kohtaa Saapuneet ja valitse sähköpostitili, jota haluat käyttää.

### Vaihda tilin nimeä ja allekirjoitusta

Siirry **Saapuneet**-näytöllä kohtaan > **Asetukset** ja valitse tili. Voit sitten asettaa tai vaihtaa kohdat **Tilin nimi**, **Allekirjoitus** ja **Oletustili**.

### Kirjaudu ulos sähköpostitililtä

| Siirry <b>Saapuneet</b> -näytöllä kohtaan | • | > Asetukset, valitse tili ja kosketa kohtaa Poista tili. |
|-------------------------------------------|---|----------------------------------------------------------|
|                                           |   | ···· ··· ··· ··· ··· ··· ··· ··· ··· ·                   |

## Hallitse VIP-yhteystietoja

Tärkeät sähköpostin yhteystiedot voidaan lisätä VIP-yhteyshenkilöiksi. Sähköpostit VIPyhteyshenkilöiltä tallennetaan automaattisesti VIP-saapuneisiin.

### Lisää VIP-yhteystieto

Voit lisätä VIP-yhteyshenkilöitä jollakin seuraavista tavoista:

- Siirry kohtaan Sähköposti > Siirry kohdassa
  VIP-luettelo kohtaan Lisää > Luo tai kosketa kohtaa Lisää yhteystiedoista, ja noudata sitten näytön ohjeita.
- Avaa sähköposti, kosketa lähettäjän tai vastaanottajan tilin nimeä, ja kosketa sitten kohtaa Lisää VIP-luetteloon.

#### Poista VIP-yhteystieto

- **1** Siirry kohtaan Sähköposti > SAsetukset > VIP-yhteyshenkilöt.
- **2** Kosketa **VIP-luettelo** -näytöllä kohtaa **W**.
- **3** Valitse poistettava VIP-yhteyshenkilö ja kosketa sitten kohtaa **U**.

## Laskin

## Laskin

Käytä laskinta suorittaaksesi matemaattisia laskutoimituksia ja laskeaksesi eksponentti-, logaritmi- ja trigonometrisia funktioita.

#### Peruslaskimen käyttäminen

Voit avata laskimen jollakin seuraavista tavoista:

- Avaa hakupalkki pyyhkäisemällä alas aloitusnäytöllä. Etsi kohdetta Laskin, jolloin ensimmäinen tulos on esiasennettu Laskin-sovellus.
- Etsi kohde Laskin kansiosta Työkalut.
- · Pyyhkäise ylöspäin lukitun näytön alaosasta näyttääksesi pikavalikon. Kosketa sitten kohtaa

🕑 avataksesi laskimien.

#### Käytä tieteislaskinta

Avaa laskin ja kierrä laitteesi vaakasuuntaan.

#### Kopioi, poista tai tyhjennä numeroita

- Kopio laskun tulos: Kosketa ja pidä laskun tulosta, kosketa kohtaa Kopioi ja sitten liitä tulos muualle, kuten muistiinpanoon tai viestiin.
- Poista viimeinen numero: Kosketa kohtaa 🏼
- Tyhjennä näyttö: Kosketa kohtaa C . Voit myös koskettaa 🖾 ja tyhjentää näytön, kun

olet suorittanut laskennan koskettamalla

## Taskulamppu

## Taskulamppu

Voit sytyttää taskulampun jollain seuraavista tavoista:

- Avaa ilmoituspaneeli pyyhkäisemällä tilapalkista alaspäin ja kytke taskulamppu päälle tai
  pois koskettamalla
- Tuo pikakuvakepaneeli näyttöön pyyhkäisemällä ylöspäin lukitusnäytön alaosasta ja kytke taskulamppu päälle tai pois koskettamalla
   .

## Kompassi

## Kompassi

**1** Avaa Kompassi jollakin seuraavista tavoista:

- Avaa hakupalkki pyyhkäisemällä alas aloitusnäytöllä. Etsi kohdetta Kompassi, jolloin ensimmäinen tulos on esiasennettu Kompassi-sovellus.
- Etsi kohde Kompassi kansiosta Työkalut.
- **2** Lukitaksesi nykyisen suuntasi, kosketa kompassin ruutua. Asteikkomerkit muuttuvat siniseksi, jos joudut pois kurssista.

Tarkkaa suuntaa varten pidä laitettasi suorassa tai suoraan pystyssä, kun käytät **Kompassi**toimintoa.

## Peili

## Peili

Kun haluat tietää, miltä näytät, mutta sinulla ei ole oikeaa peiliä mukanasi, voit käyttää laitettasi peilinä sen sijaan.

Siirry kohtaan **Työkalut** > **Peili**. Käyttäessäsi laitettasi peilinä voit tehdä seuraavia:

- Lähennä tai loitonna: Vedä alareunan liukusäädintä. Voit myös koskettaa näyttöä kahdesti lähentääksesi kuvaa ja koskettaa sitä uudelleen kahdesti palataksesi taas kauemmaksi.
- Tallenna kuva: Kosketa näyttöä pysäyttääksesi nykyisen kuvan. Jatka koskettamalla näyttöä

uudelleen. Kun kuva on pysäytetty, tallenna se koskettamalla 💾. Löydät tallennetun kuvan kohdasta **Galleria**.

• Säädä peilin kirkkautta: Kosketa näytön yläosassa 🕇 tai 🦳 .

- Tee peilistä kirkkaampi: Kosketa kohtaa ? ja ota käyttöön **Puhalla**. Puhalla sitten mikrofoniin ilmaan niin, että näyttö huurtuu. Poista huuru sitten pyyhkimällä näyttö.
- Vaihda peilin kehystä: Kosketa kohtaa 📖 käyttääksesi toista kehystä.
- Luo rikkoutunut peili -tehoste: Kosketa ja pidä näyttöä "rikkoaksesi" peilin, mukana myös äänitehoste. Kosketa näyttöä uudelleen "korjataksesi" peilin.

## Kaksoissovellus

## Kaksoissovellus

Kaksoissovellusten avulla voit kirjautua kahdelle WeChat-tilille samaan aikaan ilman tarvetta jatkuvasti vaihtaa niiden välillä. Näin voit pitää työ- ja yksityiselämäsi erillään.

*i* Kaksoissovellus toimii vain tietyille sovelluksille.

- **1** Siirry kohtaan Siirry kohtaan Sovellukset > Sovellukset > Kaksoissovellus ja kytke päälle kytkin sovellukselle, josta haluat luoda kaksoiskappaleen.
- **2** Kaksi saman sovelluksen kuvaketta näkyy aloitusnäytöllä, ja voit kirjautua niistä eri tileille samanaikaisesti.
- **3** Poistaaksesi kaksoissovelluksen käytöstä kosketa ja pidä sovelluksen kaksoisversiota ja kosketa sitten kohtaa **Poista**. Kaikki kaksoissovelluksen tiedot poistetaan.

## Usein käytettyjen sovellusominaisuuksien pikakäyttö

## Usein käytettyjen sovellusominaisuuksien pikakäyttö

Voit käyttää tiettyjen sovellusten usein käytettyjä ominaisuuksia aloitusnäytön sovelluskuvakkeista ja jopa lisätä aloitusnäytölle pikakuvakkeita näille ominaisuuksille.

### Usein käytettyjen sovellusominaisuuksien pikakäyttö

Kosketa ja pidä sovelluskuvaketta, kunnes ponnahdusvalikko näytetään. Kosketa sitten usein käytettyä ominaisuutta käyttääksesi sitä.

Esimerkiksi kosketa ja pidä <sup>IMI</sup>-kuvaketta ja kosketa sitten ponnahdusvalikosta kuvaustilaa käyttääksesi sitä.

jos ponnahdusvalikkoa ei näytetä, kun olet koskettanut ja pitänyt sovelluskuvaketta, sovellus ei tue tätä ominaisuutta.

### Lisää usein käytetyt sovellusominaisuudet aloitusnäytölle

Avaa ponnahdusvalikko koskettamalla ja pitämällä aloitusnäytön sovelluskuvaketta. Luo pikakuvake koskettamalla ja pitämällä haluamaasi ominaisuutta ja vetämällä se sitten aloitusnäytölle.

## Optimoija

## Puhdistus

Voit käyttää Puhdistaminen kohdassa Optimoija etsimään tarpeettomia tai suuria tiedostoja, kuten sovellusten jäämiä, ei-toivottuja asennuspaketteja, WeChat-tietoja ja muita. Kun se on havaittu, voit valita poistatko tiedostoja ehdotetulla tavalla.

- 1 Avaa Optimoija ja kosketa Puhdistaminen.
- 2 Kun etsintä on valmis, kosketa **Puhdista** kunkin kohteen jäljessä ja poista tarpeettomat tiedostot.

## Siivoa tiedostojen kaksoiskappaleita

Optimoija voi tunnistaa tiedostojen kaksoiskappaleet laitteellasi.

Kosketa Puhdistaminen-näytöllä kohtaa Tiedostojen kaksoiskappaleet ja valitse ei-toivotut tiedostot poistaaksesi ne.

## Hallitse datan käyttöä

Optimoija ja kosketa sitten kohtaa Datan käyttö katsellaksesi datan käyttöä ja Avaa hallitaksesi verkkoyhteyttä.

### Näytä ja hallitse paljon dataa käyttäviä sovelluksia

- 1 Saat selville, miten paljon dataa sovelluksesi käyttävät verrattuna toisiinsa, siirtymällä kohtaan Datan käyttö tässä kuussa datan käytön näytöllä.
- **2** Kosketa paljon dataa kuluttavaa sovellusta asettaaksesi sille mobiilidatan, verkkovierailudatan tai taustadatan käyttörajoituksia.

## Katso ja aseta sovelluksen verkkoyhteyden käyttöoikeuksia

Kosketa datan käyttö -näytöllä kohtaa Verkkoyhteys ja vaihda sitten asetukset sovelluksille, jotka käyttävät paljon dataa (kuten videoiden suoratoistosovellukset), jotta niitä voidaan käyttää vain, kun olet muodostanut yhteyden Wi-Fi-verkkoon.

## Ota käyttöön tai poista käytöstä älykäs datan säästäjä

Ota käyttöön älykäs datan säästäjä estääksesi sovelluksia käyttämästä mobiilidataa taustalla.

Kosketa datan käytön näytöllä kohtaa Älykäs datan säästäjä, ja ota se sitten käyttöön. 1 🚱-kuvake näkyy sen jälkeen tilapalkissa.

2 Jos haluat antaa rajoittamattoman pääsyn tietoihin joillekin sovelluksille vaikka ne ovat taustalla, kytke näiden sovellusten kytkimet päälle.

## Lisää mobiilidatan käyttömuistutuksia

Lisää tietoliikennesopimuksia SIM-korteillesi ja käyttömuistutuksia Optimoijaan pysyäksesi ajan tasalla datan kulutuksestasi.

- **1** Siirry datan käytön näytöllä kohtaan **Lisää data-asetuksia** > **Kuukausittainen dataraja** ja noudata näytön ohjeita lisätäksesi tietoliikennesopimuksen.
- **2** Kosketa **Lisää data-asetuksia** -näytöllä kohtaa **Käyttömuistutukset**. Sieltä voit asettaa, lähetetäänkö ilmoitus tai poistetaanko mobiilidata käytöstä, kun kuukausittainen dataraja tai verkkovierailun dataraja on ylitetty.
- **3** Voit asettaa **Lisää data-asetuksia** -näytöllä näytetäänkö käytetty data, kun näyttö on lukittu.

## Suodata ja estä roskapuhelut

Aseta erilaisia estosääntöjä estääksesi markkinointipuhelut, huijaukset ja muut roskapuhelut.

## Suodata roskapostipuhelut

1 Siirry kohtaan SPuhelin > SEstetty > , ja aseta estosäännöt.

Vaihtoehtoisesti siirry kohtaan 💟 Optimoija > Estetty > 🧐 asettaaksesi estosäännöt.

**2** Kosketa kohtaa **Puhelujen estosäännöt** ja vaihda käyttöön vastaavien estosääntöjen kytkimet.

## Estä tietyistä numeroista saapuvat puhelut

Voit estää tietyistä numeroista tulevat puhelut käyttämällä toista seuraavista tavoista:

- Siirry kohtaan Puhelin > : > Estetty > ? > Musta lista, kosketa kohtaa + ja lisää puhelinnumero, jonka haluat estää.
- Kosketa Puhelin-näytöllä välilehteä Yhteystiedot sen alaosassa, kosketa sitten

yhteystietoa, jonka haluat estää, ja siirry kohtaan 🗼 > Lisää mustalle listalle.

## Aseta, vastaanotatko ilmoituksia estetyistä puheluista

Siirry kohtaan Puhelin > : > Estetty > > Vastaanota ilmoituksia ja aseta, vastaanotatko ilmoituksia estetyistä puheluista.

## Suodata ja estä roskapostiviestit

Aseta erilaisia estosääntöjä, kuten estolistan, estääksesi markkinoinnin, huijaukset ja muut roskaviestit.

## Estä roskapostiviestit

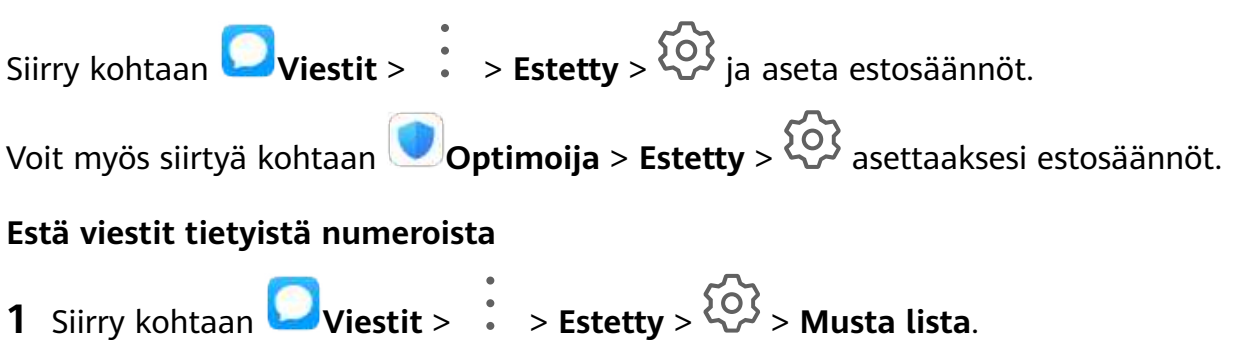

**2** Kosketa kohtaa *†* ja lisää numerot, jotka haluat estää. Näiden numeroiden kaikki lähettämät tekstiviestit ja multimediaviestit estetään.

## Estä viestit, jotka sisältävät tiettyjä avainsanoja

- 1 Siirry kohtaan Viestit > : > Estetty > > Avainsanojen musta lista.
- 2 Kosketa kohtaa 🕂 ja lisää suodatettavat avainsanat. Kaikki näitä avainsanoja sisältävät viestit estetään.

## Aseta, vastaanotatko ilmoituksia estetyistä viesteistä

Siirry kohtaan Viestit > : > Estetty > > Vastaanota ilmoituksia ja aseta, vastaanotatko ilmoituksia estetyistä viesteistä.

## Yhden kosketuksen optimointi

Käytä **OPTIMOI**-ominaisuutta **Optimoija**-toiminnossa pitääksesi laitteesi parhaassa mahdollisessa tilassa.

- 1 Avaa Optimoija ja kosketa kohtaa OPTIMOI.
- **2** Tulokset ja suositukset näytetään, kun optimointi on valmis.

## **Phone Clone**

## Phone Clone

**Phone Clone** antaa sinun siirtää nopeasti ja saumattomasti kaikki perustiedot (sisältäen yhteystiedot, kalenterin, kuvat ja videot) vanhalta laitteeltasi uudelle laitteellesi.

### Kloonaa tiedot Android-laitteesta

- Avaa uudessa laitteessasi Phone Clone. Vaihtoehtoisesti siirry kohtaan Asetukset
  > Järjestelmä ja päivitykset > Phone Clone, kosketa kohtaa Tämä on uusi puhelin ja kosketa sitten Huawei tai Muu Android.
- **2** Noudata näytön ohjeita ladataksesi ja asentaaksesi kohteen **Phone Clone** vanhaan laitteeseesi.
- **3** Avaa vanhassa laitteessasi **Phone Clone** ja kosketa **Tämä on vanha puhelin**. Noudata näytön ohjeita yhdistääksesi vanhan laitteesi uuteen laitteeseesi skannaamalla koodi tai yhdistämällä manuaalisesti.
- **4** Valitse vanhassa laitteessasi tiedot, jotka haluat kloonata, ja kosketa sitten kohtaa **Siirrä** aloittaaksesi kloonauksen.

Phone Clone on käytettävissä vain laitteissa, joissa on Android 4.4 tai uudempi.

#### Kloonaa tiedot iPhonesta tai iPadista

- 1 Avaa uudessa laitteessasi Phone Clone. Vaihtoehtoisesti siirry kohtaan Asetukset > Järjestelmä ja päivitykset > Phone Clone, kosketa Tämä on uusi puhelin ja kosketa sitten iPhone/iPad.
- **2** Noudata näytön ohjeita ladataksesi ja asentaaksesi kohteen **Phone Clone** vanhaan laitteeseesi.
- **3** Avaa vanhassa laitteessasi **Phone Clone** ja kosketa **Tämä on vanha puhelin**. Noudata näytön ohjeita yhdistääksesi vanhan laitteesi uuteen laitteeseesi skannaamalla koodi tai yhdistämällä manuaalisesti.
- **4** Valitse vanhassa laitteessasi tiedot, jotka haluat kloonata, ja suorita kloonaus sitten noudattamalla näytön ohjeita.
- *i* Phone Clone on käytettävissä vain laitteissa, joissa on iOS 8.0 tai uudempi.

## **HiSuite**

## HiSuite-ominaisuuden esittely

Huawei **HiSuite** on PC-pohjainen työväline, jota käytetään hallitsemaan Huawein älykkäitä Android-laitteita (sisältäen puhelimet ja tablet-laitteet).

Kun olet asentanut tietokoneellesi **HiSuite**n, voit hallita tietoja kuten yhteystietojasi, viestejä, kuvia, videoita ja sovelluksia, varmuuskopioida ja palauttaa tietoja laitteeltasi ja päivittää laitteesi uusimpaan versioonsa.

- **1** Käy virallisella Huawei-verkkosivulla tietokoneellasi, etsi kohde **HiSuite** ja lataa ja asenna sitten uusin versio sovelluksesta **HiSuite**.
- **2** Liitä laite tietokoneeseen USB-kaapelilla. Kun valintaikkuna **USB:n käyttötila** näkyy laitteessasi, valitse **Siirrä tiedostoja**.
- **3** Avaa tietokoneella **HiSuite** ja aseta yhteystilaksi USB-kaapeli. Noudata sitten näytön ohjeita muodostaaksesi yhteyden laitteesi ja tietokoneen välille.

## Varmuuskopioi ja palauta tietoja HiSuiten avulla

Kun **HiSuite** on asennettu tietokoneeseesi ja tietokoneesi on yhdistetty laitteesi, voit käyttää toimintoa **HiSuite** varmuuskopioidaksesi tietojasi (kuten yhteystiedot, viestit, puhelulokit, valokuvat, videot, äänitiedostot ja asiakirjat) laitteeltasi tietokoneellesi. Voit myös palauttaa tietoja laitteellesi tietokoneeltasi.

### Varmuuskopioi tietoja tietokoneelle

- **1** Napsauta **HiSuiten** aloitussivulla kohtaa **Varmuuskopioi**.
- **2** Valitse kohteet, jotka haluat varmuuskopioida.
- **3** Napsauta **Varmuuskopioi**, aseta salasana ja salasanavihje noudattamalla näytön ohjeita ja vahvista asetukset.

Varmuuskopioituja tietoja ei voida palauttaa, jos unohdat salasanan.

- **4 HiSuite** varmuuskopioi sitten valitsemasi tiedot. Pidä USB-kaapeli kytkettynä, kun tietoja varmuuskopioidaan.
- **5** Napsauta **Valmis**, kun kaikki tiedot on varmuuskopioitu.

Varmuuskopiointitiedot tallennetaan tietokoneessa oletuksena kohtaan C:\Users\User name

\Documents\Hisuite\backup. Voit muuttaa tietokoneen varmuuskopiointihakemistoa

kohdassa 😑 > Asetukset > Varmuuskopiointi.

### Palauta tiedot

- **1** Napsauta **HiSuiten** aloitussivulla kohtaa **Palauta**.
- **2** Napsauta kohtaa **Varmuuskopiotiedostot**, valitse kohteet, jotka haluat palauttaa laitteellesi ja napsauta sitten **Palauta**.
- **3** Anna varmuuskopiointitietojen salasana ja napsauta **OK**.
- **4 HiSuite** palauttaa tälloin valitsemasi kohteet. Pidä USB-kaapeli kytkettynä, kun tietoja palautetaan.
- 5 Napsauta Valmis, kun kaikki tiedot on palautettu.

## Päivitä tai palauta järjestelmä HiSuiten avulla

Kun **HiSuite** on asennettu tietokoneellesi ja tietokoneesi on yhdistetty laitteeseesi, voit käyttää toimintoa **HiSuite** päivittääksesi laitteesi järjestelmän.

### Päivitä järjestelmä

- Järjestelmän päivittäminen saattaa poistaa henkilötietosi. Suosittelemme, että varmuuskopioit tietosi ennen puhelimen päivittämistä.
  - Varmista, että laitteesi on vähintään 20 % ladattu ja pidä USB-kaapeli liitettynä koko päivitysprosessin ajan. Älä sammuta tai käynnistä laitettasi uudelleen, tai poista tai aseta muistikorttia.
  - Jotkin kolmannen osapuolen sovellukset, kuten verkkopankki- ja pelisovellukset, eivät ehkä ole yhteensopivia uusimman järjestelmäversion kanssa. Saattaa kestää jonkin aikaa, ennen kuin sovellusten kehittäjät julkaisevat yhteensopivan version.

Napsauta **HiSuite**-aloitusnäytöllä kohtaa **Päivitä**. Jos havaitaan uusi versio, versionumero näytetään ja voit aloittaa järjestelmän päivityksen napsauttamalla versionumeroa.

Laite käynnistyy automaattisesti uudelleen, kun päivitys on valmis.

### Palauta järjestelmä

1 Sammuta laitteesi, yhdistä se tietokoneeseen USB-kaapelilla ja paina ja pidä sitten äänenvoimakkuuden vähennyspainiketta ja virtapainiketta samanaikaisesti, kunnes laitteesi näyttö kytkeytyy päälle ja se siirtyy Fastboot-tilaan. Jos laitettasi ei voi sammuttaa tai se käynnistyy toistuvasti uudelleen, yhdistä se tietokoneeseen ja paina ja pidä virtapainiketta pakottaaksesi sen uudelleenkäynnistyksen.
Ennen kun näyttö tulee päälle, paina ja pidä äänenvoimakkuuden vähennyspainiketta ja virtapainiketta siirtyäksesi Fastboot-tilaan.

2 Avaa HiSuite tietokoneella, napsauta kohtaa Järjestelmän palautt. ja noudata näytön ohjeita palauttaaksesi järjestelmän. Järjestelmä palautetaan automaattisesti määritettyyn versioon, kun laite käynnistyy uudelleen.

Jos laitteesi ei pysty siirtymään Fastboot-tilaan, varmuuskopioi tietosi ja vie laite ja ostokuitti valtuutettuun Huawei-huoltoliikkeeseen saadaksesi apua.

# Vihjeitä

# Vihjeitä

**Vihjeitä** tarjoaa sinulle runsaasti tietoa, jotta voit nopeasti tutustua laitteeseesi ja saada siitä eniten irti. Kohdasta **Vihjeitä** löydät myös täyden sarjan käyttöoppaita, joissa on tarkempia ohjeita.

- Elävästi kuvatut kortit: Selaa läpi helppolukuisten korttien, joissa on lyhyt leike tai kuva, saadaksesi tietoa siitä, mitkä ovat laitteesi käyttökelpoisimpia ominaisuuksia. Kortit on luokiteltu, joten voit hypätä suoraan luokkaan, josta olet kiinnostunut.
- · Käyttöoppaat: Löydä yksityiskohtaisia ohjeita kattavista käyttöoppaista.
- Kokeile ominaisuuksia: Kokeile nyt -painike on käytettävissä tietyissä korteissa, jotta voit kokeilla ominaisuutta välittömästi.

# Asetukset

# Etsi kohteita asetuksista

# Etsi kohteita asetuksista

Oletko väsynyt säätämään monien asetusten läpi? Etsi niitä helposti hakupalkilla.

- Näytä hakupalkki pyyhkäisemällä alas näytön keskiosasta. Anna asetuksen nimi hakutuloksia varten.
- Avaa Asetukset ja anna asetuksen nimi näytön yläosassa olevaan hakupalkkiin hakutuloksia varten.

# Wi-Fi

# Yhdistä Wi-Fi-verkkoon

Internet-yhteyden muodostaminen Wi-Fin kautta on tehokas tapa säästää mobiilidataa. Voit myös ottaa käyttöön Wi-Fi-turvallisuusvalvonnan välttääksesi vaarallisia tukiasemia ja varmistaaksesi turvallisen internet-yhteyden.

### Muodosta yhteys Wi-Fi-verkkoon

- Ole erityisen varovainen, kun muodostat yhteyden julkiseen Wi-Fi-aktiivialueeseen välttääksesi turvallisuusriskit ja taloudelliset menetykset, joita voi aiheutua henkilötietojesi vuotamisesta.
- 1 Siirry kohtaan Asetukset > Wi-Fi ja ota käyttöön Wi-Fi.
- 2 Muodosta yhteys Wi-Fi-verkkoon **Wi-Fi**-näytöltä käyttäen jotakin seuraavista menetelmistä:
  - Valitse Wi-Fi-verkko, johon muodostetaan yhteys, kohdasta Käytettävissä olevat verkot. Salasana vaaditaan salattuihin verkkoihin.
  - Lisätäksesi Wi-Fi-verkon manuaalisesti, vieritä alas näytön alaosasta, kosketa kohtaa Lisää verkko ja anna SSID ja salasana, kun niitä pyydetään yhteyden muodostamiseksi.

Tilapalkissa näkyvä 🛜-kuvake ilmaisee, että laite on yhdistetty Wi-Fi-verkkoon.

### Wi-Fi+

Kun Wi-Fi+ on käytössä, niin kun laitteesi havaitsee Wi-Fi-verkon, johon se on aiemmin muodostanut yhteyden tai joka on avoin, se ottaa automaattisesti käyttöön Wi-Fin ja muodostaa yhteyden verkkoon. Laitteesi myös arvioi Wi-Fi-verkkojen vakautta ja vaihtaa mobiilidataan, kun Wi-Fi-signaali on heikko. Huomaa, että tästä voi aiheutua ylimääräisiä veloituksia.

- **1** Siirry kohtaan Asetukset > Wi-Fi.
- 2 Siirry kohtaan Lisää asetuksia > Wi-Fi+ ja ota käyttöön tai poista käytöstä Wi-Fi+.

# Bluetooth

# **Bluetoothin perusteet**

Voit yhdistää laitteesi Bluetooth-kuulokesettiin, kaiuttimiin ja autosarjoihin. Voit myös käyttää Bluetoothia tiedon jakamiseen laitteesi ja muiden laitteiden välillä.

Varmista, että laitteesi on enintään 10 m:n (33 jalan) etäisyydellä toisesta Bluetoothlaitteesta.

### Ota Bluetooth käyttöön tai poista se käytöstä

Voit ottaa Bluetoothin käyttöön tai poistaa käytöstä toisella seuraavista tavoista:

- Pyyhkäise alas tilapalkista avataksesi ilmoituspaneelin ja kosketa sitten kohtaa X ottaaksesi käyttöön tai poistaaksesi käytöstä Bluetooth-ominaisuuden. Paina ja pidä kytkintä siirtyäksesi Bluetooth-asetusnäytölle.
- Siirry kohtaan Asetukset > Bluetooth ja ota sitten käyttöön tai poista käytöstä Bluetooth.

### Aseta Bluetooth-nimi

Aseta laitteesi Bluetooth-nimi, jotta se on helppo tunnistaa yhdistämisen aikana.

- 1 Bluetooth-asetusnäytöllä kytke Bluetooth-kytkin päälle.
- **2** Kosketa kohtaa Laitteen nimi, anna nimi ja kosketa sitten kohtaa **OK**.

### Muodosta laitepari Bluetooth-laitteen kanssa

- **1** Ota Bluetooth käyttöön kohdelaitteessa ja aseta se löydettäväksi. Katso tarkempia tietoja laitteen käyttäjän oppaasta.
- 2 Käytä laitteeltasi **Bluetooth**-asetusnäyttöä ja ota käyttöön **Bluetooth**, jotta laitteesi etsii automaattisesti lähellä olevia Bluetooth-laitteita.
- **3** Valitse **Saatavilla olevat laitteet** -luettelosta se, jonka kanssa haluat liittää laitteesi laitepariksi, ja noudata näytön ohjeita laiteparin muodostamiseksi.

Kosketa **Bluetooth**-asetusnäytöllä kohtaa ?? katsellaksesi vihjeitä erilaisiin Bluetoothlaitteisiin liittämisestä.

### Siirrä tiedostoja Bluetoothin kautta

Bluetoothin avulla voit siirtää videoita, kuvia, yhteystietoja, ja muita toiseen laitteeseen edellyttäen, että molemmat laitteet ovat Bluetooth-alueella.

- **1** Liitä lähettävä ja vastaanottava laite laitepariksi Bluetoothin kautta.
- 2 Kosketa ja pidä lähettävässä laitteessa tiedostoa, valitse jaettavat tiedostot, kosketa kohtaa *b* ja valitse **Bluetooth**.

*i* Toiminnot voivat vaihdella, jos jaat tiedostoja suoraan sovelluksista.

- **3** Kosketa vastaanottavan laitteen Bluetooth-nimeä aloittaaksesi jakamisen.
- **4** Hyväksy vastaanottavassa laitteessa Bluetooth-siirtopyyntö.

### Poista Bluetooth-laitteen pariliitos

- **1** Bluetooth-asetuksissa kytke päälle Bluetooth-kytkin.
- **2** Kosketa **Laiteparit** -luettelossa kohtaa Sen laitteen nimen vieressä, jonka pariliitoksen haluat poistaa, ja kosketa sitten kohtaa **Poista laitepariyhteys**.

# Mobiilidata

### Yhdistä mobiilidataan

- **1** Varmista, että mobiilidata on käytettävissä SIM-kortillasi.
- **2** Muodosta yhteys mobiilidataan toisella seuraavista tavoista:
  - Avaa ilmoituspaneeli pyyhkäisemällä tilapalkista alaspäin ja pyyhkäise sitten

pitemmälle alas näyttääksesi kaikki pikakuvakekytkimet. Kosketa  $oldsymbol{I}$ , niin **Mobiilidata** otetaan käyttöön.

 Mene kohtaan Asetukset > Mobiiliverkko > Mobiilidata ja ota käyttöön Mobiilidata.

Säästääksesi akkuvirtaa ja vähentääksesi datan käyttöä poista mobiilidatayhteys käytöstä, kun et tarvitse sitä.

### Hallitse SIM-kortteja

Voit ottaa käyttöön tai poista käytöstä SIM-kortit ja nimetä ne, jotta ne on helpompi tunnistaa.

### Ota käyttöön tai poista käytöstä SIM-kortti

Siirry kohtaan **Asetukset** > **Mobiiliverkko** > **SIM-korttien hallinta** ja kytke päälle tai pois kytkin SIM-kortille 1 tai SIM-kortille 2 toiveittesi mukaisesti.

SIM-korttia ei voi käyttää soittamiseen, viesteihin tai internetin käyttöön, kun se on poistettu käytöstä.

### Nimeä SIM-korttisi

Voit nimetä SIM-korttisi, jotta se on helpompi tunnistaa ja hallita. Esimerkiksi voit merkitä yhden SIM-kortin nimellä "Työ" ja toisen "Henkilökohtainen".

Siirry kohtaan Asetukset > Mobiiliverkko > SIM-korttien hallinta ja kosketa kohtaa

nuokataksesi SIM-kortin nimeä.

### Määritä Dual SIM -asetukset

Jos laitteeseesi on asetettu kaksi SIM-korttia, voit asettaa toisen oletus-mobiilidata-SIMkortiksi ja toisen oletus-puhelu-SIM-kortiksi, tai asettaa soitonsiirron kahden SIM-kortin välille.

i Tämä ominaisuus koskee vain kaksois-SIM-laitteita.

### Aseta oletusmobiilidata ja oletus-puhelu-SIM-kortti

Siirry kohtaan **Asetukset** > **Mobiiliverkko** > **SIM-korttien hallinta** ja aseta SIM 1 ja SIM 2 oletusmobiilidataksi tai oletus-puhelu-SIM-kortiksi.

### Ota käyttöön soitonsiirto SIM-korttien välillä

Kun soitonsiirto on otettu käyttöön kahden SIM-kortin välillä, saapuvat puhelut sille SIMkortille, joka ei ole käytössä, siirretään toiselle kortille.

🕡 Tämä ominaisuus vaatii matkapuhelinoperaattorisi tuen. Pyydä lisätietoja operaattoriltasi.

1 Siirry kohtaan Simerika Simerika Sime

**2** Valitse soitonsiirtotila, ja kytke päälle vastaava kytkin. Soitonsiirto SIM-korttien välillä on käytössä, kun molemmat kytkimet ovat päällä.

### Älykäs datakytkin

Jos laitteeseesi on asetettu kaksi SIM-korttia, voit ottaa käyttöön Älykkään datakytkimen. Laitteesi vaihtaa sitten automaattisesti mobiilidata-SIM-korttia internet-kokemuksesi optimointia varten.

Siirry kohtaan **Asetukset > Mobiiliverkko > SIM-korttien hallinta** ja ota käyttöön Vaihda datayhteyttä puhelujen aikana.

Näiden kahden SIM-kortin tulee olla eri operaattoreilta.

# Henkilökohtainen tukiasema

Kun **Henkilökohtainen tukiasema** on käytössä, voit jakaa mobiilidatasi tai Wi-Fi-verkon, johon laitteesi on yhdistettynä, muiden laitteiden kanssa.

### Jaa verkkoyhteytesi henkilökohtaisen tukiaseman avulla

- Seuraavat luetellut kohteet ovat saatavana vain joissakin maissa ja alueilla. Jos puhelimessasi ei näy tiettyä kohdetta, vastaavaa ominaisuutta ei tueta.
- **1** Siirry kohtaan **Asetukset > Mobiiliverkko > Henkilökohtainen tukiasema**.
- 2 Aseta Laitteen nimi ja Salasana.
- **3** Ota **Henkilökohtainen tukiasema** käyttöön, niin laitteesi jakaa mobiilidatasi tai Wi-Fiverkon, johon olet yhdistettynä, muiden laitteiden kanssa.
- 4 Wi-Fi-verkon kohdalla voit asettaa Wi-Fi-aktiivialueen AP-taajuuskaistan. Mene kohtaan Lisää > AP-kanava ja kosketa 2,4 GHz tai 5 GHz.
- 5 Mobiilidatan kohdalla voit asettaa mobiilidatarajoituksen yhdelle istunnolle. Mene kohtaan Lisää > Dataraja ja aseta rajoitus.
  Kun tämä raja täyttyy, laitteesi poistaa tukiaseman käytöstä automaattisesti.

### Jaa verkkoyhteytesi Bluetoothin avulla

- 1 Siirry kohtaan Siirry kohtaan Setukset > Bluetooth, ota käyttöön Bluetooth, valitse laite ja noudata näytön ohjeita tehdäksesi laiteparin muodostuksen valmiiksi.
- 2 Siirry kohtaan Asetukset > Mobiiliverkko > Henkilökohtainen tukiasema > Lisää ja ota käyttöön Verkon jakaminen Bluetoothin kautta.
- **3** Kosketa laitepariksi liitetyn laitteen **Bluetooth**-asetusnäytöllä kuvaketta S laitteen nimen vieressä ja ota sitten käyttöön **Internetyhteys**, jotta voit muodostaa internetyhteyden ja jakaa verkkoyhteytesi.

### Käytä VoLTEa puheluiden soittamiseen

Voice over LTE (VoLTE) on IP-pohjainen siirtoteknologia, joka kuljettaa sekä puheluita että datapalveluja 4G-verkossa.

Kun VoLTE on käytössä, voit soittaa puheluja samalla kun käytät internetiä. Jos laitteesi tukee kaksois-SIM kaksois-VoLTEa, voit vastaanottaa saapuvan puhelun SIM-kortille vaikka toista SIM-korttia jo käytetään puhelua varten.

VoLTE myös yhdistää puhelut nopeammin ja tekee ääni- ja videopuheluista paremman laatuisia.

### Ota VoLTE käyttöön

- **1** Ota yhteyttä matkapuhelinoperaattoriisi aktivoidaksesi 4G- ja VoLTE-toiminnot SIMkortiltasi. Jos sekä ensisijainen että toissijainen SIM-korttialusta kaksois-SIM-laitteessa tukevat 4G:tä ja VoLTEa, 4G ja VoLTE voivat olla käytössä molemmille SIM-korteille.
- 2 Mene kohtaan Asetukset > Mobiiliverkko > Mobiilidata. Kytke SIM 1:n tai SIM 2:n verkkoasetusten alueella päälle VoLTE-puhelut-kytkin.

- 🕖 Tämä ominaisuus voi vaihdella operaattorisi mukaan.
  - Esimerkkinä käytetään 4G-verkkoa. Jos laite tukee 5G:tä, toimenpiteet ovat samat.
  - 5G on saatavana vain joissakin maissa ja alueilla.

#### Soita videopuhelu

Videopuhelut ovat mahdollisia vain, kun molemmat osapuolet käyttävät VoLTE-aktivoituja laitteita.

- 1 Avaa SPuhelin, kosketa välilehteä Yhteystiedot näytön alaosassa ja valitse sitten yhteystieto, jolle haluat soittaa.
- **2** Kosketa kohtaa <sup>1</sup> soittaaksesi videopuhelun.

Voit myös äänipuhelun aikana koskettaa kohtaa <sup>1</sup> siirtyäksesi videopuheluun.

### Hallitse datan käyttöä

Avaa **Optimoija** ja kosketa sitten kohtaa **Datan käyttö** katsellaksesi datan käyttöä ja hallitaksesi verkkoyhteyttä.

### Näytä ja hallitse paljon dataa käyttäviä sovelluksia

- **1** Saat selville, miten paljon dataa sovelluksesi käyttävät verrattuna toisiinsa, siirtymällä kohtaan **Datan käyttö tässä kuussa** datan käytön näytöllä.
- **2** Kosketa paljon dataa kuluttavaa sovellusta asettaaksesi sille mobiilidatan, verkkovierailudatan tai taustadatan käyttörajoituksia.

### Katso ja aseta sovelluksen verkkoyhteyden käyttöoikeuksia

Kosketa datan käyttö -näytöllä kohtaa **Verkkoyhteys** ja vaihda sitten asetukset sovelluksille, jotka käyttävät paljon dataa (kuten videoiden suoratoistosovellukset), jotta niitä voidaan käyttää vain, kun olet muodostanut yhteyden Wi-Fi-verkkoon.

### Ota käyttöön tai poista käytöstä älykäs datan säästäjä

Ota käyttöön älykäs datan säästäjä estääksesi sovelluksia käyttämästä mobiilidataa taustalla.

**1** Kosketa datan käytön näytöllä kohtaa **Älykäs datan säästäjä**, ja ota se sitten käyttöön.

😲-kuvake näkyy sen jälkeen tilapalkissa.

**2** Jos haluat antaa rajoittamattoman pääsyn tietoihin joillekin sovelluksille vaikka ne ovat taustalla, kytke näiden sovellusten kytkimet päälle.

### Lisää mobiilidatan käyttömuistutuksia

Lisää tietoliikennesopimuksia SIM-korteillesi ja käyttömuistutuksia Optimoijaan pysyäksesi ajan tasalla datan kulutuksestasi.

**1** Siirry datan käytön näytöllä kohtaan **Lisää data-asetuksia** > **Kuukausittainen dataraja** ja noudata näytön ohjeita lisätäksesi tietoliikennesopimuksen.

- 2 Kosketa Lisää data-asetuksia -näytöllä kohtaa Käyttömuistutukset. Sieltä voit asettaa, lähetetäänkö ilmoitus tai poistetaanko mobiilidata käytöstä, kun kuukausittainen dataraja tai verkkovierailun dataraja on ylitetty.
- **3** Voit asettaa **Lisää data-asetuksia** -näytöllä näytetäänkö käytetty data, kun näyttö on lukittu.

# Lisää yhteyksiä

### Lentokonetila

Kun olet lentokoneessa, voit ottaa käyttöön lentokonetilan, jos lentokoneyhtiö niin vaatii. Lentokonetilassa laitteesi ei pysty soittamaan puheluita, lähettämään tai vastaanottamaan tekstiviestejä tai käyttämään mobiilidataa, mutta kaikki muut toiminnot ovat käytettävissä.

Voit ottaa lentokonetilan käyttöön tai poistaa sen käytöstä jollakin seuraavista tavoista:

· Avaa ilmoituspaneeli pyyhkäisemällä tilapalkista alaspäin ja pyyhkäise sitten uudelleen alas

nähdäksesi kaikki pikakuvakkeet. Kosketa kohtaa 🗡 ja ota käyttöön tai poista käytöstä Lentokonetila.

 Siirry kohtaan Asetukset > Mobiiliverkko ja ota käyttöön tai poista käytöstä Lentokonetila.

Kun lentokonetila on käytössä, Wi-Fi ja Bluetooth poistetaan käytöstä automaattisesti. Voit ottaa ne uudelleen käyttöön, jos lentoyhtiö sallii sen.

### Langaton projisointi

Voit yhdistää laitteesi ulkoiseen näyttöön (esimerkiksi televisioon) langattomasti.

- 1 Ulkoisen näyttösi mallin ja toimintojen mukaisesti voit tehdä seuraavia:
  - · Jos ulkoinen näyttö tukee Miracast-toimintoa, ota käyttöön langaton projisointi sille.
  - Jos se ei tue, käytä langatonta HDMI-sovitinta yhdistääksesi laitteesi ja ulkoisen näytön. Varmista, että langaton HDMI-sovitin on yhdistetty virtalähteeseen.

Tarkistaaksesi, tukeeko ulkoinen näyttösi Miracastia ja miten siinä otetaan käyttöön langaton projisointi, katso ulkoisen näytön käyttöohjetta tai ota yhteyttä sen valmistajan asiakaspalveluun.

- 2 Avaa ilmoituspaneeli pyyhkäisemällä tilapalkista alaspäin ja kosketa sitten kohtaa 🛜 kytkeäksesi päälle Wi-Fin.
- **3** Pyyhkäise alemmaksi ilmoituspaneelilla ottaaksesi käyttöön toiminnon **Langaton projisointi**. Laitteesi etsii nyt ulkoista näyttöä tai langatonta HDMI-sovitinta.

Vaihtoehtoisesti siirry kohtaan Asetukset > Lisää yhteyksiä > Helppo projektio ja ota käyttöön Langaton projisointi.

**4** Kosketa ulkoisen näytön tai langattoman HDMI-sovittimen nimeä hakutuloksissa aloittaaksesi projisoinnin.

### Huawei Share

Huawei Share on langaton jakamisteknologia, joka mahdollistaa nopean kuvien, videoiden, asiakirjojen ja muuntyyppisten tiedostojen siirron laitteiden välillä. Tämä teknologia luottaa Bluetoothiin lähellä olevien laitteiden löytämisessä ja käyttää Wi-Fi Directiä siirtääkseen tiedostoja ilman mobiilidatan käyttöä.

### Ota Huawei Share käyttöön tai poista käytöstä

Voit ottaa Huawei Sharen käyttöön tai poistaa käytöstä toisella seuraavista tavoista:

- Pyyhkäise alas tilapalkista avataksesi ilmoituspaneelin ja kosketa sitten kohtaa
  ottaaksesi käyttöön tai poistaaksesi käytöstä Huawei Sharen. Paina ja pidä kytkintä siirtyäksesi Huawei Share -asetusnäytölle.
- Siirry kohtaan Asetukset > Lisää yhteyksiä > Huawei Share ja ota käyttöön tai poista käytöstä Huawei Share.

Huawei Sharen ottaminen käyttöön kytkee automattisesti päälle Wi-Fi- ja Bluetoothtoiminnot.

### Jaa tiedostoja nopeasti laitteiden välillä Huawei Sharen avulla

Voit käyttää Huawei Sharea tiedostojen nopeaan jakamiseen Huawei-laitteiden välillä. Vastaanottaja voi esikatsella tiedostoja, ennen kuin ne lähetetään, ja katsella sitten tiedostojen täyttä sisältöä, kun ne on otettu vastaan. Vastaanottaja voi esimerkiksi katsella kuvia ja videoita Galleriassa.

**1** Ota vastaanottavassa laitteessa käyttöön **Huawei Share**.

2 Kosketa ja pidä lähettävässä laitteessa tiedostoa, valitse jaettavat tiedostot ja kosketa *p* 

- Kosketa kohtaa **Huawei Share** ja kosketa sitten vastaanottavan laitteen kuvaketta lähettääksesi tiedoston.

Toiminnot voivat vaihdella, jos jaat tiedostoja suoraan sovelluksista.

**3** Vastaanottavassa laitteessa kosketa kohtaa **Hyväksy** hyväksyäksesi siirtopyynnön.

Mene vastaanotettujen tiedostojen katselua varten kohtaan **Tiedostot** ja sitten kohtaan **Sisäinen muisti** > **Huawei Share** välilehdellä **Luokat**.

Vastaanotetut kuvat löytyvät myös 🤒 Galleria > Albumit > Huawei Sharesta.

### Jaa tiedostoja laitteen ja tietokoneen välillä

Voit käyttää Huawei Sharea jakaaksesi tiedostoja langattomasti, nopeasti ja helposti laitteesi ja tietokoneen välillä (Windows PC tai Apple Mac).

- **1** Varmista, että laitteesi ja tietokone on liitetty samaan Wi-Fi-verkkoon.
- 2 Mene laitteessa Huawei Share -asetuksiin ja ota käyttöön Huawei Share ja Tietokonejako.

- **3** Merkitse muistiin, mitä näytetään kohdan **Tietokoneissa näkyvä nimi** vieressä sekä käyttäjänimi ja salasana kohdassa **Tarkistaminen tietokoneissa**.
- **4** Siirry tietokoneellasi kohtaan:
  - Windows: This PC (Computer) > Network.
  - macOS: **Finder** > **Go** > **Network**.
    - Tämä ominaisuus on tällä hetkellä käytettävissä vain Mac-tietokoneissa, joissa on macOS 10.8 – 10.14.
- **5** Kaksoisnapsauta tietokoneellasi laitteesi nimeä ja anna aiemmin muistiin merkityt käyttäjänimi ja salasana.
- **6** Avaa laitteesi jaettu kansio, kuten sisäisen tallennustilan kansio tai albumikansio ja sitten katso, muokkaa tai kopioi tiedostoja tietokoneelle tai kopioi tiedostoja tietokoneelta jaettuun kansioon tallentaaksesi ne laitteellesi. Jos muokkaat jaetun kansion tiedostoja tietokoneellasi, muutokset synkronoidaan laitteellesi automaattisesti. Samoin jos muokkaat jaetun kansion tiedostoja laitteellasi, muutokset synkronoidaan tietokoneellesi.

### Yhden kosketuksen tulostus Huawei Share -sovelluksella

Kun lähellä on tulostin, joka tukee Huawei Sharea, voit käyttää Huawei Sharea etsiäksesi tulostimen ja tulostaaksesi kuvia tai PDF-tiedostoja laitteestasi.

- **1** Tulostimen tyypistä riippuen, varmista seuraava:
  - Tulostimet, joissa on Wi-Fi-tuki: Tulostimen on oltava päälle kytkettynä ja yhdistettynä samaan verkkoon kuin laitteesi.
  - Tulostimet, joissa on Wi-Fi Direct -tuki: Tulostimen on oltava päälle kytkettynä ja Wi-Fi Directin käytössä.
  - Tulostimet, joissa on Bluetooth-tuki: Tulostimen on oltava päälle kytkettynä ja löydettävissä.
- **2** Esikatsele laitteellasi tulostettavaa tiedostoa ja siirry sitten kohtaan Jaa > Huawei Share.
- **3** Kun tulostin on löydetty, kosketa sen nimeä laitteellasi ja säädä asetuksia esikatselunäytöllä. Kosketa sitten kohtaa **TULOSTA** tulostaaksesi. Jos olet yhdistämässä Bluetooth-tulostinta laitteeseesi ensimmäisen kerran, etsi tulostin laitteeltasi, kosketa sen nimeä ja paina ja pidä sitten tulostimen virtapainiketta noin 1 sekunnin ajan vahvistaaksesi yhteyden.
- Nähdäksesi luettelon tuetuista laitteista kosketa kohtaa Lue lisää Huawei Sharen jakamisnäytöllä, pyyhkäise näytöllä vasemmalle ja kosketa sitten kohtaa Mitä tulostimia tuetaan? nähdäksesi luettelon.

### Yhdistä kannettavaan tietokoneeseen USB-kaapelilla

- **1** Yhdistä laite tietokoneeseen USB-kaapelilla. Kun ohjain on asennettu automaattisesti tietokoneeseen, laitetta vastaavan aseman kirjain näytetään.
- 2 Avaa ilmoituspaneeli laitteessa pyyhkäisemällä tilapalkista alaspäin, siirry sitten kohtaan Asetukset > Kosketa lisäasetuksia varten ja valitse jokin seuraavista tiloista:

- Siirrä valokuvia: Käyttää kuvansiirtoprotokollaa (Picture Transfer Protocol, PTP) kuvien siirtämiseen laitteesi ja tietokoneen välillä. Tietokoneen uudessa asemassa voit katsella laitteeseen tallennettuja valokuvia tai kopioida ja liittää valokuvia laitteiden välillä.
- Siirrä tiedostoja: Käyttää mediansiirtoprotokollaa (Media Transfer Protocol, MTP) mediatiedostojen siirtämiseen laitteesi ja tietokoneen välillä. Tietokoneen uudessa asemassa voit katsella laitteeseen tallennettuja tiedostoja tai kopioida ja liittää tiedostoja laitteiden välillä.
  - Asenna Windows Media Player 11 tai uudempi tietokoneellesi, jotta voit katsella laitteesi mediatiedostoja.
  - MIDI-koskettimet: Käyttää laitettasi äänitulona musiikkilaitteiden digitaalisen rajapinnan (MIDI) avulla musiikin toistamiseen tietokoneellasi.

### Valitse USB-yhteystila

•

- 1 Liitä laite tietokoneeseen USB-kaapelilla.
- 2 Avaa ilmoituspaneeli pyyhkäisemällä tilapalkista alaspäin, siirry sitten kohtaan Asetukset
  > Kosketa lisäasetuksia varten ja valitse joku seuraavista tiloista:
  - **Siirrä valokuvia**: Käyttää kuvansiirtoprotokollaa (Picture Transfer Protocol, PTP) kuvien siirtämiseen laitteesi ja tietokoneen välillä.
  - Siirrä tiedostoja: Käyttää mediansiirtoprotokollaa (Media Transfer Protocol, MTP) mediatiedostojen siirtämiseen laitteesi ja tietokoneen välillä.
  - MIDI-koskettimet: Käyttää musiikkilaitteiden digitaalista rajapintaa (MIDI) laitteesi käyttämiseen äänitulona musiikin toistamiseen tietokoneellasi.

### Siirrä tietoja USB-kaapelin avulla

- **1** Liitä laite tietokoneeseen USB-kaapelilla. Kun ajuriohjelma on asennettu automaattisesti, tietokoneella näkyy ajurinimi laitteellesi.
- **2** Valitse sopiva USB-yhteyden tila laitteeltasi siirtääksesi tietoa:
  - Valitse Siirrä valokuvia tietokoneellasi näkyvällä uudella levyasemalla katsellaksesi ja kopioidaksesi valokuvia laitteeltasi tietokoneelle. Voit myös katsella laitteellesi tallennettuja valokuvia tietokoneelta tai kopioida ja liittää valokuvia näiden kahden laitteen välillä.
  - Valitse Siirrä tiedostoja tietokoneellasi näkyvällä uudella levyasemalla katsellaksesi ja kopioidaksesi tiedostoja laitteeltasi tietokoneelle. Voit myös katsella laitteellesi tallennettuja tiedostoja tietokoneelta tai kopioida ja liittää tiedostoja näiden kahden laitteen välillä.
    - Asenna Windows Media Player 11 tai uudempi versio tietokoneellesi katsellaksesi laitteesi mediatiedostoja.
  - Valitse MIDI-koskettimet saadaksesi ja käsitelläksesi laitteellasi tietokoneen lähettämiä MIDI-viestejä.

# Tulostus

Yhdistä laitteesi Mopria-sertifioituun tulostimeen Wi-Fi-yhteydellä, minkä jälkeen voit tulostaa kuvia ja asiakirjoja laitteeltasi.

### Yhdistä laitteesi tulostimeen

- Katso tulostimen käyttöohjeita tai ota yhteyttä sen valmistajaan varmistaaksesi, että se on Mopria-sertifioitu.
   Jos se ei ole, ota yhteyttä sen valmistajaan asentaaksesi vastaavan sovelluksen tai sen tarvitseman lisäosan laitteeseesi.
- **2** Yhdistä laite ja tulostin samaan Wi-Fi-verkkoon jollakin seuraavista tavoista:
  - Muodosta yhteys reitittimeen: Ota Wi-Fi käyttöön tulostimessa ja yhdistä se reitittimeen. Ota laitteessa käyttöön Wi-Fi, muodosta yhteys samaan reitittimeen ja viimeistele asetusten määritys noudattamalla näytön ohjeita.
  - Käytä Wi-Fi Directiä: Jos laitteesi tukee Wi-Fi Directiä, ota se käyttöön noudattamalla tulostimen käyttöoppaan ohjeita. Ota laitteessa käyttöön Wi-Fi Direct ja muodosta yhteys koskettamalla tulostinta.
  - Muodosta yhteys tulostimen tukiasemaan: Jos tulostin voi toimia myös Wi-Fitukiasemana, ota tukiasema käyttöön ja aseta salasana noudattamalla tulostimen käyttöoppaan ohjeita. Ota laitteessa käyttöön Wi-Fi, kosketa tulostimen tukiasemaa ja viimeistele sitten asetusten määritys noudattamalla näytön ohjeita.
- **3** Mene kohtaan Asetukset > Lisää yhteyksiä > Tulostus > Oletustulostuspalvelu ja ota käyttöön Oletustulostuspalvelu.
- **4** Valitse tulostin hakutuloksista ja lisää se noudattamalla näytön ohjeita.

### Tulosta tiedostoja

Tulostaaksesi kohteiden Galleria ja Muistio tiedostot, toimi seuraavasti:

- Tulosta kuva: Avaa Salleria. Avaa kuva, jonka haluat tulostaa, siirry kohtaan Lisää > Tulosta tai vie PDF-muotoon, valitse tulostin ja noudata sitten näytön ohjeita tehdäksesi tulostuksen valmiiksi.
- Tulosta muistiinpano: Avaa **Wuistio**. Avaa muistiinpano, jonka haluat tulostaa, kosketa kohtaa **Tulosta** ja noudata sitten näytön ohjeita tehdäksesi tulostuksen valmiiksi.

# Yhdistä VPN-verkkoon

Virtuaalinen yksityinen verkko (VPN) on tilapäinen yhteys, joka laajentaa yksityistä verkkoa julkisen verkon yli salaten datalähetykset tietoturvaa varten.

Kun työskentelet toimiston ulkopuolella, voit käyttää yrityksesi Intranetiä turvallisesti VPN:n kautta.

Seuraavantyyppisiä palvelimia tuetaan:

- PPTP: Se tarkoittaa pisteestä pisteeseen -tunnelointiprotokollaa, mikä tarjoaa MPPEsalauksen.
- L2TP: Se tarkoittaa kerroksen 2 (datayhteyskerroksen) tunnelointiprotokollaa, mikä tarjoaa IPSec PSK- ja IPSec RSA -salauksen.
- IPSec Xauth: Tarjoavat PSK-, RSA- ja Hybridi-RSA-salausta.

### Yhdistä PPTP-palvelimeen

- **1** Hanki VPN-palvelimen nimi ja osoite VPN-palvelimesi järjestelmänvalvojalta.
- 2 Siirry kohtaan Asetukset > Lisää yhteyksiä > VPN > Lisää VPN-verkko, anna VPNnimi, aseta palvelintyypiksi PPTP ja anna sitten palvelimen osoite.
- **3** Jos VPN-palvelimella ei ole DNS-osoitetta, kosketa kohtaa **Näytä lisäasetukset** ja anna sitten DSN-toimialue, DNS-palvelimen osoite ja edelleenlähetysreitti.
- 4 Kosketa Tallenna.
- **5** Kosketa juuri määrittämääsi VPN:ää, anna VPN-käyttäjänimesi ja salasanasi ja kosketa sitten kohtaa **Yhdistä**.

### Yhdistä L2TP/IPSec PSK-palvelimeen

- **1** Hanki VPN-palvelimen nimi, palvelimen osoite, L2TP-avain (valinnainen), IPSec-tunniste (valinnainen) ja IPSec-esijaettu avain VPN-palvelimesi ylläpitäjältä.
- 2 Siirry kohtaan Asetukset > Lisää yhteyksiä > VPN > Lisää VPN-verkko, anna VPNpalvelimen nimi, aseta palvelun tyypiksi L2TP/IPSec PSK ja anna sitten palvelimen osoite, L2TP-avain, IPSec-tunniste ja IPSec-esijaettu avain.
- **3** Jos VPN-palvelimella ei ole DNS-osoitetta, kosketa kohtaa **Näytä lisäasetukset** ja anna DSN-toimialue, DNS-palvelimen osoite ja edelleenlähetysreitti.
- **4** Kosketa **Tallenna**.
- **5** Kosketa juuri määrittämääsi VPN:ää, anna VPN-käyttäjänimesi ja salasanasi ja kosketa sitten kohtaa **Yhdistä**.

# Aloitusnäyttö ja taustakuva

# Hallitse aloitusnäyttöä

Voit mukauttaa aloitusnäytön asettelun sopimaan laitteenkäyttötapoihisi.

### Siirrä sovelluskuvake aloitusnäytölle

Kosketa ja pidä sovelluskuvaketta, kunnes laite värisee ja vedä se sitten haluamaasi kohtaan aloitusnäytössä.

### Pidä aloitusnäytön kuvakkeet kohdistettuina

Nipistä kahta sormea aloitusnäytöllä käyttääksesi **Aloitusnäytön asetukset** -tilaa ja ota sitten käyttöön **Tasaa automaattisesti**. Kun tämä ominaisuus on käytössä, tyhjät tilat täytetään automaattisesti, kun sovelluksia poistetaan.

### Lukitse aloitusnäytön kuvakkeiden sijainnit

Nipistä kahta sormea aloitusnäytöllä käyttääksesi **Aloitusnäytön asetukset** -tilaa ja ota sitten käyttöön **Lukitse asettelu**.

### Valitse aloitusnäytön asettelukuvio

Nipistä kahta sormea aloitusnäytöllä, siirry kohtaan **Aloitusnäytön asetukset** > **Asettelu** ja valitse sitten haluamasi asettelukuvio.

### Sijoita sovelluskuvakkeet kansioihin

Hallitaksesi helposti sovelluskuvakkeitasi aloitusnäytöltä, voit pinota samanlaisia sovelluksia kansioon ja antaa kansiolle nimen.

- **1** Kosketa ja pidä sovelluskuvaketta, kunnes laitteesi värisee, ja vedä se sitten toisen sovelluksen päälle. Kansio luodaan automaattisesti näitä kahta sovellusta varten.
- 2 Avaa kansio, kosketa sen nimeä ja anna sitten sille nimi.

### Lisää sovelluskuvakkeita kansioon tai poista niitä

Avaa kansio ja kosketa kohtaa T. Tämän jälkeen voit suorittaa seuraavat toiminnot:

- · Valitse yksi tai useampi sovellus ja kosketa kohtaa **OK** lisätäksesi ne kansioon.
- Poista yhden tai useamman sovelluksen valinta ja kosketa kohtaa OK poistaaksesi ne kansiosta. Jos poistat kaikkien sovellusten valinnan, kansio poistetaan.

### Sijoita näyttösivu uudelleen

- **1** Avaa aloitusnäytön editori nipistämällä aloitusnäytöllä kaksi sormea yhteen.
- 2 Kosketa ja pidä aloitusnäyttöä, jonka haluat siirtää, ja vedä se haluttuun kohtaan.

### Sovelluslaatikko

Voit asettaa sovelluksesi laatikkoon ja näyttää vain usein käytetyt sovellukset aloitusnäytölläsi virtaviivaistaaksesi aloitusnäyttöäsi.

### Ota sovelluslaatikko käyttöön

Siirry kohtaan **Asetukset > Aloitusnäyttö ja taustakuva > Aloitusnäytön tyyli** ja valitse Laatikko.

Kun sovelluslaatikko on käytössä, voit käyttää kaikkia siinä olevia sovelluksia pyyhkäisemällä ylös aloitusnäytöllä.

### Lisää sovelluksia laatikkoon aloitusnäytöllä

Laatikkotilassa voit pyyhkäistä ylös aloitusnäytöllä näyttääksesi sovelluslaatikot. Kosketa ja pidä sovellusta, jonka haluat lisätä, kunnes laite värisee, ja vedä se sitten haluamaasi kohtaan aloitusnäyttöä.

### Siirrä sovellukset takaisin laatikkoon

Kosketa ja pidä sovelluskuvaketta, kunnes laitteesi värisee, ja kosketa sitten kohtaa **Poista**. Tämä toiminto poistaa vain sovelluskuvakkeen aloitusnäytöltä, mutta ei poista sovelluksen asennusta.

Voit edelleen löytää sen sovelluslaatikosta.

### Poista laatikkotyyli käytöstä

Poistaaksesi laatikkotyylin käytöstä, aseta Aloitusnäytön tyyli arvoon Vakio.

# Näyttö ja kirkkaus

### Kirkkaus, väri ja värilämpötila

Voit asettaa näytön kirkkauden, väritilan ja värilämpötilan omien toiveittesi mukaisesti.

### Säädä näytön kirkkautta automaattisesti

Siirry kohtaan **Asetukset** > **Näyttö ja kirkkaus** ja ota käyttöön **Automaattinen**. Laitteesi säätää näytön kirkkauden automaattisesti ympäristön valaistusolosuhteiden mukaan.

### Säädä manuaalisesti näytön kirkkautta

Voit säätää näytön kirkkautta manuaalisesti toisella seuraavista tavoista:

- Avaa ilmoituspaneeli pyyhkäisemällä alaspäin tilapalkista. Vedä -Ö--osiossa liukusäädintä säätääksesi näytön kirkkautta.
- Siirry kohtaan Asetukset > Näyttö ja kirkkaus. Vedä -Q--osiossa liukusäädintä säätääksesi näytön kirkkautta.

### Säädä väritilaa

Siirry kohtaan Asetukset > Näyttö ja kirkkaus > Väritila ja lämpötila ja valitse haluamasi väritila. Normaali-tila on helpompi silmillesi ja tästä syystä sitä suositellaan.

- Normaali: luonnolliset värisävyt
- Eloisa: kirkkaat värisävyt

### Värilämpötilan säätö

Siirry kohtaan **Asetukset > Näyttö ja kirkkaus > Väritila ja lämpötila** ja valitse haluamasi värilämpötila. **Oletus**- ja **Lämmin**-tilat ovat helpompia silmillesi, ja tästä syystä niitä suositellaan.

• Oletus: luonnollinen sävy

- Lämmin: kellertävä sävy
- Kylmä: valkoinen sävy
- Voit koskettaa mihin tahansa väriympyrän kohtaan tai vetää pistettä säätääksesi värilämpötilaa.
- Kun Silmäystävällinen tila on käytössä, sinun on siirryttävä Silmäystävällinen tila asetuksiin säätääksesi värilämpötilaa.

# Silmäystävällinen tila

Silmäystävällinen tila voi vähentää sinistä valoa tehokkaasti ja säätää näytön näyttämään lämpimämpiä värejä lievittäen siten silmien rasitusta ja suojellen näköäsi.

- $ec{\upsilon}$  · Lepuuta silmiäsi vähintään 10 minuuttia aina puolen tunnin ruutuajan jälkeen.
  - Katso levon aikana kauas, jotta silmien tarkennuslihakset voivat levätä eivätkä silmäsi väsy niin helposti.
  - · Hyvien silmänhoitotapojen omaksumisella suojaat näköäsi ja estät likinäköisyyttä.

### Ota käyttöön ja poista käytöstä silmäystävällinen tila

Avaa ilmoituspaneeli pyyhkäisemällä tilapalkista alaspäin ja pyyhkäise sitten uudelleen alas

näyttääksesi kaikki pikakuvakkeet. Kosketa kohtaa <sup>(@)</sup> ottaaksesi käyttöön tai poistaaksesi

käytöstä Silmäystävällinen tila. Kosketa ja pidä kohtaa <sup>(</sup> käyttääksesi Silmäystävällinen tila -asetusnäyttöä.

 Siirry kohtaan Asetukset > Näyttö ja kirkkaus > Silmäystävällinen tila ja ota käyttöön tai poista käytöstä Ota käyttöön.

Kun **Silmäystävällinen tila** on käytössä, 🐱 näytetään tilapalkissa ja näyttöön tulee keltainen sävy sinisen valon vähentämisen takia.

### Valitse aikataulu silmäystävälliselle tilalle

Siirry kohtaan Asetukset > Näyttö ja kirkkaus > Silmäystävällinen tila, ota käyttöön Ajoitettu ja aseta sitten Alkamisaika ja Lopetusaika toiveittesi mukaisesti.

### Säädä värilämpötilaa silmäystävällistä tilaa varten

Siirry kohtaan **Asetukset > Näyttö ja kirkkaus > Silmäystävällinen tila**, ota käyttöön **Ota käyttöön** ja vedä sitten värilämpötilan liukusäädin kylmempään tai lämpimämpään väriin.

### Tumma tila

Heikoissa valaistusolosuhteissa tai yöllä voit ottaa käyttöön toiminnon **Tumma tila** käyttääksesi tummempaa värimallia, mikä estää liiallista näytön valoa ärsyttämästä silmiäsi. Siirry kohtaan **Asetukset > Näyttö ja kirkkaus** ja ota käyttöön tai poista käytöstä **Tumma tila**.

# Säädä tekstityylin asetuksia

Voit säätää järjestelmän tekstin kokoa ja sovelluksen näytön kokoa sekä tekstin tyyliä.

### Suurenna tai pienennä tekstin kokoa

Siirry kohtaan **Asetukset > Näyttö ja kirkkaus > Tekstin koko ja näyttökoko** ja vedä **Tekstin koko** -liukusäädintä.

### Suurenna tai vähennä näytön kokoa

Näyttökoko määrittää sisällön koon (sisältäen tekstin ja kuvat), joka näytetään sovellusten sisällä.

Siirry kohtaan **Asetukset > Näyttö ja kirkkaus > Tekstin koko ja näyttökoko** ja vedä **Näyttökoko** -liukusäädintä.

### Näytön tarkkuus

### Käytä älykästä näytön tarkkuutta

Siirry kohtaan **Asetukset** > **Näyttö ja kirkkaus** > **Näytön tarkkuus** ja ota käyttöön **Älykäs tarkkuus**. Laite säätää näyttötarkkuutta automaattisesti tämänhetkisen ajotilan mukaisesti.

### Aseta näytön tarkkuus

Siirry kohtaan **Asetukset** > **Näyttö ja kirkkaus** > **Näytön tarkkuus** ja valitse näytön tarkkuus toiveittesi mukaisesti. Suurempi tarkkuus tuottaa selkeämmän näytön, mutta kuluttaa enemmän virtaa.

# Koko näytön näyttö

### Käytä Koko näytön näyttöä

- Useimmat laitteeseesi asennetut sovellukset sovittautuvat automaattisesti näkyäkseen oikein koko näytön tilassa.
- Sovelluksille, jotka eivät, siirry kohtaan Asetukset > Näyttö ja kirkkaus > Lisää näyttöasetuksia > Koko näytön näkymä ja kytke päälle niiden kytkimet. Toiminnon Koko näytön näkymä käyttöön ottaminen voi saada jotkin sovellukset näkymään väärin, esimerkiksi väärin venytettynä.

### Näytä lovi

- 1 Siirry kohtaan Siirry kohtaan Siir
- **2** Jos haluat näyttää tai piilottaa loven tietylle sovellukselle, kosketa kohtaa **Mukautettu**, valitse sovellus ja valitse sitten joku seuraavista vaihtoehdoista:
  - Automaattinen
  - Näytä lovi
  - Piilota lovi

### Piilota lovi

Siirry kohtaan **Asetukset > Näyttö ja kirkkaus > Lisää näyttöasetuksia > Lovi** ja valitse **Piilota lovi**.

### Näytä operaattorin nimi ja verkon nopeus tilapalkissa

Voit tarkistaa operaattorin nimen ja verkon nopeuden tilapalkista yhdellä vilkaisulla.

Siirry kohtaan Asetukset > Näyttö ja kirkkaus > Lisää näyttöasetuksia ja ota käyttöön tai poista käytöstä Näytä operaattorin nimi ja Näytä verkon nopeus toiveittesi mukaisesti.

### Vaihda vaakasuunnan ja pystysuunnan välillä

Laitteesi sisäänrakennettu painovoima-anturi mahdollistaa automaattisen vaihtamisen vaakasuunnan ja pystysuunnan välillä, kun kierrät näyttöä.

Avaa ilmoituspaneeli pyyhkäisemällä tilapalkista alaspäin ja pyyhkäise sitten uudelleen alas

näyttääksesi kaikki pikakuvakkeet. Kosketa kohtaa 🛇 ottaaksesi käyttöön tai poistaaksesi käytöstä tämän ominaisuuden.

### **GPU Turbo**

GPU Turbo edustaa laitteen grafiikkakäsittelyn radikaalia uudelleensuunnittelua aivan sen perustasolla. Se integroi laitteiston ja ohjelmiston saavuttaakseen kiihdytetyn grafiikan käsittelyn. Se parantaa laitteen grafiikankäsittelyn tehokkuutta, kuvanlaatua ja suorituskykyä ja vähentää samalla järjestelmän virrankulutusta.

Lopputuloksena on huomattava parannus käyttökokemuksessa, kun pelataan graafisesti intensiivisiä pelejä.

# Äänet ja värinä

# Värinätila ja lisää ääniasetuksia

- 1 Kosketa kohtaa Asetukset > Äänet ja värinä ja ota sitten käyttöön tai poista käytöstä Värinä äänettömässä tilassa tarpeen mukaan.
- **2** Kosketa Lisää ääniasetuksia. Sitten voit asettaa äänen seuraaville kohteille:
- · Numerovalitsimen näppäinäänet
- · Näytön lukitus
- Näyttökuva
- Näytön kosketus
- · Värinä kosketettaessa
- Käynnistysääni

# Älä häiritse

Älä häiritse auttaa sinua estämään keskeytykset, kun sinun on keskityttävä. Kun tämä tila on käytössä, puhelut ja viestit mykistetään ja mainospalkki-ilmoituksia ei näytetä.

### Ota Älä häiritse käyttöön tai poista se käytöstä

Ota Älä häiritse käyttöön tai poista se käytöstä jollakin seuraavista tavoista:

Avaa ilmoituspaneeli pyyhkäisemällä tilapalkista alaspäin ja pyyhkäise sitten uudelleen alas

nähdäksesi kaikki pikakuvakkeet. Kosketa kohtaa  $\bigcirc$  ja ota käyttöön tai poista käytöstä

Älä häiritse. Kun kosketat kohtaa  $\smile$ , pääset Älä häiritse -asetusnäytölle.

 Mene kohtaan Asetukset > Äänet ja värinä > Älä häiritse ja ota käyttöön tai poista käytöstä Älä häiritse.

Kun Älä häiritse on käytössä, 🕓 näytetään tilapalkissa. Kun vastaanotat puheluita, ilmoituksia tai viestejä, ne mykistetään, näyttö ei syty ja mainospalkki-ilmoituksia ei näytetä.

### Aseta aikataulu Älä häiritse -tilalle

Mene kohtaan **Asetukset** > **Äänet ja värinä** > **Älä häiritse**, kosketa **Ajoitettu**, aseta aikajakso ja toistosykli ja ota sitten käyttöön **Ajoitettu**.

### Tee poikkeuksia Älä häiritse -tilaan

Kun olet **Älä häiritse** -tilassa, voit ottaa laitteessasi käyttöön soiton puheluille ja viesteille tietyistä lähteistä, jotta et ohita mitään tärkeää.

Siirry kohtaan **Asetukset > Äänet ja värinä > Älä häiritse** ja ota käyttöön **Älä häiritse** tai **Ajoitettu**. Tämän jälkeen voit suorittaa seuraavat toiminnot:

 Kosketa kohtaa Puhelut tai Viestit ja valitse yksi vaihtoehdoista. Jos asetat poikkeuksen, laitteesi soi puheluille ja viesteille valituista lähteistä.  Kun Uudelleensoittajat on käytössä, toista puhelua samasta numerosta 15 minuutin kuluessa ei mykistetä.

# Aseta soittoääni saapuville puheluille

Voit asettaa suosikkimusiikkisi tai videon saapuvien puheluiden soittoääneksi.

Jos laitteeseesi on asetettu kaksi SIM-korttia, määritä soittoääni erikseen SIM 1:lle ja SIM 2:lle.

### Aseta musiikkisoittoääni

- 1 Siirry kohtaan Puhelin > : > Asetukset > Soittoääni tai Asetukset > Äänet ja värinä > Puhelimen soittoääni.
- 2 Valitse järjestelmän soittoääni tai kosketa kohtaa Laitteen musiikki valitaksesi paikallisen kappaleen soittoääneksi.

### Aseta videosoittoääni

Aseta video saapuvien puheluiden soittoääneksi.

- 1 Siirry kohtaan Puhelin > : > Asetukset > Soittoääni tai Asetukset > Äänet ja värinä > Puhelimen soittoääni.
- **2** Kosketa kohtaa **Videosoittoäänet** ja valitse video esikatsellaksesi tehostetta saapuvilla puheluilla.
- **3** Kosketa kohtaa 🗸 asettaaksesi videon soittoääneksi.

### Aseta soittoääni yhteystiedolle

- 1 Avaa SPuhelin, kosketa välilehteä Yhteystiedot näytön alaosassa ja valitse sitten yhteystieto, jolle haluat asettaa soittoäänen.
- 2 Kosketa yhteystiedon tietonäytöllä kohtaa Soittoääni ja aseta soittoääni.

# Aseta tekstiviestin ilmoitusääni

- **1** Siirry kohtaan Water **Asetukset** > **Äänet ja värinä** ja kosketa sitten kohtaa **Viestiääni**.
- **2** Jos käytetään kahta SIM-korttia, voit asettaa tekstiviesti-ilmoituksen äänen niille erikseen.
- **3** Valitse esiasetettu ääni tai kosketa kohtaa **Laitteen musiikki** valitaksesi paikallisen kappaleen tekstiviestin ilmoitusääneksi.

# Aseta ilmoitusääni

Voit asettaa globaalin ilmoitusäänen tai asettaa äänet tietyille sovelluksille, kuten Muistiolle tai Kalenterille.

### Aseta ilmoitusäänen oletus

**1** Siirry kohtaan **Asetukset** > **Äänet ja värinä** ja kosketa **Ilmoitusääni**.

**2** Valitse esiasetettu ääni tai kosketa kohtaa **Laitteen musiikki** valitaksesi paikallisen kappaleen ilmoitusääneksi.

### Huawei Histen -äänitehosteet

Huawei Histen -äänitehosteet 3D-surround-äänellä tuottavat elävän, kirkkaan äänen ja luovat mukaansatempaavan äänikokemuksen.

Huawei Histen -äänitehosteet ovat saatavana vain, kun kuulokesetti on liitetty.

Siirry kohtaan **Asetukset** > **Äänet ja värinä** > **Huawei Histen -äänitehosteet** ja valitse vaihtoehto:

- Autom.: Tunnistaa automaattisesti, mitä toistat, ja käyttää älykkäästi äänitehosteita kokemuksesi optimoimiseksi.
- **3D-audio**: Tuottaa 3D-tilaäänen.
- Luonnollinen: Toistaa uskollisesti alkuperäisen äänen.
- **Standardi**: Tarvitsee vähemmän virtaa äänentoistoa varten. Voit myös mukauttaa taajuuskorjaimen asetuksia itse saadaksesi juuri haluamasi äänen.

Voit valita kuulokesetin tyypin tiloilla **Autom.**, **3D-audio** ja **Standardi**, jolloin voit kohdistaa äänitehosteet kuulokesettiin.

# Ilmoitukset

### Sovellusmerkit

Kun uusia ilmoituksia saapuu sovellukselle, merkki näkyy sovelluskuvakkeessa. Oletuksena näytetään numeroitu merkki. Voit myös asettaa pisteen merkiksi tai piilottaa merkin joltakin tai kaikilta sovelluksilta.

### Poista käytöstä sovellusmerkit

- 1 Siirry kohtaan Asetukset > Ilmoitukset ja kosketa kohtaa Sovelluskuvakkeiden merkit.
- **2** Kytke kytkin pois jollekin tai kaikille sovelluksille.

### Vaihda merkkien esittämistilaa

Kosketa **Sovelluskuvakkeiden merkit** -näytöllä kohtaa **Lapun näyttötila** ja valitse **Numerot** tai **Pisteet** toiveittesi mukaisesti.

# Lukitusnäytön ilmoitukset

Siirry kohtaan **Asetukset** > **Ilmoitukset** ja ota käyttöön **Piilota ilmoitusten sisältö**. Ilmoitusten sisältöä ei enää näytetä laitteen lukitusnäytöllä. Kun **Piilota ilmoitusten sisältö** on pois käytöstä, uusien ilmoitusten sisältö näytetään lukitusnäytöllä.

### Lisää ilmoitusasetuksia

### Ilmoitukset käynnistävät näytön

Siirry kohtaan Asetukset > Ilmoitukset > Lisää ilmoitusasetuksia ja ota käyttöön Herätä näyttö. Laitteesi kytkee automaattisesti näytön päälle, kun se saa ilmoituksen.

### Poista käytöstä sovellusilmoitukset

#### Poista ilmoituspaneelin sovellusilmoitukset käytöstä

Kun saat sovellusilmoituksen avaa ilmoituspaneeli pyyhkäisemällä tilapalkista alaspäin.

Pyyhkäise ilmoituksessaa vasemmalle ja pidä, siirry kohtaan 😳 > Lisää asetuksia ja poista käytöstä Salli ilmoitukset.

#### Poista käytöstä sovellusilmoitukset

Siirry kohtaan **Asetukset** > **Ilmoitukset**. Tämän jälkeen voit tehdä seuraavia:

- Etsi sovellus, jonka ilmoitukset haluat poistaa käytöstä ja kosketa sitä, ja poista sitten käytöstä Salli ilmoitukset.
- Kosketa kohtaa Hallitse kaikkia ja kytke sitten pois kytkimet useilta sovelluksilta, joilta haluat estää ilmoitukset.

### Poista käytöstä asetusten sovellusilmoitukset

- **1** Siirry kohtaan Asetukset > Sovellukset > Sovellukset ja etsi sovellus, jonka ilmoitukset haluat poistaa käytöstä.
- 2 Kosketa sovelluskuvaketta, kosketa sitten kohtaa Ilmoitukset ja poista Salli ilmoitukset käytöstä.

### Hallitse sovellusilmoituksia

#### Aseta ilmoitustila sovellukselle

Siirry kohtaan **Asetukset** > **Ilmoitukset**, valitse sovellus ja aseta sitten seuraava:

- · Salli ilmoitukset
- Mainospalkit
- Lukitusnäytön ilmoitukset
- Salli keskeytykset
- Ääni
- Värähtely
- 👔 Tämä ominaisuus voi vaihdella laitekohtaisesti.

# Biometriset tiedot ja salasana

# Sormenjälkitunniste

Voit rekisteröidä sormenjäljen ja käyttää sitä sitten näytön lukituksen avaamiseen ja kassakaapin käyttämiseen, sovelluksen lukitukseen ja muuhun.

### Rekisteröi sormenjälki

- Parempaa turvallisuutta varten voit rekisteröidä sormenjäljen vain, kun Kuvio, 4numeroinen PIN-koodi, Mukautettu PIN-koodi tai Salasana on käytössä lukituksen avauksen menetelmänä. Uudelleenkäynnistyksen jälkeen tai jos sormenjälkeäsi ei tunnisteta, sinun on käytettävä lukitusnäytön salasanaa laitteesi lukituksen avaamiseen.
- 1 Siirry kohtaan Asetukset > Biometriset tiedot ja salasana > Sormenjälkitunniste ja noudata ohjeita asettaaksesi tai antaaksesi lukitusnäytön salasanan.
- **2** Kosketa kohtaa **Uusi sormenjälki** aloittaaksesi sormenjälkesi rekisteröinnin.
- **3** Aseta sormenpää sormenjälkitunnistimen päälle. Kun tunnet värinän, nosta sormesi ja paina sitten uudelleen. Siirrä sormeasi rekisteröidäksesi sen eri kohdat.
- 4 Kun rekisteröinti on valmis, kosketa kohtaa OK.

Voit nyt asettaa sormesi sormenjälkitunnistimen päälle avataksesi näytön lukituksen.

### Nimeä uudelleen tai poista sormenjälki

- **1** Siirry kohtaan Asetukset > Biometriset tiedot ja salasana > Sormenjälkitunniste ja anna lukitusnäytön salasana.
- **2** Kohdassa **Sormenjälkiluettelo** kosketa rekisteröityä sormenjälkeä nimetäksesi sen uudelleen tai poistaaksesi sen.

### Tunnista sormenjälki

Sormenjälkien tunnistus mahdollistaa sormenjälkiesi yhdistämisen rekisteröityihin sormenjälkiin.

- 1 Siirry kohtaan Sormenjälkitunniste ja anna lukitusnäytön salasana.
- 2 Kosketa Sormenjälkiluettelo-osiossa kohtaa Tunnista sormenjälki.
- **3** Kosketa sormenjälkitunnistinta sormellasi. Tunnistettu sormenjälki korostetaan.

### Käytä sormenjälkeäsi kassakaappisi käyttämiseen

- **1** Siirry kohtaan Asetukset > Biometriset tiedot ja salasana > Sormenjälkitunniste ja anna lukitusnäytön salasana.
- **2** Kytke päälle kytkin kohteelle **Käytä kassakaappia** ja noudata näytön ohjeita linkittääksesi sormenjälkesi kassakaappiin.

Nyt voit siirtyä kohtaan **Siedostot** > Luokat, koskettaa kohtaa Kassakaappi ja käyttää sitten sormenjälkeäsi sen käyttämiseen.

### Käytä sormenjälkeä käyttääksesi lukittuja sovelluksia

- 1 Siirry kohtaan Sormenjälkitunniste ja anna lukitusnäytön salasana.
- **2** Kytke päälle kytkin kohteelle **Käyttää sovelluslukkoa** ja noudata näytön ohjeita linkittääksesi sormenjälkesi sovelluksen lukitukseen.

Voit nyt koskettaa lukittua sovellusta aloitusnäytölläsi ja käyttää sormenjälkeäsi sen käyttämiseen.

### Ota käyttöön ja käytä sormenjälkimaksuja

Voit käyttää sormenjälkeäsi vahvistamaan maksujasi maksusovelluksessa.

Siirry maksusovellukseen ja noudata näytön ohjeita ottaaksesi tämän ominaisuuden käyttöön.

### Kasvojentunnistus

- 1 Siirry kohtaan Siirry kohtaan Siir
- 2 Valitse Ota käyttöön herätys nostamalla.
- **3** Kosketa kohtaa **Aloita** ja noudata näytön ohjeita rekisteröidäksesi kasvotietosi.

### Aseta vaihtoehtoinen kuva

Voit lisätä vaihtoehtoisen kuvan tarkempaa ja kätevämpää kasvojentunnistusta varten.

Kosketa **Kasvojentunnistus**-näytöllä kohtaa **Aseta vaihtoehtoinen kuva** ja noudata näytön ohjeita rekisteröidäksesi vaihtoehtoiset kasvotietosi.

### Ota Face Unlock käyttöön

Kosketa **Kasvojentunnistus**-näytöllä kohtaa **Avaa laitteen lukitus** ja valitse lukituksen avausmenetelmä.

Jos olet ottanut käyttöön PrivateSpacen tai lisännyt useita käyttäjiä puhelimeesi, voit käyttää Face Unlock -ominaisuutta vain MainSpacessa tai omistajan tilillä.

### Käytä sovelluslukkoa kasvojentunnistuksella

Ota Kasvojentunnistus-näytöllä käyttöön Käyttää sovelluslukkoa ja noudata näytön ohjeita lisätäksesi kasvotietosi sovelluksen lukitukseen.

Voit nyt koskettaa lukittua sovellusta aloitusnäytölläsi ja käyttää kasvojentunnistusta sen käyttämiseen.

### Poista käytöstä tai poista kasvotiedot

Kasvojentunnistus-näytöllä voit tehdä seuraavat toiminnot:

- Poista kasvotiedot käytöstä tietyille ominaisuuksille: Poista käytöstä Avaa laitteen lukitus tai Käyttää sovelluslukkoa tarpeen mukaan. Tämä ei poista kasvotietojasi.
- Poista kasvotiedot: Kosketa kohtaa Poista kasvotiedot ja noudata näytön ohjeita poistaaksesi kasvotietosi.

### Lukitusnäytön salasana

Voit asettaa numeron, kuvion tai hybridisalasanan lukitusnäytön salasanaksesi.

#### Aseta lukitusnäytön salasana

Voit asettaa numeron, kuvion tai hybridisalasanan.

- 1 Siirry kohtaan Siirry kohtaan Siirry kohtaan ja kosketa kohtaa Lukitusnäytön salasana.
- 2 Kirjoita salasana, jonka pituus on 6 numeroa.
- **3** Vaihtoehtoisesti kosketa kohtaa **Vaihda lukituksen avaustapa**, valitse salasanan tyyppi ja noudata sitten näytön ohjeita syöttääksesi uuden salasanan.

### Vaihda lukitusnäytön salasanaa

- **1** Siirry **Biometriset tiedot ja salasana**-näytöllä kohtaan **Vaihda lukitusnäytön salasana**.
- **2** Anna alkuperäinen lukitusnäytön salasana.
- **3** Anna uusi salasana tai kosketa kohtaa **Vaihda lukituksen avaustapa**, ja valitse salasanan tyyppi, ja noudata sitten näytön ohjeita syöttääksesi uuden salasanan.

### Poista lukitusnäytön salasana käytöstä

Siirry **Biometriset tiedot ja salasana**-näytöllä kohtaan **Poista lukitusnäytön salasana** käytöstä.

# **Sovellukset**

### Kaksoissovellus

Kaksoissovellusten avulla voit kirjautua kahdelle WeChat-tilille samaan aikaan ilman tarvetta jatkuvasti vaihtaa niiden välillä. Näin voit pitää työ- ja yksityiselämäsi erillään.

*i* Kaksoissovellus toimii vain tietyille sovelluksille.

- **1** Siirry kohtaan Asetukset > Sovellukset > Kaksoissovellus ja kytke päälle kytkin sovellukselle, josta haluat luoda kaksoiskappaleen.
- **2** Kaksi saman sovelluksen kuvaketta näkyy aloitusnäytöllä, ja voit kirjautua niistä eri tileille samanaikaisesti.
- **3** Poistaaksesi kaksoissovelluksen käytöstä kosketa ja pidä sovelluksen kaksoisversiota ja kosketa sitten kohtaa **Poista**. Kaikki kaksoissovelluksen tiedot poistetaan.

# Näytä tai muuta sovellusten asetuksia

Siirry kohtaan Asetukset > Sovellukset > Sovellukset ja kosketa sovellusta. Voit pakottaa sen pysähtymään, poistaa sen asennuksen, tyhjentää sovelluksen välimuistin, katsella ja muuttaa sovelluksen käyttöoikeuksia, asettaa ilmoitustiloja ja muuta.

# Akku

### Tarkista virrankulutus

Siirry kohtaan **Asetukset** > **Akku** (tai **Optimoija** > **O**). Voit:

- Näytä paljon virtaa kuluttavat sovellukset ja laitteet koskettamalla kohtaa Akun käyttö. Kosketa paljon virtaa kuluttavaa sovellusta tai poista käytöstä virrankulutushälytykset.
- Kosketa kohtaa Virrankulutuksen tiedot lukeaksesi lisää ohjelmistojen ja laitteiston virrankulutuksesta.

# Virranhallinta

Akku-näytöllä voit tarkistaa akun arvioidun jäljellä olevan ajan ja pidentää laitteen akun kestoa ottamalla käyttöön virransäästötilan.

### Optimoi laitteen virta-asetukset

Siirry kohtaan Asetukset > Akku (tai Optimoija > ) ja kosketa kohtaa Optimoi akun käyttö. Laitteesi analysoi automaattisesti nykyisen virrankulutuksen ongelmia, optimoi tiettyjä asetuksia ja suosittelee muita asetusten optimointeja.

### Ota virransäästötila käyttöön

Optimoija tarjoaa kaksi virransäästötilaa:

- Virransäästötila vähentää virrankulutusta rajoittamalla taustasovellusten, visuaalisten tehosteiden ja äänien toimintaa.
- Ultravirransäästötila ohjaa taustasovelluksia tiukasti, jotta varmistetaan, että laite voi pysyä päällä mahdollisimman kauan. Tässä tilassa voit käyttää vain valittuja sovelluksia ja kaikki järjestelmän kytkimet, paitsi Wi-Fi ja mobiilidata, ovat kytkettyinä pois päältä.

Valitse virransäästötila Akku-näytöllä:

 Kun akun varaus on erittäin vähissä, ota käyttöön Ultravirransäästötila. Laitteesi näyttää sitten mustan aloitusnäytön.

Lisää sovelluksia, joita haluat käyttää Ultravirransäästötilassa, koskettamalla

valitsemalla sovellukset luettelosta. Voit poistaa sovellukset koskettamalla 🖊 tai

koskettaa 🗁 oikeassa yläkulmassa ja poistua **Ultravirransäästötila**sta.

• Kun akun taso ei ole äärimmäisen pieni, mutta haluat silti säästää virtaa, ota käyttöön

Virransäästötila.. Sen jälkeen <sup>N</sup>-kuvake näkyy tilapalkissa.

**Ultravirransäästötila** ei ole käytettävissä joissakin laitteissa. Jos tätä vaihtoehtoa ei näy, laitteesi ei tue ominaisuutta.

### Ota suorituskykytila käyttöön

**Suorituskyky-tila** säätää virta-asetuksia parhaan suorituskyvyn tuottamiseksi. Tämän takia akku tyhjenee nopeammin, erityisesti, kun käytetään grafiikkaintensiivisiä sovelluksia.

Kun akun taso on riittävä, siirry kohtaan **Asetukset** > **Akku** (tai **Optimoija** > **O**) ja ota käyttöön **Suorituskyky-tila**.

Sen jälkeen 🖓 -kuvake näkyy tilapalkissa.

Suorituskyky-tila ei ole käytettävissä joissakin laitteissa. Jos tätä vaihtoehtoa ei näy kohteessa Optimoija, laitteesi ei tue ominaisuutta.

### Akun asetukset

Voit myös asettaa, näytetäänkö akun varaustaso tilapalkissa ja säilytetäänkö verkkoyhteys, kun laitteen näyttö on sammutettu.

#### Näytä akun varausprosentti tilapalkissa

Siirry kohtaan **Asetukset** > **Akku** (tai **Optimoija** > **O**), kosketa kohtaa **Akun varaustaso** ja valitse akun varaustason näyttö joko akkukuvakkeen sisä- tai ulkopuolella tilapalkissa.

#### Pysy yhteydessä, kun laitteesi nukkuu

Jos haluat laitteesi jatkavan viestien vastaanottoa tai datan lataamista, kun se on lepotilassa, aseta laite pysymään yhdistettynä, kun se on lepotilassa. Huomaa, että tämä voi lisätä virrankulutusta.

Kosketa **Akku**-näytöllä kohtaa **Lisää akun asetuksia** ja ota käyttöön tai poista käytöstä **Pysy yhteydessä, kun laite on lepotilassa** tarpeen mukaan.

# Tallennustila

### Tarkista tallennustilan käyttö

Siirry kohtaan **Asetukset** > **Tallennustila** tarkistaaksesi tallennustilan käytön ja optimoi se, jos tarvetta on.

# Puhdistus

Voit käyttää **Puhdistaminen** kohdassa **Optimoija** etsimään tarpeettomia tai suuria tiedostoja, kuten sovellusten jäämiä, ei-toivottuja asennuspaketteja, WeChat-tietoja ja muita. Kun se on havaittu, voit valita poistatko tiedostoja ehdotetulla tavalla.

- **1** Avaa **Optimoija** ja kosketa **Puhdistaminen**.
- **2** Kun etsintä on valmis, kosketa **Puhdista** kunkin kohteen jäljessä ja poista tarpeettomat tiedostot.

### Siivoa tiedostojen kaksoiskappaleita

Optimoija voi tunnistaa tiedostojen kaksoiskappaleet laitteellasi.

Kosketa **Puhdistaminen**-näytöllä kohtaa **Tiedostojen kaksoiskappaleet** ja valitse ei-toivotut tiedostot poistaaksesi ne.

# Turvallisuus

# Salasanaholvi

Salasanasäilö tallentaa käyttäjänimesi ja salasanasi ja täyttää ne automaattisesti aina, kun kirjaudut sovellukseen. Nämä tiedot on laitteistosalattu ja tallennettu vain laitteellesi.

Huaweilla ei ole pääsyä siihen, eikä se lataa sitä verkkoon tai palvelimelle.

- 🕖 🛛 Ennen kuin käytät salasanaholvia, aseta laitteelle lukitusnäytön salasana.
  - Salasanasäilö on yhteensopiva vain tiettyjen sovellusten kanssa.

### Kirjaudu nopeammin salasanaholvin avulla

1 Kun kirjaudut sovellukseen ensimmäisen kerran, laitteesi kehottaa sinua automaattisesti tallentamaan salasanan. Kosketa kehotettaessa kohtaa **TALLENNA**. Jos kosketat vahingossa kohtaa **Älä koskaan tallenna**, voit silti ottaa automaattisen

täytön käyttöön kyseiselle sovellukselle menemällä kohtaan **Asetukset** > **Turvallisuus** > **Salasanasäilö** > **Automaattitäytön asetukset** ja vaihtamalla kytkimen käyttöön sovelluksen vieressä. Kun kytkin on vaihdettu pois käytöstä, automaattinen täyttö on pois käytöstä.

**2** Jos kirjaudut ulos sovelluksesta, seuraavan kerran kun kirjaudut sisään laite täyttää käyttäjänimesi ja salasanasi automaattisesti, kun olet varmistanut henkilöllisyytesi lukitusnäytön salasanalla, sormenjäljellä tai kasvojentunnistuksella.

Kun vaihdat uuteen Huawei-laitteeseen, voit käyttää Phone Clonea siirtääksesi salasanasäilön uuteen laitteeseesi.

### Näytä tai poista tallennetut käyttäjänimet ja salasanat

Voit milloin tahansa näyttää tai poistaa käyttäjänimet ja salasanat, jotka on tallennettu Salasanasäilöön. Siirry kohtaan **Asetukset** > **Turvallisuus** > **Salasanasäilö** > **TILIT** näyttääksesi tai poistaaksesi tallennetut käyttäjänimet ja salasanat.

### Poista salasanasäilö käytöstä

Salasanasäilö on oletuksena käytössä, mutta se voidaan tarvittaessa poistaa käytöstä.

Siirry kohtaan **Asetukset > Turvallisuus > Salasanasäilö** ja poista käytöstä Salasanaholvi.

### Sovelluksen lukitus

Estääksesi luvattoman pääsyn voit lukita sovelluksia, jotka sisältävät yksityisiä tietoja, kuten chat- ja maksusovelluksia.

### Ota Sovelluksen lukitus käyttöön

Siirry kohtaan **Asetukset** > **Turvallisuus** > **Sovelluksen lukitus** > **Ota käyttöön**, aseta sovelluksen lukituksen salasana ja valitse lukittavat sovellukset.

Jos olet ottanut käyttöön kasvojentunnistuksen tai sormenjäljen lukituksen avauksessa, voit linkittää sovelluksen lukituksen kasvotunnisteeseen tai sormenjälkitunnisteeseen, kun sitä kysytään.

### Vaihda sovelluksen lukituksen salasana tai suojauskysymys

Siirry Sovelluksen lukitus -asetusnäyttöön, siirry kohtaan 📀 > Salasanan tyyppi ja valitse Lukitusnäytön salasana tai Mukautettu PIN sovelluksen lukituksen salasanaksi.

Jos valitset kohdan **Mukautettu PIN**, voit jatkaa asettamaan uuden salasanan ja suojauskysymykset.

### Peruuta tai poista käytöstä sovelluksen lukitus

Tee Sovelluksen lukitus -asetusnäytöllä seuraavasti:

- Peruuta sovelluksen lukitus: Vaihda lukittujen sovellusten luettelosta niiden sovellusten vieressä olevat kytkimet pois käytöstä, joilta haluat peruuttaa lukituksen.
- Nollaa sovelluksen lukitus: Siirry kohtaan > Poista sovelluksen lukitus käytöstä > POISTA KÄYTÖSTÄ. Tämä peruuttaa kaikki lukitukset ja tyhjentää kaikki sovellusten lukitusasetukset.

# Älykäs lukituksen poisto

Älykäs lukituksen poisto mahdollistaa sinulle laitteesi lukituksen avaamisen Bluetoothlaitteella, kuten älyrannekkeella. Kun yhteensopiva Bluetooth-laite havaitaan, voit avata laitteesi lukituksen yhdellä pyyhkäisyllä.

- 1 Siirry kohtaan Siirry kohtaan Asetukset > Biometriset tiedot ja salasana > Älykäs lukituksen poisto.
- **2** Kosketa kohtaa **Vaihe 1: määritä lukituksen poistotapa** ja määritä ensisijainen verkko noudattamalla näytön ohjeita. Jos näytön lukituksen salasana on asetettu, ohita tämä vaihe.
- **3** Kosketa kohtaa **Vaihe 2: lisää Bluetooth-laite**, ota käyttöön **Älykäs lukituksen poisto**, kosketa kohtaa ()) ja yhdistä sitten laitepariksi Bluetooth-laite, kuten älyranneke.
- **4** Kosketa Älykäs lukituksen poisto -asetusnäytöllä kohtaa Pariliitetyt laitteet ja noudata näytön ohjeita asettaaksesi laitteesta Laitteen lukituksen poisto.

Lukeaksesi lisää aiheesta **Älykäs lukituksen poisto**, kosketa kohtaa <sup>(?)</sup> **Älykäs lukituksen poisto**-asetusten näytöllä.

# Aseta SIM-kortin PIN-lukitus

PIN-koodi on SIM-kortin tunnistuskoodi, ja se voidaan asettaa SIM-kortin lukitukseksi. Kun tämä on tehty, sinun täytyy antaa oikea PIN-koodi SIM-kortin lukituksen avausta varten aina kun käynnistät laitteen tai vaihdat uuteen laitteeseen, jotta estetään luvaton pääsy.

Sinun täytyy hankkia SIM-kortin PIN-koodi operaattoriltasi ennen tämän toiminnon käyttöä.

- 1 Siirry SIM-lukituksen määritysnäyttöön kohdasta **Asetukset** > Turvallisuus > Lisäasetukset > Salaus ja tunnistetiedot.
- 2 Ota käyttöön Lukitse SIM-kortti, anna PIN-koodi ja kosketa sitten OK. Voit muokata PIN-koodia koskettamalla Vaihda SIM-kortin PIN-koodi ja noudattamalla ohjeita.
- Sinun on annettava PUK (PIN Unlocking Key) -koodi SIM-kortin lukituksen avausta varten, jos olet ylittänyt epäonnistuneiden yritysten enimmäismäärän PIN-koodia antaessasi. Kun SIM-kortin lukituksen avaus on onnistunut PUK-koodilla, sinun täytyy määrittää uusi PIN-koodi. Jos ylität epäonnistuneiden yritysten enimmäismäärän PUKkoodia antaessasi, SIM-korttisi estetään.
  - PUK-koodin saa vain operaattorilta.

# Kiinnitä näyttö

Voit kiinnittää sovelluksen näytön, jotta pysyt keskittyneenä siihen. Kokeile tätä ominaisuutta, kun pelaat pelejä, katsot videoita tai teet muuta.

# Siirry kohtaan **Asetukset > Turvallisuus > Lisäasetukset > Näytön kiinnitys** ja ota käyttöön **Näytön kiinnitys**.

• Kun käytät elenavigointia, pyyhkäise ylös näytön alaosasta ja pidä käyttääksesi

viimeisimpien tehtävien ruutua, ja kosketa sitten kohtaa  $\Sigma$  sovelluksen esikatselussa. Poistaaksesi kiinnityksen, pyyhkäise ylös näytön alareunasta kaksi kertaa. Kun käytät navigointia kolmella näppäimellä, kosketa kohtaa U käyttääksesi viimeisimpien tehtävien näyttöä ja kosketa kohtaa S sovelluksen esikatselussa.
 Poistaaksesi kiinnityksen, kosketa ja pidä kohtaa .

# Tietosuoja

### Lupien hallinta

Sovellukset voivat vaatia tiettyjä lupia, kuten sijainnin luvan, jotta ne voivat tarjota sinulle vastaavia palveluja.

Jotkin sovellukset voivat kuitenkin vaatia liian monia tarpeettomia lupia, mistä aiheutuu mahdollisia riskejä tietosuojallesi ja tietoturvalle. Voit valvoa kullekin sovellukselle myönnettyjä lupia ja estää ne, jotka vaikuttavat tarpeettomilta.

### Hallitse sijainnin lupaa

Sijainnin luvan avulla sovellukset voivat saada sijaintitietosi tarjotakseen sijaintipohjaisia palveluita. Jos esimerkiksi karttasovellus saa sijainnin luvan, se pystyy tarjoamaan sinulle sijainti- ja navigointipalveluita. Voit poistaa luvan, jos et tarvitse näitä palveluja.

- **1** Siirry kohtaan **Asetukset** > **Sovellukset** > **Luvat**.
- **2** Siirry **Sovellusten käyttöoikeudet**-näytöllä kohtaan **Sijainti**, kosketa sovellusta, jota haluat hallita, ja valitse vaihtoehto.

### Hallitse lupia muiden yksityisten tietojen käyttämiseksi

Voit myös hallita lupia käyttääksesi henkilökohtaisia tietojasi, kuten yhteystiedot, viestit, puhelulokit, kehoanturit, kalenteri ja kamera, jotta voit nauttia paremmista palveluista ja suojata yksityisyyttäsi.

Kosketa **Sovellusten käyttöoikeudet**-näytöllä lupaa, jota haluat hallita, ja vaihda kunkin sovelluksen kytkin käyttöön tai pois käytöstä tarpeen mukaan.

# Sijaintipalvelut

Joidenkin sovellusten on saatava sijaintitietosi tarjotakseen parempia palveluita. Voit ottaa käyttöön tai poistaa käytöstä sijaintipalvelut ja antaa tai estää käyttöoikeudet sijaintitietojen käyttöön tietyille sovelluksille tarpeen mukaan.

### Sijaintipalveluiden käyttöönotto ja käytöstä poisto

Voit ottaa käyttöön tai poistaa käytöstä sijaintipalvelut jommallakummalla seuraavista tavoista:

 Avaa ilmoituspaneeli pyyhkäisemällä tilapalkista alaspäin ja pyyhkäise pidemmälle alas nähdäksesi kaikki pikakuvakekytkimet. Ota tämä toiminto käyttöön tai poista se käytöstä

koskettamalla 🔍 .

 Vaihtoehtoisesti mene kohtaan Asetukset > Sijainnin käyttöoikeus ja ota käyttöön tai poista käytöstä Käytä sijaintitietoja.

Kun sijaintipalvelut on poistettu käytöstä, laitteesi estää kaikkia sovelluksia ja palveluita keräämästä ja käyttämästä sijaintitietoja, pois lukien jotkin sisäiset sovellukset. Kun näiden sovellusten tai palveluiden täytyy käyttää sijaintitietoja, laitteesi muistuttaa sinua ottamaan sijaintipalvelut taas käyttöön.

### Paranna sijaintipalveluiden tarkkuutta

Voit parantaa laitteesi paikannustarkkuutta sallimalla sovellusten ja palvelujen etsiä lähellä olevia Wi-Fi-verkkoja ja Bluetooth-laitteita.

Mene kohtaan **Asetukset** > **Sijainnin käyttöoikeus** > **Lisäasetukset** ja aseta tarvittavat asetukset.

### Salli tai estä sovellusten saada sijaintitietoja

Voit sallia tai estää sovellusta käyttämästä sijaintitietoja, mukaan lukien yhden kerran käyttö tai pysyvä käyttöoikeus, tai estää sijaintitietojen käytön sovelluksen käytön aikana.

- **1** Siirry kohtaan Asetukset > Tietosuoja > Luvat, kosketa Sijainti ja tarkista, mille sovelluksille on myönnetty pääsy sijaintitietoihin.
- 2 Kosketa sovellusta, jonka asetuksia haluat muuttaa, ja myönnä tai estä lupia noudattamalla näytön ohjeita. Näytä pudotusvalikko koskettamalla Kaikki, minkä jälkeen voit suodattaa sovelluksia, joilta sijaintilupa on estetty tai joille lupa on sallittu aina tai vain käytettäessä.

# Digitaalinen saldo

### Digitaalinen saldo

**Digitaalinen saldo** auttaa sinua saamaan selville, kuinka paljon ruutuaikaa käytät laitteellasi, ja voit asettaa päivittäisen ruutuaikasi, sovelluksen rajoitukset ja nukkumisajan aikataulun.

### Näytä laitteesi ruutuaika

**Digitaalinen saldo** mahdollistaa sinulle saada selville, miten usein käytät eri sovelluksia. Ensimmäinen askel kohti tasapainoista digitaalista elämäntapaa on digitaalisten tapojesi parempi ymmärtäminen.

Siirry kohtaan **Asetukset > Digitaalinen saldo > Ruutuaika**, ja kosketa kohtaa **Tänään** tai **Viimeiset seitsemän päivää** tarkistaaksesi seuraavat tiedot laitteestasi:

- · Ruutuaika
- · Sovelluksen käyttö
- · Lukituksen poistot

### Aseta ruutuaika laitteellesi

Voit hallita ruutuaikaasi laitteella, jotta voit elää tasapainoisempaa elämää.

- **1** Siirry kohtaan **Asetukset** > **Digitaalinen saldo** ja kosketa **ALOITA**.
- 2 Valitse Minä ja kosketa kohtaa OK.
- **3** Voit myös tehdä seuraavat toimet:
  - · Kosketa kohtaa Näytön aika ja aseta laitteelle päivittäinen ruutuaikaraja.
  - Kosketa **Sovellusrajoitukset**, valitse sovellus ja aseta kyseiselle sovelluksella aika.
  - Siirry kohtaan **Poissa-aika** > **Lisää** ja ajoita poissa-aika laitteellesi.

Sovellukset, joiden aikaraja on saavutettu, eivät ole käytettävissä, vaan ne ovat harmaana. Jotta voit edelleen käyttää sovellusta, joka on saavuttanut aikarajan, kosketa ensin sovellusta ja sitten **Hanki lisää aikaa**. Voit valita jatkavasi sovelluksen käyttöaikaa 15 minuuttia tai antaa rajoittamattoman käyttöajan tälle päivälle.

Poista tämä ominaisuus käytöstä siirtymällä näyttöön **Digitaalinen saldo** ja koskettamalla Poista Digitaalinen saldo käytöstä.

# Aseta laiteaika lapsellesi

Aseta laitteen ruutuaika lapsellesi ja opasta häntä tasapainoiseen, digitaaliseen elämäntyyliin.

- **1** Mene kohtaan Asetukset > Digitaalinen saldo > ALOITA.
- 2 Valitse Oma lapsi ja kosketa OK.
- **3** Aseta PIN ja suojauskysymys näytön ohjeiden mukaisesti.
- **4** Nyt voit:
  - Kosketa kohtaa Näytön aika ja aseta lapsellesi päivittäinen laitteen käytön ruutuaikarajoitus.
  - · Valitse sovellus ja aseta sille käyttöajan rajoitus koskettamalla Sovellusrajoitukset.
  - Mene kohtaan **Poissa-aika** > **Lisää** ja ajoita laitteelle taukoaika.

Digitaalisen saldon PIN vaaditaan, kun ruutuajan hallinnan asetuksia muokataan.

Poista digitaalinen saldo käytöstä menemällä **Digitaalinen saldo** -näyttöön ja koskettamalla **Poista Digitaalinen saldo käytöstä**.

# Helppokäyttöominaisuudet

# Helppokäyttötoiminnot

Värikorjaus auttaa heikkonäköisiä ihmisiä näkemään näytön sisällön paremmin.

- 1 Siirry kohtaan Siirry kohtaan Siirry kohtaan Siirry kohtaan Varikorjaus ja ota käyttöön Värikorjaus.
- **2** Kosketa kohtaa **Korjaustila** ja valitse haluamasi värinkorjaustila.

#### Käytä suurennuseleitä

Lähennä näyttöä käyttämällä suurennuseleitä.

Kosketa **Helppokäyttötoiminnot** > **Suurennus**-näytöllä kohtaa **Suurennus** ja ota se sitten käyttöön.

Zoomaa lähemmäksi tai kauemmaksi koskettamalla näyttöä kolme kertaa peräkkäin.

- Zoomattuasi lähemmäksi levitä kahta tai useampaa sormea zoomataksesi vielä lähemmäksi ja nipistä sitten kahta tai useampaa sormea yhteen zoomataksesi takaisin kauemmaksi.
- · Vedä näyttöä kahdella tai useammalla sormella katsellaksesi näytön muita osia.

#### Ota käyttöön käänteiset värit

Käänteiset värit mahdollistavat tekstin ja taustan värien kääntämisen. Kun Käänteiset värit on käytössä, laitteesi näyttää tekstin valkoisena ja taustan mustana.

Ota Helppokäyttötoiminnot-näytöllä käyttöön Käänteiset värit.

### Käytä pikakuvaketta aktivoidaksesi helppokäyttötoiminnon

Voit käyttää äänenvoimakkuuspainikkeita aktivoidaksesi helppokäyttötoimintoja nopeasti.

- **1** Kosketa Helppokäyttötoiminnot-näytöllä kohtaa Helppokäyttöisyyspikakuvake.
- **2** Kosketa kohtaa **Valitse ominaisuus** valitaksesi ominaisuuden, jonka haluat aktivoida pikakuvakkeella.
- **3** Ota käyttöön **Helppokäyttöisyyspikakuvake**. Voit nyt painaa ja pitää äänenvoimakkuuden lisäys- ja vähennyspainikkeita samanaikaisesti 3 sekuntia aktivoidaksesi ominaisuuden.

### Säädä Kosketa ja pidä -viivettä

Kosketa ja pidä -viiveellä voit säätää aikaa, joka näytöltä kuluu vastaamiseen, kun kosketat ja pidät jotakin.

Kosketa **Helppokäyttötoiminnot**-näytöllä kohtaa **Pitkäkestoisen kosketuksen viive** ja valitse sitten haluamasi viivevaihtoehto.

### Yhden käden tila

Voit vaihtaa mininäyttönäkymään, jotta voit helpommin käyttää laitetta yhdellä kädellä.

1 Mene kohtaan Asetukset > Helppokäyttöominaisuudet > Yhden käden tila ja ota käyttöön Yhden käden tila.

- **2** Käytä kohdetta **Yhden käden tila** jollakin seuraavista tavoista riippuen laitteessasi käytössä olevasta navigointitavasta.
  - Jos käytössä on **Eleet**, pyyhkäise ylös vinottain toisesta alakulmasta.
  - Jos käytössä on Navigointi kolmella näppäimellä, pyyhkäise vasemmalle tai oikealle navigointirivin poikki.
- **3** Kosketa tyhjää aluetta poistuaksesi.

# Virhekosketusten esto

Ota käyttöön Virhekosketuksen estos, jotta estät tahattomien näytön kosketusten aiheuttamat toimenpiteet esimerkiksi silloin, kun laite on taskussa tai repussa.

Mene kohtaan Asetukset > Helppokäyttöominaisuudet ja ota käyttöön tai poista käytöstä Virhekosketuksen estos tarpeen mukaan.

# Ajoitettu virran kytkentä päälle ja pois

Käytä **Ajoitettu virta päälle ja pois** -ominaisuutta kytkeäksesi laitteesi päälle ja pois säästääksesi virtaa ja estääksesi keskeytykset levon aikana.

- 1 Siirry kohtaan Asetukset > Helppokäyttöominaisuudet > Ajoitettu virta päälle ja pois ja ota käyttöön Ajoitettu virta päälle ja pois.
- **2** Aseta virta päälle ja virta pois -ajat sekä toistosykli. Laitteesi käynnistyy ja sammuu automaattisesti määritettyinä aikoina.

Lopettaaksesi tämän ominaisuuden käytön, poista Ajoitettu virta päälle ja pois käytöstä.

# Käyttäjät ja tilit

# Määritä käyttäjät

Voit luoda erillisen tilin, jolla joku muu voi käyttää laitetta. Yksityisyytesi ja tietosuojan turvaamiseksi toisen käyttäjän sallitaan käyttää vain tiettyjä laitteesi toimintoja.

Jos olet ottanut käyttöön ominaisuuden **Digitaalinen saldo** ja asettanut käyttäjäksi vaihtoehdon **Oma lapsi**, monen käyttäjän toiminto ei ole käytettävissä.

Seuraavat käyttäjätilityypit ovat käytettävissä laitteessasi:

• Omistaja

Tilisi on oletuksena omistaja.

Omistajan sallitaan suorittaa kaikkia laitteen toimintoja, mukaan lukien muiden tilien lisääminen ja poistaminen ja muiden tilien valtuuttaminen käyttämään puhelu- ja tekstiviestitoimintoja.

Käyttäjä

Voit luoda käyttäjätilin henkilölle, joka käyttää laitetta usein.

Käyttäjätili voi käyttää suurinta osaa laitteesi toiminnoista. Se ei voi kuitenkaan käyttää toimintoja, jotka häiritsevät omistajaa, kuten laitteen palautus tehdasasetuksiin, Phone Clonen käyttö, käyttäjän oikeuksien muuttaminen tai PrivateSpacen luominen.

Vieras

Voit luoda vierastilin jollekulle, jonka on käytettävä laitettasi vain tilapäisesti.

Vierastili voi käyttää vain laitteesi rajoitettuja perustoimintoja. Vieraan ei esimerkiksi sallita lähettää tekstiviestejä, asentaa tuntemattomia sovelluksia, vaihtaa toiseen Wi-Fi-verkkoon tai asettaa mobiilidatan valvontaa.

### Lisää käyttäjä tai vierastili

- 1 Siirry kohtaan Asetukset > Käyttäjät ja tilit > Käyttäjät, kosketa kohtaa Lisää käyttäjä tai Lisää vieras ja noudata näytölle tulevia ohjeita lisätäksesi tilin.
- **2** Kosketa kohtaa **Vaihda** vaihtaaksesi käyttäjä- tai vierastilille. Määritä asetukset uusille tileille, kuten kehotetaan.
- **3** Asenna sovelluksia tarpeen mukaan. Huomaa, että jos toinen käyttäjä on asentanut sovelluksen uudemman version, sovelluksen asennus epäonnistuu.

Voit lisätä enintään kolme käyttäjää ja yhden vierastilin.

### Valtuuta käyttäjä tai vierastili soittamaan puheluja ja lähettämään viestejä

Voit asettaa sallitko käyttäjän tai vieraan tilin soittaa puheluita, lähettää tekstiviestejä tai tehdä muuta.

- Kun olet käyttänyt laitettasi järjestelmänvalvojana, siirry kohtaan Asetukset > Käyttäjät ja tilit > Käyttäjät.
- Kosketa asiaan liittyvää tiliä ja valitse käyttöoikeudet, jotka haluat valtuuttaa.

### Vaihda Järjestelmänvalvojan, Käyttäjän ja Vieraan välillä

Voit vaihtaa toiselle tillille toisella seuraavista tavoista:

- Pyyhkäise alas tilapalkista avataksesi ilmoituspaneelin, kosketa kohtaa 🛃 ja kosketa sitten sen tilin profiilikuvaa, johon haluat vaihtaa.
- Siirry kohtaan Asetukset > Käyttäjät ja tilit > Käyttäjät ja kosketa sen tilin nimeä, jolle haluat vaihtaa.

### Poista käyttäjä tai vierastili

Käyttäjän tai vieraan poistaminen poistaa kaikki niihin liittyvät tiedot. Noudata varovaisuutta. Kun olet käyttänyt laitettasi järjestelmänvalvojana, käytä toista seuraavista tavoista poistaaksesi käyttäjä- tai vierastilit:

 Siirry kohtaan Asetukset > Käyttäjät ja tilit > Käyttäjät, kosketa poistettavan tilin nimeä ja poista se näytön ohjeiden mukaisesti.
Pyyhkäise alas tilapalkista avataksesi ilmoituspaneelin, kosketa kohtaa >
 Lisäasetukset, kosketa poistettavan tilin nimeä ja poista se näytön ohjeiden mukaisesti.

# Järjestelmä ja päivitykset

# Kieli ja alue

- 1 Siirry kohtaan Siirry kohtaan Siir
- **2** Jos kieltä ei ole lueteltu, kosketa kohtaa **Lisää kieli**, paikanna se ja kosketa sitä lisätäksesi sen luetteloon.
- **3** Kosketa kohtaa **Alue** valitaksesi maan/alueen, jotta näytön sisältö sopeutuu paikalliseen kulttuuriin ja valitsemasi maan/alueen tapoihin.

# Syöttötapa

Voit ladata kolmannen osapuolen syöttötavan ja asettaa sen oletussyöttötavaksi.

- **1** Lataa syöttömenetelmä virallisesta sovelluskaupasta.
- 2 Noudata näytön ohjeita asettaaksesi sen oletussyöttötavaksi, tai siirry kohtaan Asetukset > Järjestelmä ja päivitykset > Kieli ja syöttötapa > Oletusnäppäimistö ja valitse syöttötapa.

# Päivämäärä ja aika

Laitteesi pystyy synkronoimaan paikallisen päivään ja aikaan mobiiliverkon kautta. Voit myös asettaa laitteesi päivän, ajan ja aikavyöhykkeen manuaalisesti.

Siirry kohtaan **Asetukset** > **Järjestelmä ja päivitykset** > **Päivämäärä ja kellonaika** ja aseta sitten asetukset vaatimustesi mukaisesti.

## Aseta päivä ja aika automaattisesti tai manuaalisesti

- Ota käyttöön Aseta automaattisesti, niin laitteesi synkronoituu paikallisen päivään ja aikaan mobiiliverkon kautta.
- · Asettaaksesi päivämäärän ja ajan käsin, poista käytöstä Aseta automaattisesti.

## Vaihda aikavyöhykettä

- Ota käyttöön **Aseta automaattisesti**, niin laitteesi synkronoituu paikallisen aikavyöhykkeeseen mobiiliverkon kautta.
- · Asettaaksesi aikavyöhykkeen manuaalisesti, poista Aseta automaattisesti käytöstä.

## Vaihda ajan esitysmuotoa

- · Ota käyttöön 24 tunnin kello, niin laitteesi näyttää ajan 24 tunnin muodossa.
- Poista **24 tunnin kello** käytöstä, ja laitteesi näyttää ajan 12 tunnin muodossa.

# Phone Clone

**Phone Clone** antaa sinun siirtää nopeasti ja saumattomasti kaikki perustiedot (sisältäen yhteystiedot, kalenterin, kuvat ja videot) vanhalta laitteeltasi uudelle laitteellesi.

## Kloonaa tiedot Android-laitteesta

- Avaa uudessa laitteessasi Phone Clone. Vaihtoehtoisesti siirry kohtaan Asetukset
  > Järjestelmä ja päivitykset > Phone Clone, kosketa kohtaa Tämä on uusi puhelin ja kosketa sitten Huawei tai Muu Android.
- **2** Noudata näytön ohjeita ladataksesi ja asentaaksesi kohteen **Phone Clone** vanhaan laitteeseesi.
- **3** Avaa vanhassa laitteessasi **Phone Clone** ja kosketa **Tämä on vanha puhelin**. Noudata näytön ohjeita yhdistääksesi vanhan laitteesi uuteen laitteeseesi skannaamalla koodi tai yhdistämällä manuaalisesti.
- **4** Valitse vanhassa laitteessasi tiedot, jotka haluat kloonata, ja kosketa sitten kohtaa **Siirrä** aloittaaksesi kloonauksen.

*i* Phone Clone on käytettävissä vain laitteissa, joissa on Android 4.4 tai uudempi.

### Kloonaa tiedot iPhonesta tai iPadista

- Avaa uudessa laitteessasi Phone Clone. Vaihtoehtoisesti siirry kohtaan Asetukset
  > Järjestelmä ja päivitykset > Phone Clone, kosketa Tämä on uusi puhelin ja kosketa sitten iPhone/iPad.
- **2** Noudata näytön ohjeita ladataksesi ja asentaaksesi kohteen **Phone Clone** vanhaan laitteeseesi.
- **3** Avaa vanhassa laitteessasi **Phone Clone** ja kosketa **Tämä on vanha puhelin**. Noudata näytön ohjeita yhdistääksesi vanhan laitteesi uuteen laitteeseesi skannaamalla koodi tai yhdistämällä manuaalisesti.
- **4** Valitse vanhassa laitteessasi tiedot, jotka haluat kloonata, ja suorita kloonaus sitten noudattamalla näytön ohjeita.
- *i* Phone Clone on käytettävissä vain laitteissa, joissa on iOS 8.0 tai uudempi.

## Nollaa laite

### Nollaa verkkoasetukset

Tämä toimenpide nollaa Wi-Fi-, mobiilidataverkko- ja Bluetooth-asetuksesi. Se ei muuta mitään laitteesi muita asetuksia, eikä poista mitään tietoja.

Siirry kohtaan Sitre > Järjestelmä ja päivitykset > Nollaa, kosketa kohtaa Nollaa verkkoasetukset ja noudata sitten näytön ohjeita nollataksesi verkkoasetukset.

## Nollaa kaikki asetukset

Tämä toimenpide nollaa kaikki laitteesi verkkoasetukset, sormenjäljet, kasvojentunnistusdatan ja lukitusnäytön salasanan. Se ei poista mitään tietoja laitteeltasi.

Siirry kohtaan Asetukset > Järjestelmä ja päivitykset > Nollaa, kosketa kohtaa Nollaa kaikki asetukset ja noudata sitten näytön ohjeita nollataksesi kaikki asetukset.

### Palauta tehdasasetukset

Tämä toimenpide poistaa kaikki tiedot laitteeltasi, mukaan lukien tilisi, sovellusten tiedot, järjestelmäasetukset, asennetut sovellukset, musiikin, kuvat ja kaikki sisäisen tallennustilan tiedostot. Varmista, että varmuuskopioi tiedot, ennen kuin palautat laitteen tehdasasetuksiin.

Siirry kohtaan **Asetukset** > **Järjestelmä ja päivitykset** > **Nollaa** > **Nollaa puhelin**, kosketa kohtaa **Nollaa puhelin** ja noudata sitten näytön ohjeita palauttaaksesi laitteesi sen tehdasasetuksiin.

## Yksinkertainen tila

Yksinkertainen tila käyttää selkeämpää asettelua navigoinnin helpottamiseksi, suurentaa aloitusnäytön kuvakkeita ja fontteja ja maksimoi äänenvoimakkuuden.

### Ota käyttöön yksinkertainen tila

Siirry kohtaan **Asetukset > Järjestelmä ja päivitykset > Yksinkertainen tila** ja kosketa **Käytä**.

Kosketa ja pidä mitä tahansa kuvaketta vetääksesi sen haluamaasi paikkaan tai poistaaksesi sen asennuksen, jos se ei ole pakollinen sovellus.

### Poistu yksinkertaisesta tilasta

Avaa Asetukset ja kosketa Poistu yksin- n/kertaisesta n/tilasta.

## Päivitä järjestelmä verkossa

Kun päivitys on saatavilla, laitteesi pyytää sinua lataamaan ja asentamaan päivityspaketin.

- Varmista ennen päivitystä, että laitteessasi on virallinen järjestelmäversio. Muussa tapauksessa päivitys voi epäonnistua ja laitteessasi voi ilmetä tuntemattomia ongelmia.
  - · Varmuuskopioi käyttäjätietosi ennen päivitystä.
  - Päivityksen jälkeen kolmansien osapuolien sovellukset, jotka eivät ole yhteensopivia uuden järjestelmäversion kanssa, eivät ehkä enää ole saatavilla. Joissakin tapauksissa voi kestää jonkin aikaa, ennen kuin yhteensopiva sovellusversio julkaistaan.
  - Päivityksen aikana älä sammuta tai käynnistä laitettasi uudelleen, poista muistikorttia tai aseta muistikorttia.

- 1 Siirry kohtaan Siirry kohtaan Siirry kohtaa Siirry kohtaa Siirry kohta
- **2** Kun päivitys on saatavilla, voit joko manuaalisesti ladata ja asentaa päivityspaketin, tai päivittää laitteesi automaattisesti yön aikana.
  - Lataa ja asenna päivityspaketti: Siirry kohtaan Uusi versio > LATAA JA ASENNA.
    Välttääksesi datan käyttöä yhdistä laitteesi Wi-Fi-verkkoon, kun lataat päivityspakettia.
    Laite käynnistyy automaattisesti uudelleen, kun päivitys on suoritettu.
  - Päivitä yöllä: Kosketa kohtaa <sup>(C)</sup> ja ota käyttöön Automaattinen lataus Wi-Fin kautta ja Päivitä yöllä.

Päivityksen jälkeen laitteesi käynnistyy uudelleen automaattisesti aikavälillä 02.00–04.00.

Onnistuneen yön yli päivityksen takaamiseksi varmista, että laitteesi on päällä, näyttö on lukittu, kyseiselle ajalle ei ole asetettu hälytyksiä ja akun varaus on suurempi kuin 35 %. Tarvittaessa liitä laite vakiolaturiin.

Poistaaksesi käytöstä automaattiset päivitykset, kosketa 😳 -kohtaa Ohjelmistopäivitysnäytöllä ja poista sitten käytöstä Automaattinen lataus Wi-Fin kautta.

# Tietoja puhelimesta

# Laillinen vastuunrajoituslauseke

Copyright © Huawei 2020.Kaikki oikeudet pidätetään.

Tämä opas on vain viitteellinen. Itse tuote, esimerkiksi sen väri, koko ja näytön asettelu, voi olla erilainen. Mitkään tämän oppaan lausunnot, tiedot ja suositukset eivät anna minkäänlaista suoraa tai epäsuoraa takuuta.

Osoitteessa http://consumer.huawei.com/en/support/hotline voit tarkistaa oman maasi tai alueesi asiakastuen uuden puhelinnumeron ja sähköpostiosoitteen.

Malli: JNY\_LX1

EMUI 10.0.1\_01